Ghid utilizator Nokia E5-00

Ediția 2.0

### Cuprins

| Siguranța                          | 6  |
|------------------------------------|----|
| Despre aparatul Dvs.               | 7  |
| Servicii de rețea                  | 8  |
| Despre administrarea drepturilor   |    |
| digitale                           | 8  |
| Scoaterea acumulatorului           | 10 |
|                                    |    |
| Pregătirea pentru utilizare        | 11 |
| Taste și componente                | 11 |
| Introducerea cartelei SIM și a     |    |
| acumulatorului                     | 12 |
| Introducerea cartelei de memorie   | 14 |
| Scoaterea cartelei de memorie      | 14 |
| Curea de purtat la mână            | 14 |
| Încărcarea acumulatorului          | 15 |
| Blocarea si deblocarea tastaturii  | 16 |
| Conectarea la un set compatibil cu |    |
| cască                              | 16 |
| Pornirea și oprirea aparatului     | 16 |
| Amplasarea antenelor               | 17 |
| Nokia Comutare                     | 17 |
| Nokia Ovi Suite                    | 20 |
| Ovi by Nokia                       | 21 |
| Despre Magazinul Ovi               | 22 |
|                                    |    |
| Coduri de acces                    | 22 |
|                                    |    |

| Utilizarea elementară             | 23 |
|-----------------------------------|----|
| Ecran de start                    | 23 |
| Taste de comandă printr-o singură |    |
| apăsare                           | 24 |
| Scrierea textului                 | 25 |
| Contacte                          | 27 |
| Agendă                            | 30 |
| Ceas                              | 33 |
| Multitasking                      | 34 |
| Lanterna                          | 34 |
|                                   |    |

| Efectuarea apelurilor                | 34 |
|--------------------------------------|----|
| Apeluri vocale                       | 34 |
| În timpul unui apel                  | 35 |
| Mesageria vocală                     | 36 |
| Răspunsul la un apel sau respingerea |    |
| acestuia                             | 36 |
| Realizarea unei teleconferințe       | 37 |
| Formarea rapidă a unui număr de      |    |
| telefon                              | 38 |
| Apel în așteptare                    | 38 |
| Redirecționarea apelurilor           | 39 |
| Restricționarea apelurilor           | 40 |
| Apelare vocală                       | 40 |
| Efectuarea unui apel video           | 41 |
| În timpul unui apel video            | 43 |
| Răspunsul la un apel video sau       |    |
| respingerea acestuia                 | 43 |
| Partajare video                      | 44 |
| Jurnal                               | 47 |

| Mesaje                           | 49 |
|----------------------------------|----|
| Dosare de mesaje                 | 50 |
| Organizarea mesajelor            | 51 |
| E-mail                           | 51 |
| Nokia Messaging                  | 55 |
| Cititor mesaje                   | 56 |
| Vorbire                          | 57 |
| Mesaje text și multimedia        | 57 |
| Tipuri de mesaje speciale        | 62 |
| Transmisie celulară              | 63 |
| Setări mesaje                    | 64 |
| Despre Chat                      | 67 |
| Configurarea Office Communicator | 68 |

| Conectivitate                  | 68 |
|--------------------------------|----|
| Conexiuni de date și puncte de |    |
| acces                          | 68 |
| Setări rețea                   | 69 |
| Retea LAN fără fir             | 69 |
| Conexiuni de date active       | 72 |
| Sincronizarea                  | 73 |
| Conexiunea Bluetooth           | 73 |
| Cablul de date                 | 78 |
| Conexiuni la PC                | 79 |
| Despre rețeaua de domiciliu    | 79 |
|                                |    |
| Internet                       | 80 |
| Navigare Web                   | 80 |

| Fluxuri Web și jurnale Web (blog) | 83 |
|-----------------------------------|----|
| Căutare conținut                  | 83 |
| Marcaje                           | 84 |
| Golirea arhivei                   | 84 |
| Întreruperea conexiunii           | 84 |
| Siguranța conexiunii              | 84 |
| Setări Web                        | 85 |
|                                   |    |

| Instrumente Nokia pentru birou | 87 |
|--------------------------------|----|
| Note avansate                  | 87 |
| Calculator                     | 88 |
| Manager fisiere                | 89 |
| Quickoffice                    | 90 |
| Convertor                      | 90 |
| Zip Manager                    | 91 |
| Aplicatia PDF reader           | 91 |
| Tipărire                       | 92 |
| Dicționar                      | 94 |
| Note                           | 94 |

| Poziționare (GPS)                  | 95 |
|------------------------------------|----|
| Despre GPS                         | 95 |
| Sistemul global asistat de         |    |
| identificare a poziției (A-GPS)    | 96 |
| Tineți aparatul în poziție corectă | 96 |
| Indicații pentru crearea unei      |    |
| conexiuni GPS                      | 97 |
| Cereri de poziție                  | 98 |
| Repere                             | 98 |
| Date GPS                           | 99 |

© 2010 Nokia. Toate drepturile rezervate.

81

82

Bara de instrumente din browser

Navigarea paginilor

4 Cuprins

| Setări poziționare                    | 100   | Modificarea temei afişajului       | 115 |
|---------------------------------------|-------|------------------------------------|-----|
|                                       |       | Descărcarea unei teme              | 116 |
| Hărți                                 | 101   | Sunete de apel 3D                  | 116 |
| Prezentare pagină a serviciului       |       |                                    |     |
| <u>Hărți</u>                          | 101   | Media                              | 117 |
| Vizualizarea locației pe hartă        | 101   | Foto-video                         | 117 |
| Ecranul hartă                         | 102   | Galerie                            | 121 |
| Schimbarea aspectului hărții          | 102   | Fotografii                         | 123 |
| Descărcarea și actualizarea hărțilo   | r 103 | Crearea unei publicări             | 132 |
| Despre metodele de poziționare        | 103   | Aplicatia Nokia Podcasting         | 132 |
| <u>Găsirea unei locații</u>           | 104   | Music player                       | 135 |
| Vizualizați date despre locație       | 105   | RealPlayer                         | 138 |
| Memorarea locurilor și a traseelor    | 105   | Recorder                           | 139 |
| Vizualizarea și organizarea locurilo  | or    | Nokia Radio Internet               | 140 |
| sau a traseelor                       | 106   |                                    |     |
| Trimiteți locații prietenilor         | 106   | Siguranța și gestionarea datelor   | 143 |
| Partajare informații locație          | 107   | Blocarea aparatului                | 143 |
| Sincronizarea Preferințelor           | 108   | Siguranța cartelei de memorie      | 144 |
| <u>Obținerea îndrumărilor vocale</u>  | 108   | Criptare                           | 145 |
| Deplasarea către destinație           | 109   | Apelare fixă                       | 146 |
| Ecranul de navigare                   | 110   | Manager certificate                | 146 |
| Obținerea informațiilor din trafic și | a     | Vizualizarea și editarea modulelor |     |
| celor privind siguranța               | 110   | de siguranță                       | 149 |
| Deplasarea pe jos către destinație    | 111   | Configurare de la distanță         | 149 |
| Planificarea unui traseu              | 111   | Manager aplicatii                  | 151 |
|                                       |       | Licențe                            | 154 |
| Personalizare                         | 113   | Sincronizarea                      | 156 |
| Profiluri                             | 113   | RVP mobil                          | 157 |
| Selectarea sunetelor de apel          | 114   |                                    |     |
| Personalizarea profilurilor           | 114   | Setări                             | 159 |

| Setări generale      | 159 |
|----------------------|-----|
| Setările telefonului | 164 |
| Setări conexiune     | 166 |
| Setările aplicației  | 178 |

| Comenzi rapide          | 179 |
|-------------------------|-----|
| Comenzi rapide generale | 179 |

| Glosar | 181 |
|--------|-----|
|        |     |

#### Depanare

| Găsirea informațiilor de ajutor | 190 |
|---------------------------------|-----|
| Asistență                       | 190 |
| Actualizare software aparat     | 191 |
| Ajutorul de pe aparat           | 192 |
| Faceți mai multe cu aparatul    | 193 |
| Setări                          | 193 |
| Prelungirea duratei de viață a  |     |
| acumulatorului                  | 193 |
| Memorie liberă                  | 195 |

# Sfaturi pentru protecția mediului195Economisiți energia195Reciclați196

#### Informații de siguranță și despre produs 196

#### Index

204

186

### Siguranța

Citiți aceste instrucțiuni simple. Nerespectarea acestor instrucțiuni poate fi periculoasă sau ilegală. Pentru informații suplimentare, citiți în întregime ghidul utilizatorului.

#### PORNIREA TELEFONULUI ÎN CONDIȚII DE SIGURANȚĂ

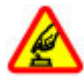

Nu porniți aparatul dacă folosirea telefoanelor mobile este interzisă sau dacă aceasta poate provoca interferențe sau pericole.

#### SIGURANȚA CIRCULAȚIEI - ÎNAINTE DE TOATE

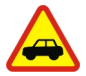

Respectați toate legile locale. Păstrați-vă întotdeauna mâinile libere în timp ce conduceți un autovehicul. Prima grijă a Dvs. în timp ce conduceți un autovehicul trebuie să fie siguranța circulației.

#### INTERFERENȚE

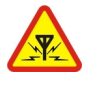

Toate aparatele mobile pot intra în interferență, ceea ce le-ar putea afecta performanțele.

### **OPRIȚI ÎN ZONE CU RESTRICȚII**

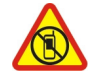

Respectați toate restricțiile. Opriți aparatul în avioane, în apropierea aparatelor medicale sau în apropierea zonelor cu carburanți, substanțe chimice sau cu pericol de explozie.

#### SERVICE CALIFICAT

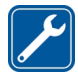

Instalarea și repararea acestui produs este permisă numai personalului calificat.

### ACCESORII ȘI ACUMULATORI

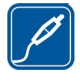

Folosiți numai accesorii omologate și acumulatori omologați. Nu conectați între ele produse incompatibile.

#### **REZISTENȚA LA APĂ**

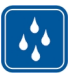

Aparatul Dvs. nu rezistă la apă. Feriți aparatul de umiditate.

#### **Despre aparatul Dvs.**

Aparatul mobil descris în acest ghid este omologat pentru a fi utilizat în rețelele UMTS 900, 1900 și 2100 MHz și GSM 850, 900, 1800 și 1900 MHz. Pentru informații suplimentare despre rețele, contactați furnizorul Dvs. de servicii.

Aparatul Dvs. acceptă mai multe metode de conectivitate si, la fel ca în cazul calculatoarelor, poate fi expus la virusuri si la alte tipuri dăunătoare de continut. Fiti precauti în cazul mesaielor, solicitărilor de conectare, navigării pe paginile internet si al descărcărilor. Instalati și utilizati numai servicii și programe provenite din surse de încredere, cum sunt aplicatiile Symbian Signed sau care au trecut testul de verificare Java Verified™, care oferă o siguranță și o protecție adecvată. Aveți în vedere instalarea de aplicatii antivirus si a altor programe de sigurantă pe aparatul Dvs. si pe orice calculator conectat.

Este posibil ca aparatul Dvs. să aibă preinstalate o serie de marcaje și linkuri către site-uri Internet ale unor terțe părți și care vă permit să accesați aceste site-uri. Acestea nu sunt afiliate la Nokia, iar Nokia nu le sprijină și nu își asumă răspunderea pentru ele. Dacă accesați astfel de site-uri, luați măsuri de precauție în ceea ce privește siguranța și conținutul.

### Avertizare:

Pentru a utiliza orice funcție a acestui aparat, alta decât ceasul cu alarmă, aparatul trebuie să fie pornit. Nu porniți aparatul dacă folosirea aparatelor mobile poate provoca interferențe sau pericole.

La utilizarea acestui aparat, respectați toate legile, precum și obiceiurile locale, dreptul la viață privată și alte drepturi legitime ale celorlalte persoane, inclusiv drepturile de autor. Protecția drepturilor de autor ar putea împiedica copierea, modificarea sau transferul unor imagini, piese muzicale sau a altui tip de conținut.

Faceți copii de siguranță sau păstrați înregistrări scrise ale tuturor informațiilor importante memorate în aparatul Dvs.

Când conectați aparatul la orice alt echipament, citiți manualul de utilizare al acestui echipament pentru instrucțiunile detaliate de siguranță. Nu conectați între ele produse incompatibile.

Imaginile din acest ghid pot diferi de cele de pe afișajul aparatului Dvs.

Pentru alte informații importante referitoare la aparatul Dvs., consultați ghidul utilizatorului.

#### Servicii de rețea

Pentru a utiliza aparatul trebuie să beneficiati de serviciile unui furnizor de servicii de comunicatii mobile. Unele functii nu sunt disponibile în toate retelele; este posibil ca anumite funcții să necesite încheierea de acorduri specifice cu furnizorul Dvs. de servicii pentru putea utiliza respectivele functii. Serviciile de retea implică transmiterea de date. Cereti furnizorului Dvs. de servicii informatii referitoare la taxele din rețeaua Dvs. din țară și când sunteți în roaming, din alte rețele. Furnizorul Dvs. de servicii vă poate explica ce tarife se vor aplica. Unele retele ar putea avea limitări ce influentează modul în care puteti utiliza unele functii ale acestui aparat si care necesită suport din partea retelei, cum ar fi suport pentru tehnologii specifice precum protocoale

WAP 2.0 (HTTP și SSL) care rulează prin protocoalele TCP/IP, precum și caracterele specifice unor limbi.

Este posibil ca furnizorul Dvs. de servicii să fi solicitat ca anumite funcții ale aparatului Dvs. să fie dezactivate sau să nu fie activate. În acest caz, funcțiile respective nu vor fi prezente în meniul aparatului Dvs. Este posibil, de asemenea, ca aparatul Dvs. să aibă articole personalizate, cum ar fi nume de meniuri, ordinea acestora și pictogramele.

# Despre administrarea drepturilor digitale

La utilizarea acestui aparat, respectați toate legile, precum și obiceiurile locale, dreptul la viață privată și alte drepturi legitime ale celorlalte persoane, inclusiv drepturile de autor. Protecția drepturilor de autor ar putea împiedica copierea, modificarea sau transferul unor imagini, piese muzicale sau a altui tip de conținut.

Posesorii de conținut pot utiliza diferite tipuri de tehnologii de administrare a drepturilor digitale (DRM) pentru a-și proteja proprietatea intelectuală, inclusiv drepturile de autor. Acest aparat utilizează diferite tipuri de programe DRM pentru accesarea continutului protejat DRM. Cu acest aparat, puteti accesa continut protejat prin.WMDRM 10 si OMA DRM 2.0. Dacă un anumit program DRM nu reuseste să protejeze continutul, posesorii de continut pot solicita anularea posibilității unui astfel de program DRM de a accesa alte continuturi noi protejate prin DRM. Anularea poate împiedica, de asemenea, reînnoirea unui astfel de continut proteiat prin DRM si care se află deja în aparatul Dvs. Anularea unui astfel de program DRM nu afectează utilizarea de continut proteiat prin alte tipuri de DRM sau utilizarea de continut neprotejat prin DRM.

Conținutul protejat prin administrarea drepturilor digitale (DRM) este însoțit de o licență asociată ce definește drepturile Dvs. de a utiliza acest conținut.

Dacă aparatul Dvs. are un conținut protejat prin OMA DRM, pentru a face o copie de siguranță atât licenței cât și a conținutului folosiți funcția de copie de siguranță din Nokia Ovi Suite. Este posibil ca alte metode de transfer să nu preia licențele ce trebuie restaurate împreună cu conținutul pentru ca Dvs. să puteți utiliza în continuare conținutul protejat prin OMA DRM după formatarea memoriei aparatului. De asemenea, ar putea fi necesar să restaurați licența în cazul deteriorării fișierelor din aparatul Dvs.

Dacă în aparatul Dvs. se află conținut protejat prin WMDRM, în cazul formatării memoriei se vor pierde atât licența cât și conținutul. Este posibil, de asemenea, să pierdeți licența și conținutul în cazul deteriorării fișierelor din aparatul Dvs. Pierderea licenței sau a conținutului vă poate limita posibilitatea de a reutiliza același conținut pe aparatul Dvs. Pentru informații suplimentare, contactați furnizorul Dvs. de servicii.

Este posibil ca unele licențe să fie conectate la o cartelă SIM specifică, iar conținutul protejat poate fi accesat numai dacă în aparat a fost introdusă cartela SIM.

În perioadele de utilizare prelungită cum ar fi un apel video activ și o conexiune de transmisii de date de mare viteză, este posibil ca aparatul să se încălzească. În cele mai multe cazuri, această stare este normală. Dacă aveți motive să bănuiți că aparatul nu funcționează corespunzător, duceți-l la cel mai apropiat atelier de service autorizat pentru reparații.

#### Scoaterea acumulatorului

Înainte de a scoate acumulatorul, opriți aparatul și deconectați-l de la încărcător.

### Pregătirea pentru utilizare

Aflați cum începeți să utilizați aparatul.

### Taste și componente

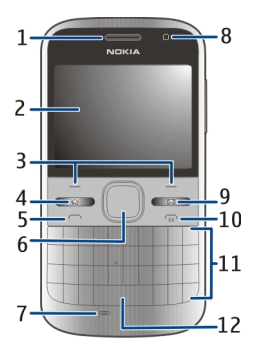

- 1 Cască
- **2** Afişaj
- 3 Tastele de selecție stânga și dreapta
- 4 Tasta pagină inițială
- 5 Tasta Apelare
- 6 Tastă Navi™ (tastă de parcurgere). Se folosește pentru a face zoom și pentru a face fotografii cu aparatul foto-video.
- 7 Microfon
- 8 Senzor de lumină

- 9 Tasta de mesagerie
- 10 Tasta Terminare/Pornire
- 11 Tastatura
- 12 Tasta de lanternă

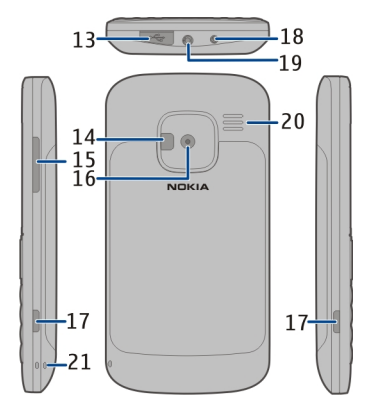

- 13 Conector micro USB
- 14 Bliț/Lanternă
- 15 Tasta de volum
- 16 Obiectivul aparatului foto-video
- 17 Butoanele de eliberare a capacului din spate
- 18 Conector pentru încărcător
- 19 Conector set cu cască
- 20 Difuzor

21 Orificiu pentru curelușa de purtat la mână

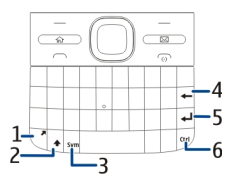

- 1 Tastă funcțională
- 2 Tastă Shift
- 3 Tasta Sym
- 4 Tastă Backspace
- 5 Tasta Enter
- 6 Tasta Ctrl/dezactivare sonor

În perioadele de utilizare prelungită cum ar fi un apel video activ și o conexiune de transmisii de date de mare viteză, este posibil ca aparatul să se încălzească. În cele mai multe cazuri, această stare este normală. Dacă aveți motive să bănuiți că aparatul nu funcționează corespunzător, duceți-l la cel mai apropiat atelier de service autorizat pentru reparații.

#### Introducerea cartelei SIM și a acumulatorului

Important: Nu introduceți în acest aparat cartele SIM mini-UICC, denumite și cartele micro-SIM, cartele micro-SIM cu adaptor sau cartele SIM cu un decupaj mini-UICC (vezi figura). Cartelele micro-SIM sunt mai mici decât cartelele SIM standard. Aparatul nu acceptă cartelele micro-SIM. Utilizarea cartelelor SIM incompatibile poate duce la deteriorarea cartelelor sau a aparatului. De asemenea, poate provoca deteriorarea datelor stocate pe cartelă.

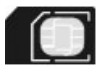

Măsuri de siguranță privind scoaterea acumulatorului. Înainte de a scoate acumulatorul, opriți întotdeauna aparatul și deconectați-l de la încărcător.

1 Scoateți capacul spate.

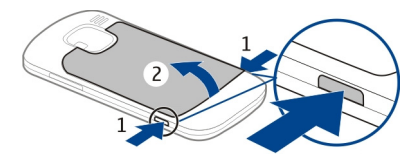

2 Scoateți acumulatorul, dacă este inserat.

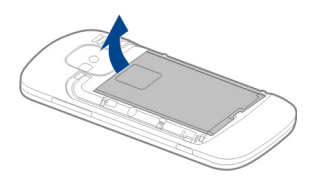

3 Glisați suportul cartelei SIM pentru a-l debloca și deschideți-l printr-o mișcare de balansare. Introduceți cartela SIM cu suprafața contactelor orientată în jos, apoi închideți suportul. Glisați suportul de cartelă pentru a-l bloca.

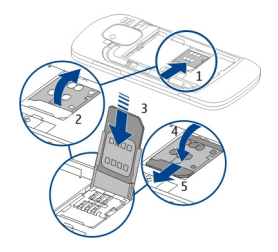

4 Așezați contactele acumulatorului în poziția adecvată și introduceți-l.

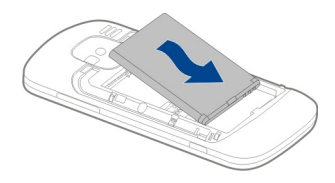

5 Puneți la loc capacul posterior.

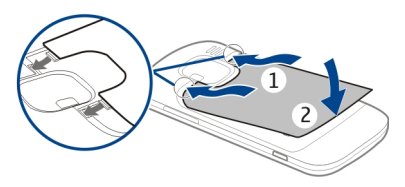

#### Introducerea cartelei de memorie

Este posibil ca în aparat să fi fost introdusă deja o cartelă de memorie. Dacă nu este, efectuați următoarele operații:

- 1 Scoateți capacul din spate și acumulatorul, dacă este introdus.
- 2 Glisați locașul cartelei pentru a o debloca și deschideți-l printr-o mişcare de balansare.

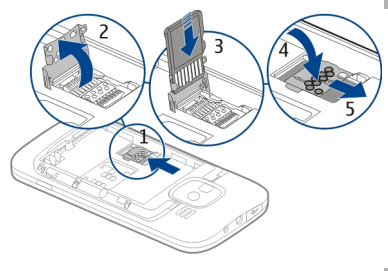

- 3 Introduceți cartela de memorie cu zona de contacte îndreptată în jos.
- 4 Închideți suportul de cartelă la loc. Glisați suportul de cartelă pentru a-I bloca.
- 5 Puneți la loc acumulatorul și capacul din spate.

Utilizați numai Cartele microSD compatibile, omologate de Nokia spre a fi utilizate cu acest aparat. Nokia utilizează standarde industriale aprobate pentru cartele de memorie, dar este posibil ca anumite mărci să nu fie perfect compatibile cu acest aparat. Cartelele incompatibile pot provoca defecțiuni ale cartelei și aparatului, afectând și datele stocate pe cartelă.

#### Scoaterea cartelei de memorie

- 1 Opriți aparatul.
- 2 Scoateți capacul spate al aparatului și acumulatorul.
- 3 Deschideți suportul cartelei de memorie și scoateți cartela. Închideți suportul cartelei de memorie.
- 4 Puneți la loc acumulatorul și capacul din spate.

#### Curea de purtat la mână

Așezați curelușa și strângeți-o.

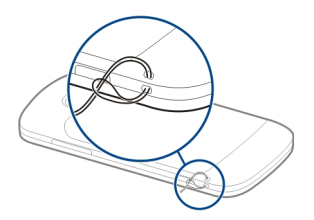

#### Încărcarea acumulatorului

Acumulatorul Dvs. a fost încărcat parțial din fabrică. Dacă aparatul indică un nivel redus de încărcare, efectuați următoarele:

- 1 Conectați încărcătorul la o priză de alimentare.
- 2 Conectați mufa încărcătorului la aparat.

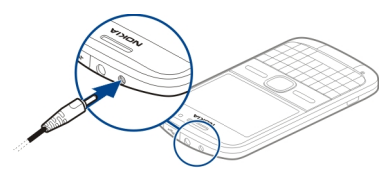

Dacă utilizați un încărcător USB, conectați mufa încărcătorului la conectorul USB.

3 Când aparatul indică nivelul de încărcare completă, scoateți acumulatorul din aparat și apoi din priza de alimentare.

Nu este necesară încărcarea acumulatorului pentru o anumită perioadă de timp și puteți să utilizați aparatul în timp ce acesta se încarcă. Dacă acumulatorul este complet descărcat, este posibil să dureze câteva minute înainte ca indicatorul de încărcare să apară pe ecran sau înainte de a putea efectua apeluri.

#### Încărcarea cu ajutorul cablului de date USB

Încărcarea cu ajutorul cablului de date USB este mai lentă decât cea efectuată cu încărcătorul. Este posibil ca încărcarea cu ajutorul cablului de date USB să nu funcționeze dacă utilizați un hub USB. Hub-urile USB pot fi incompatibile pentru încărcarea unui dispozitiv USB.

Când cablul de date USB este conectat, puteți să transferați date în timpul încărcării.

- Conectați un dispozitiv USB compatibil la aparatul Dvs. folosind un cablu de date USB compatibil.
  În funcție de tipul dispozitivului utilizat pentru încărcare, poate dura un timp până la începerea încărcării.
- Dacă dispozitivul este pornit, selectați unul dintre modurile USB disponibile.

#### Blocarea și deblocarea tastaturii

#### Blocarea tastaturii

În ecranul de start, selectați Meniu, apoi apăsați repede tasta de selecție din dreapta.

#### Blocarea automată a tastaturii după o perioadă de timp definită

Selectați Meniu > Panou. com. > Setări și General > Siguranță > Telefon și cartelă SIM > Per. autobloc. tastatură > Definită de utilizator și selectați perioada de timp dorită.

#### Deblocarea tastaturii

Selectați Deblocare > OK.

Dacă aparatul sau tastatura sunt blocate, efectuarea de apeluri către numărul oficial de urgență programat în aparatul Dvs. poate fi posibilă.

# Conectarea la un set compatibil cu cască

Nu conectați aparate care emit semnale de ieșire, deoarece acest fapt poate duce la defectarea aparatului. Nu conectați nicio sursă de tensiune la conectorul AV Nokia.

Când conectați la conectorul AV Nokia orice aparat sau set cu cască extern, altele decât cele aprobate de Nokia spre a fi utilizate cu acest aparat, aveți o grijă deosebită la tastele de volum.

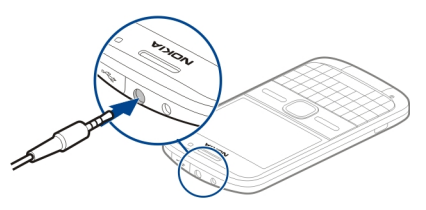

Pornirea și oprirea aparatului Pentru a porni aparatul:

Apăsați și mențineți apăsată tasta 1 de pornire.

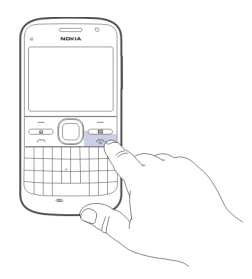

2 Dacă aparatul solicită un cod PIN sau un cod de blocare, introduceti-l si selectati OK. Codul de blocare presetat este 12345. Dacă uitati codul si aparatul este blocat, aparatul va avea nevoie de service si este posibil să se aplice tarife suplimentare. Pentru mai multe informații, luați legătura cu un punct Nokia Care sau cu distribuitorul aparatului.

Pentru a opri aparatul, apăsati scurt tasta de pornire si selectati Opreste!.

#### Amplasarea antenelor

Este posibil ca aparatul Dvs. să dispună de antene interioare si exterioare. Evitați atingerea inutilă a zonei antenei în timp ce aceasta transmite sau receptionează semnale. Contactul cu antenele afectează calitatea comunicării, poate provoca cresterea nivelului de consum în timpul functionării și poate reduce durata de viată a acumulatorului.

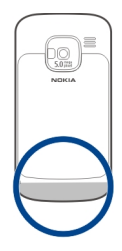

#### Nokia Comutare **Despre Comutare**

🖥 Selectati Meniu > Panou. com. > Comutare.

Puteți utiliza aplicația Comutare pentru a copia continut precum numere de telefon, adrese, articole de agendă si

imagini de pe vechiul aparat Nokia pe aparat. Tipul de conținut ce poate fi transferat depinde de modelul aparatului vechi.

Dacă nu puteți utiliza aparatul vechi fără cartela SIM, introduceți cartela în acesta. Aplicația Comutare se poate utiliza pe noul aparat și fără cartelă SIM.

#### Copierea conținutului de pe vechiul aparat

Puteți utiliza aplicația Comutare pentru a copia conținut, precum numere de telefon, adrese, articole de agendă și imagini de pe vechiul aparat Nokia compatibil pe noul aparat.

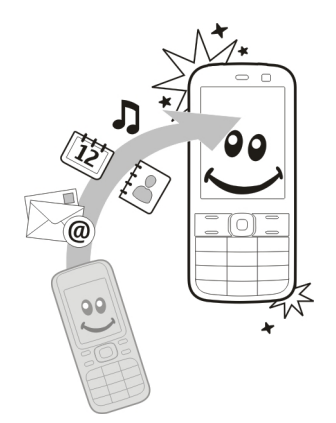

#### Copierea conținutului pentru prima dată

- 1 Pentru a prelua date de pe celălalt aparat pentru prima oară, pe propriul aparat selectați Meniu > Panou. com. > Comutare.
- 2 Asocierea celor două aparate. Pentru ca aparatul dvs. să caute aparate cu conexiune Bluetooth, selectați Continuare. Selectați aparatul de pe care doriți să transferați conținut. Vi se solicită să introduceți un cod pe aparat.

Introduceți un cod (1-16 cifre) și selectați OK. Introduceți acelați cod pe vechiul aparat și selectați OK. Aparatele sunt acum asociate.

Dacă vechiul aparat Nokia nu are aplicația Comutare, noul aparat o expediază într-un mesaj. Pe vechiul aparat, deschideți mesajul și urmați instrucțiunile de pe ecran.

3 Pe aparatul propriu, selectați conținutul pe care doriți să-l transferați de pe celălalt aparat. După ce ați pornit transferul, îl puteți anula și îl puteți relua ulterior.

Conținutul este transferat din memoria celuilalt aparat în amplasarea corespunzătoare de pe aparatul Dvs. Durata transferului depinde de volumul de date ce trebuie transferat.

Tipul de conținut ce poate fi transferat depinde de modelul aparatului de pe care doriți să transferați conținutul. Dacă aparatul respectiv acceptă sincronizarea, puteți să sincronizați date între cele două aparate. Aparatul vă notifică dacă celălalt aparat nu este compatibil.

# Sincronizarea, preluarea sau expedierea conținutului

Selectați Meniu > Panou. com. > Comutare.

După primul transfer, selectați din următoarele opțiuni pentru a începe un nou transfer, în funcție de model:

- pentru a sincroniza conținut între aparatul Dvs. și un altul, dacă aparatul respectiv acceptă sincronizarea. Sincronizarea este bidirecțională. Dacă se șterge un articol de pe un aparat, acesta va fi șters de pe ambele aparate. Articolele șterse nu se pot restaura prin sincronizare.
- pentru a prelua conținut de pe celălalt aparat pe cel propriu. Operația de preluare transferă conținutul de pe celălalt aparat pe cel propriu. Este posibil să vi se solicite să păstrați sau să ștergeți conținutul original de pe celălalt aparat, în funcție de modelul acestuia.
- -
- pentru a expedia conținut de pe propriul aparat către celălalt

Dacă nu puteți să expediați un articol, în funcție de tipul celuilalt aparat, puteți adăuga articolul la dosarul Nokia, la **C: Nokia** sau la **E:Nokia** pe aparat. Atunci când selectați dosarul de transferat, articolele se sincronizează în dosarul corespunzător de pe celălalt aparat și invers.

# Utilizarea comenzilor rapide pentru a repeta un transfer

După transferul de date, puteți memora în ecranul principal o comandă rapidă cu setările transferului pentru a putea repeta ulterior același transfer.

Pentru a edita o comandă rapidă, selectați **Opțiuni > Setări comandă** rapidă. De exemplu, puteți crea sau modifica numele comenzii rapide.

După fiecare transfer se afişează jurnalul acestuia. Pentru a vizualiza jurnalul ultimului transfer, mergeți la comanda rapidă în ecranul principal și selectați **Opțiuni > Vizualizare jurnal.** 

#### Rezolvarea conflictelor de transfer

Dacă un articol de transferat a fost editat pe ambele aparate, aparatul încearcă să îmbine automat modificările. Dacă acest lucru nu este posibil, apare un conflict de transfer. Selectați Verif. unul câte unul, Prioritate acest telefon sau Prioritate alt telefon pentru a rezolva conflictul.

#### Nokia Ovi Suite

Nokia Ovi Suite este un set de aplicații pe care îl puteți instala pe un PC compatibil Ovi Suite Suite grupează toate aplicațiile disponibile într-o fereastră de lansare din care puteți executa aplicațiile. Ovi Suite poate fi inclus pe o cartelă de memorie dacă aceasta v-a fost furnizată împreună cu aparatul.

Puteți utiliza Ovi Suite pentru a sincroniza contactele, calendarul, și pentru a realiza alte note între aparatul Dvs. și o aplicație PC compatibilă. De asemenea, puteți să utilizați Ovi Suite pentru a transfera marcaje între aparatul Dvs. și browserele compatibile și pentru a transfera imagini și videoclipuri între aparat și un PC compatibile.

Acordați atenție setărilor de sincronizare. Ștergerea datelor, ca parte a procesului normal de sincronizare, este determinată de setările selectate.

Pentru a utiliza Ovi Suite, aveți nevoie de un PC pe care se execută Microsoft Windows XP (SP2 sau mai nou) sau Windows Vista (SP2 sau mai nou) și care este compatibil un cablu de date USB sau cu Bluetooth.

Ovi Suite nu este compatibil cu computerele Apple Macintosh.

Pentru informații suplimentare cu privire la Ovi Suite, consultați asistența integrată sau vizitați www.nokia.com/ support.

### Instalați Nokia Ovi Suite

- 1 Verificați dacă este inserată cartela de memorie în Nokia E5-00.
- 2 Conectați cablul USB. PC-ul recunoaște noul aparat și instalează driverele necesare. Poerația poate dura câteva minute.
- 3 Selectați Memorie de masă ca mod de conectare USB de pe aparat.

Aparatul se afișează în Windows ca Disc amovibil.

- 4 Deschideți în Windows directorul rădăcină al cartelei de memorie și selectați instalare Ovi Suite.
- 5 Se pornește instalarea. Urmați instrucțiunile.

Indicație: Pentru a actualiza Ovi Suite, sau dacă întâmpinați dificultăți la instalarea Ovi Suite de pe cartela de memorie, copiați fișierul de instalare pe calculatorul Dvs. și inițiați instalarea de pe acesta.

#### Ovi by Nokia

cvi Cu Ovi by Nokia puteți găsi noi locuri și servicii și puteți păstra legătura cu prietenii. De exemplu, puteți face următoarele:

- Descărcați jocuri, aplicații, videoclipuri și sunete de apel pe aparat
- Găsiți destinația cu ajutorul îndrumărilor gratuite pentru deplasarea cu mașina sau pe jos, planificați călătorii și vizualizați locuri pe hartă
- Preluați muzică

Unele articole sunt gratuite, altele sunt contra cost.

Este posibil ca serviciile disponibile să difere și în funcție de țară sau regiune și ca acestea să nu fie disponibile în toate limbile.

Pentru a accesa serviciile Ovi de la Nokia, vizitați www.ovi.com și înregistrați-vă propriul cont Nokia.

Pentru informații suplimentare, accesați zona de asistență la adresa www.ovi.com/support.

#### **Despre Magazinul Ovi**

În Magazin Ovi puteți descărca jocuri de mobil, aplicații, videoclipuri, imagini, teme și sunete de apel pentru aparatul Dvs. Unele articole sunt gratuite; altele trebuie achiziționate folosind cartea de credit sau prin intermediul facturii telefonice. Disponibilitatea modalităților de plată depinde de țara în care aveți domiciliul și de furnizorul de servicii de rețea. Magazin Ovi oferă conținut compatibil cu aparatul mobil și care se potrivește cu preferințele și locația Dvs.

### Coduri de acces

Dacă ați uitat oricare din aceste coduri de acces, contactați furnizorul de servicii.

Codul PIN (Personal Identification Number) — Acest cod protejează cartela SIM împotriva utilizării neautorizate. Codul PIN (4 - 8 cifre) este furnizat de obicei, la livrarea cartelei SIM. După ce ați introdus de trei ori consecutiv un cod PIN incorect, codul PIN se blochează și aveți nevoie de codul PUK pentru a-l debloca.

Cod UPIN — Acest cod poate fi furnizat cu cartela USIM. Cartela USIM este o versiune îmbunătățită a cartelei SIM și este acceptată de telefoanele mobile 3G.

Codul PIN2 — Acest cod (4 - 8 cifre) este livrat cu unele cartele SIM și este necesar pentru a accesa unele funcții ale aparatului.

Codul de blocare (cunoscut și sub numele de cod de siguranță) — Codul de blocare vă ajută să vă protejați aparatul împotriva utilizării neautorizate. Codul presetat este 12345. Aveți posibilitatea să creați și să schimbați codul și să setați aparatul să-l solicite. Păstrați noul cod secret și într-un loc sigur, separat de aparat. În cazul în care uitați codul și aparatul este blocat, aparatul va avea nevoie de service. Este posibil să se aplice taxe suplimentare și este posibil ca toate datele personale din aparat să fie șterse. Pentru informații suplimentare, luați legătura cu un Nokia Care Point sau cu distribuitorul aparatului.

Codul personal de deblocare (PUK) și codul PUK2 — Aceste coduri (8 cifre) sunt necesare pentru schimbarea unui cod PIN sau PIN2 blocat. Dacă aceste coduri nu sunt furnizate odată cu cartela SIM, contactați furnizorul de servicii de rețea a cărui cartelă SIM se află în aparat.

Cod UPUK — Acest cod (8 cifre) este necesar pentru schimbarea unui cod UPIN blocat. Dacă acest cod nu este furnizat odată cu cartela USIM, contactați furnizorul de servicii de rețea a cărui cartelă USIM se află în aparat.

Număr de identitate internațională a echipamentului mobil (IMEI) — Acest număr (15 sau 17 cifre) se utilizează pentru a identifica aparatele acceptate în rețeaua GSM. Aparatele care sunt, de exemplu, furate, pot fi blocate pentru a nu mai accesa rețeaua. Numărul IMEI pentru aparatul dvs. poate fi găsit sub acumulator.

#### Utilizarea elementară

Aflați cum se utilizează caracteristicile de bază ale aparatului.

#### Ecran de start

Aflați cum puteți să utilizați și să personalizați ecranul de start și cum puteți să organizați conținutul conform preferințelor.

#### Ecran inițial

Ecranul inițial este punctul de pornire unde puteți colecta cele mai importante contacte și comenzi rapide pentru aplicații.

După ce ați pornit aparatul și este înregistrat într-o rețea, aparatul afișează ecranul inițial.

Utilizați tasta de parcurgere pentru a naviga în ecranul de start.

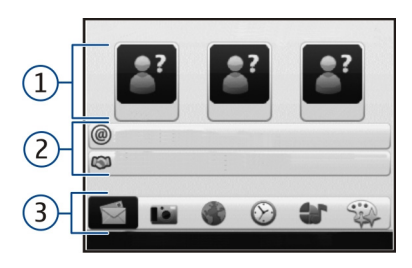

- 1 Bara Contacte
- 2 Module de completare pentru aplicații
- 3 Comenzi rapide pentru aplicații

Pentru a particulariza modulele de completare și comenzile rapide de aplicație sau pentru a schimba tema ecranului inițial, selectați Meniu > Panou. com. > Setări și Generale > Personalizare > Mod de așteptare > Temă Ecran inițial și opțiunea corespunzătoare. Este posibil să nu puteți schimba toate comenzile rapide. Este posibil ca unele teme de ecran inițial să nu accepte toate aplicațiile.

#### **Bara Contacte**

Pentru a adăuga un contact în ecranul de start, selectați pictograma Adăugare și un contact din listă.

Pentru a crea un contact nou, selectați **Opțiuni > Contact nou**, introduceți detaliile și selectați **Realizat**. De asemenea, puteți adăuga o imagine la informațiile de contact.

Pentru a șterge un contact din ecranul de start, în ecranul informații de contact, selectați pictograma Deschidere și Eliminare.

# Taste de comandă printr-o singură apăsare

Cu tastele de comandă printr-o singură apăsare, puteți accesa cu ușurință aplicațiile și operațiile. Este posibil ca furnizorul Dvs. de servicii să fi alocat deja aplicații tastelor, caz în care nu le veți putea modifica.

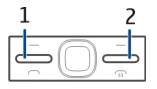

- 1 Tasta pagină inițială
- 2 Tasta mesaje

#### Tasta pagină inițială

Pentru a accesa ecranul inițial, apăsați scurt tasta pentru pagina inițială. Apăsați din nou scurt tasta pentru pagina inițială pentru a accesa meniul.

Pentru a vedea lista aplicațiilor active, apăsați tasta pentru pagina inițială timp de câteva secunde. Când lista este deschisă, apăsați scurt tasta pentru pagină inițială pentru a parcurge lista. Pentru a deschide aplicația selectată, apăsați tasta pentru pagină inițială timp de câteva secunde, sau apăsați tasta de parcurgere. Pentru a închide aplicația selectată, apăsați tasta backspace.

Rularea aplicațiilor în fundal crește consumul de energie din acumulator și reduce durata de viață a acestuia.

#### Tasta mesaje

Pentru a deschide aplicația Mesaje, apăsați tasta mesaje.

Pentru a începe să scrieți un mesaj nou, apăsați și mențineți apăsată tasta mesaje. Când apăsați tasta mesaje pentru prima dată, vi se solicită să definiți setările tastei de mesaje. Urmați instrucțiunile de pe ecran. Puteți să modificați setările mai târziu.

#### Scrierea textului

Metodele de introducere disponibile pot să difere.

#### Utilizarea tastaturii

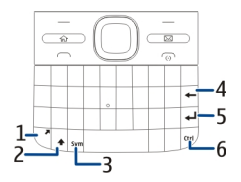

- 1 Tastă funcțională
- 2 Tasta Shift
- 3 Tasta Simb.
- 4 Tastă Backspace
- 5 Tasta Enter
- 6 Tasta Ctrl

#### Comutarea între litere mari și litere mici

Pentru a comuta între litere mari și litere mici, apăsați de două ori tasta shift. Pentru a introduce o singură literă mare din modul litere mici sau invers, apăsați o singură dată tasta shift urmată de litera dorită.

#### Inserarea unui număr sau a unui caracter special imprimat în partea de sus a unei taste

Apăsați tasta Function și apăsați litera corespunzătoare sau apăsați și mențineți apăsată tasta literă. Pentru a introduce mai multe caractere speciale în rând, apăsați tasta funcțională, rapid de două ori, apoi apăsați tastele literă dorite. Pentru a reveni la modul normal, apăsați o dată tasta funcțională.

#### Inserarea unui caracter special care nu este imprimat pe tastatură

Apăsați tasta Sym și selectați **\*#** și un caracter.

#### Inserarea unei litere care nu este imprimată pe tastatură

Este posibil să introduceți variante ale literelor, cum ar fi literele cu accent. De exemplu, pentru a introduce á, apăsați și mențineți apăsată tasta simbol și apăsați simultan, în mod repetat, tasta A până când se afișează caracterul dorit. Ordinea și disponibilitatea literelor depinde de limba de scriere selectată.

#### Inserarea unui zâmbet

Apăsați tasta Sym și selectați un zâmbet. Zâmbetele sunt disponibile numai pentru mesajele text și pentru mesajele multimedia.

Indicație: Pentru a adăuga un caracter utilizat recent, apăsați și mențineți apăsată tasta ctrl și, simultan, apăsați tasta Sym, iar din meniul pop-up, selectați un caracter.

#### Copierea și lipirea textului

- Apăsați și mențineți apăsată tasta shift și parcurgeți pentru a selecta textul de copiat.
- 2 Apăsați ctrl + C.
- 3 Alegeți locul în care doriți să lipiți textul și apăsați **ctrl + V**.

#### Schimbarea limbii de scriere sau activarea introducerii textului cu funcția de predicție.

Selectați Opțiuni > Opțiuni intrare.

# Modul de introducere a textului cu funcția de predicție

Pentru a activa introducerea textului cu funcția de predicție, selectați **Opțiuni** > **Opțiuni intrare** > **Activare predicție**. Se afișează indicatorul

aparatul vă sugerează variante posibile. Dacă ați găsit cuvântul corect, parcurgeți spre dreapta pentru a-l confirma.

În timp ce scrieți, puteți, de asemenea, să parcurgeți în jos pentru a accesa o listă de cuvinte sugerate. În cazul în care cuvântul dorit este în listă, selectați-l.

În cazul în care cuvântul pe care îl scrieți nu se află în dicționarul aparatului, aparatul sugerează un cuvânt posibil, în timp ce cuvântul pe care îl scrieți se află deasupra cuvântului sugerat. Derulați în sus pentru a selecta cuvântul. Cuvântul este adăugat la dicționar când începeți să scrieți următorul cuvânt.

Pentru a dezactiva introducerea textului cu funcția de predicție, selectați Opțiuni > Opțiuni scriere > Dezactivare predicție. Pentru a defini setările modului de introducere a textului, selectați **Opțiuni > Opțiuni intrare > Setări**.

Pentru a modifica limba de scriere, selectați Opțiuni > Opțiuni intrare > Limba de scriere.

#### Contacte

#### Păstrarea legăturii cu prietenii online

Puteți să sincronizați informațiile de contact de pe aparat cu contactele de pe Facebook. Dacă permiteți sincronizarea, puteți să vizualizați informațiile de profil ale contactelor Facebook, cum ar fi actualizările fotografiei și ale stării, în aplicația Contacte de pe aparat.

sincronizarea contactelor și preluarea actualizărilor de stare sunt servicii de rețea. Este posibil să se aplice taxe de transfer. Dacă serviciul de rețea socială nu este disponibil sau dacă nu funcționează corect, nu veți putea să efectuați sincronizarea și să preluați actualizări de stare.

#### Sincronizarea contactelor

Deschideți aplicația de rețea socială, apoi urmați instrucțiunile.

Este posibil ca această funcție să nu fie disponibilă în anumite regiuni.

#### **Copierea contactelor**

Selectați Meniu > Contacte.

Prima dată când deschideți lista de contacte, aparatul vă întreabă dacă doriți să copiați numele și numerele de telefon de pe cartela SIM pe aparat.

#### Începerea copierii

Selectați OK.

#### Anularea copierii

Selectați Anulare.

Veți fi întrebat dacă doriți să vizualizați contactele de pe cartela SIM în lista de contacte. Pentru a vizualiza contactele, selectați **OK**. Se deschide lista de contacte și numele stocate pe cartela SIM sunt marcate cu

#### Gestionare nume și numere

Selectați Meniu > Contacte.

#### Ștergerea unui contact

Accesați un contact și selectați **Opțiuni > Ștergere**.

#### Ștergerea mai multor contacte

- Pentru a marca un contact pentru ştergere, accesați contactul și selectați Opțiuni > Marcare/Anul. marcare.
- 2 Pentru a șterge contactele marcate, selectați **Opțiuni > Ștergere.**

#### Copierea unui contact

Accesați un contact și selectați **Opțiuni > Copiere** și locația dorită.

#### Expedierea unui contact către un alt aparat

Selectați contactul și Opțiuni > Vizualizare detalii > Opțiuni > Exped. carte vizită.

#### Ascultarea indicativului vocal atribuit unui contact

Selectați contactul și Opțiuni > Vizualizare detalii > Opțiuni > Detalii indicative vocale > Opțiuni > Redare indicativ vocal. Atunci când introduceți contacte sau editați comenzi vocale, nu utilizați nume foarte scurte sau asemănătoare pentru contacte sau comenzi diferite.

Utilizarea indicativelor vocale s-ar putea dovedi dificilă în zone zgomotoase sau în cazul unor apeluri de urgență, astfel că nu trebuie să vă bazați numai pe apelarea vocală în toate împrejurările.

#### Memorarea și editarea numelor și numerelor

Selectați Meniu > Contacte.

# Adăugarea unui nou contact la lista de contacte

- 1 Selectați **Opțiuni** > **Contact nou**.
- Completați câmpurile corespunzătoare și selectați Realizat.

#### Editarea unui contact

Selectați un contact și Opțiuni > Vizualizare detalii > Opțiuni > Editare.

# Sunete de apel, imagini și texte de apel pentru contacte

Puteți defini un sunet de apel pentru un contact sau un grup și o imagine și un text de apel pentru un contact. Când contactul respectiv vă apelează, aparatul redă sunetul de apel selectat și afișează textul sau imaginea de apel (în cazul în care numărul de telefon al apelantului este expediat împreună cu apelul și aparatul recunoaște numărul).

Pentru a defini un sunet de apel pentru un contact sau un grup de contacte, selectați contactul sau grupul de contacte **Opțiuni > Vizualizare detalii > Opțiuni > Sunet de apel** și un sunet de apel.

Pentru a defini un text de apelare pentru un contact, selectați contactul și Opțiuni > Vizualizare detalii > Opțiuni > Adăug. text pentru apel. Introduceți un text de apelare și selectați OK.

1 Pentru a adăuga o imagine la un contact memorat în memoria aparatului, selectați-l și Opțiuni > Vizualizare detalii > Opțiuni > Adăugare imagine. 2 Selectați o imagine din Fotografii.

Pentru a șterge sunetul de apel, selectați **Sunet implicit** din lista cu sunete de apel.

Pentru a vizualiza, modifica sau sterge imaginea unui contact, selectați contactul, **Opțiuni > Vizualizare detalii > Opțiuni > Imagine** și opțiunea dorită.

#### Agendă Despre Agendă

Selectați Meniu > Agendă.

Cu agendă, puteți să creați și să vizualizați evenimentele și întâlnirile programate și comutați între diferitele ecrane ale agendei.

În ecranul lunar, înregistrările agendei sunt marcate cu un triunghi. Înregistrările referitoare la aniversări sunt, de asemenea, marcate printr-un semn al exclamării. Înregistrările din ziua selectată sunt afișate într-o listă. Pentru a deschide înregistrările de agendă, selectați un ecran de agendă și adăugați o înregistrare.

Ori de câte ori se afișează pictograma , parcurgeți spre dreapta pentru a accesa o listă de operații disponibile. Pentru a închide lista, parcurgeți spre stânga.

#### Crearea înregistrărilor de agendă Selectati Meniu > Agendă.

Puteți crea următoarele tipuri de înregistrări în agendă:

- Înregistrările referitoare la întâlniri vă reamintesc evenimentele care au o dată și o oră specifice.
- Solicitările de întâlniri sunt invitații pe care le puteți expedia participanților. Înainte de a putea crea solicitări de întâlnire, trebuie să aveți o căsuță poștală compatibilă instalată pe aparatul Dvs.
- Notele se referă la întreaga zi, nu la o anumită oră.
- Înregistrările aniversărilor vă amintesc de zilele de naștere și

datele speciale. Acestea se referă la o anumită zi, dar nu la o oră specificată din zi. Înregistrările de aniversare sunt repetate în fiecare an.

 Înregistrările cu note de rezolvat vă amintesc de o anumită problemă scadentă, dar nu de o oră specifică.

Pentru a crea o înregistrare de agendă, selectați o dată, **Opțiuni > Notă nouă** și tipul înregistrării.

Pentru a seta prioritatea înregistrărilor referitoare la întâlniri, selectați **Opțiuni > Prioritate**.

Pentru a defini modul de gestionare a înregistrării în timpul sincronizării, selectați **Privat** pentru a nu permite vizualizarea înregistrării, dacă agenda este disponibilă online, **Public** pentru a permite vizualizarea, sau **Nesincronizat** pentru a nu copia înregistrarea în calculatorul Dvs.

Pentru a expedia înregistrarea către un aparat compatibil, selectați **Opțiuni** > **Expediere**.

Pentru a efectua o solicitare de întâlnire pentru o înregistrare referitoare la o întâlnire, selectați **Opțiuni** > **Adăugare participanți.** 

#### Crearea solicitărilor de întâlnire

Selectați Meniu > Agendă.

Înainte de a putea crea solicitări de întâlnire, trebuie să aveți o căsuță poștală compatibilă instalată pe aparatul Dvs.

Pentru a crea o înregistrare pentru o întâlnire:

- 1 Pentru a crea o înregistrare pentru o întâlnire, selectați o zi și Opțiuni > Notă nouă > Solicitare întâlnire.
- 2 Introduceţi numele participanţilor solicitaţi. Pentru a adăuga nume din lista Dvs. de contacte, introduceţi primele caractere şi selectaţi din asocierile propuse. Pentru a adăuga participanţi opţionali, selectaţi Opţiuni > Adăug. particip. opţionali.
- 3 Introduceți subiectul.

- 4 Introduceți orele și datele de începere și terminare sau selectați **Evenim. întreaga zi**.
- 5 Introduceți informațiile referitoare la locație.
- 6 Setați o alarmă pentru înregistrare, dacă este cazul.
- 7 Pentru o întâlnire repetată, setați ora de repetare și introduceți data terminării.
- 8 Introduceți o descriere.

Pentru a seta prioritatea solicitării de întâlnire, selectați **Opțiuni** > **Prioritate**.

Pentru a expedia solicitarea de întâlnire, selectați **Opțiuni** > **Expediere**.

#### Ecranele agendei

Selectați Meniu > Agendă.

Puteți comuta între următoarele ecrane:

 Ecranul lunar indică luna curentă și înregistrările din calendar pentru ziua selectată dintr-o listă.

- Ecranul săptămânal afişează evenimentele pentru săptămâna selectată în şapte casete zilnice.
- Ecranul zilnic afişează evenimentele pentru ziua selectată, grupate pe perioade de timp, în funcție de ora acestora.
- Ecranul pentru note de rezolvat afişează toate problemele de rezolvat.
- Ecranul agendă afişează o listă a evenimentelor aferente zilei selectate.

Pentru a schimba ecranul, selectați **Opțiuni > Schimbare ecran** și ecranul dorit.

Indicație: Pentru a deschide ecranul săptămânal, selectați numărul săptămânii.

Pentru a trece la ziua următoare sau anterioară în ecranele lunar, săptămânal, zilnic și de agendă, selectați ziua dorită.

Pentru modificarea ecranului implicit, selectați **Opțiuni > Setări > Ecran** implicit.

#### Ceas

Ceas cu alarmă

Selectați Meniu > Aplicații > Ceas.

Pentru a vizualiza alarmele active și inactive, deschideți fila alarme. Pentru a seta o nouă alarmă, selectați **Opțiuni** > **Alarmă nouă**. Definiți repetiția, dacă este necesar. Când o alarmă este activă, se afișează **Ç**.

Pentru a dezactiva alarma care sună, selectați **Stop**. Pentru a opri alarma pentru o anumită perioadă de timp, selectați **Amânare**.

Dacă aparatul este oprit la ora la care trebuie să sune alarma, aparatul pornește automat și începe să emită semnalul de alarmă.

Indicație: Pentru a defini perioada de timp după care alarma sună din nou atunci când este amânată, selectați Opțiuni > Setări > Durată amânare alarmă.

Pentru a anula alarma, selectați **Opțiuni > Ștergere alarmă**. Pentru a modifica ora și data și setările tipului de ceas, selectați **Opțiuni** > **Setări**.

Pentru a actualiza automat ora, data și fusul orar pe aparat (serviciu de rețea), în setări, selectați **Opțiuni > Setări >** Actualizare automată oră > Activată.

#### **Ceas universal**

Selectați Meniu > Aplicații > Ceas.

Pentru a vizualiza ora din locuri diferite, deschideți fila ceas universal. Pentru a adăuga locații în listă, selectați **Opțiuni > Adăugare locație.**. Puteți adăuga maximum 15 locații la listă.

Pentru a seta locația curentă, parcurgeți până la o locație și selectați **Opțiuni** > **Setare ca locație curentă**. Locația se afișează în ecranul principal al ceasului, iar ora aparatului se schimbă în funcție de locația selectată. Verificați dacă ora este corectă și dacă se potrivește fusului orar corespunzător.

### Setările pentru ceas

Selectați Opțiuni > Setări.

Pentru a modifica ora sau data, selectați Ora sau Data.

Pentru a schimba ceasul afişat în ecranul inițial, selectați **Tip ceas** > Analogic sau Digital.

Pentru a permite rețelei de telefonie mobilă să actualizeze în aparatul Dvs. informațiile privind ora, data și fusul orar (serviciu de rețea), selectați Actualizare automată oră > Activată.

Pentru a schimba sunetul de alarmă, selectați **Sunet alarmă ceas**.

#### Multitasking

Puteți avea deschise mai multe aplicații simultan. Pentru a comuta între aplicațiile active, apăsați și mențineți apăsată tasta pentru pagină inițială, alegeți o aplicație și apăsați tasta de parcurgere. Pentru a închide aplicația selectată, apăsați tasta backspace.

**Exemplu:** Dacă aveți o convorbire telefonică activă și doriți să verificați agenda, apăsați tasta de pagină inițială

pentru a accesa meniul și deschideți aplicația Agendă. Apelul telefonic rămâne activ în fundal.

**Exemplu:** Dacă în timp ce scrieți un mesaj doriți să accesați Internetul, apăsați tasta de pagină inițială pentru a accesa meniul și deschideți aplicația Internet. Selectați un marcaj sau introduceți manual adresa paginii de Internet, după care selectați **Salt Ia**. Pentru a reveni la mesaj, apăsați și mențineți apăsată tasta de pagină inițială, alegeți mesajul și apăsați tasta de parcurgere.

#### Lanterna

Blițul camerei foto-video poate fi utilizat ca lanternă. Pentru a opri sau a porni lanterna, în ecranul inițial, apăsți și mențineți apăsată bara de spațiu.

Nu îndreptați blițul către ochii niciunei persoane.

### Efectuarea apelurilor

#### Apeluri vocale

 În ecranul de start, introduceți numărul de telefon, inclusiv prefixul. Pentru a șterge un număr, apăsați tasta backspace. Pentru apeluri internaționale, apăsați + (semnul + înlocuiește codul de acces internațional) și introduceți codul țării, prefixul zonal (omiteți primul zero, dacă este necesar) și numărul de telefon.

- 2 Pentru a efectua apelul, apăsați tasta de apelare.
- 3 Apăsați tasta de terminare pentru a termina convorbirea (sau pentru a anula o încercare de apelare în curs).

Prin apăsarea tastei de terminare se termină întotdeauna convorbirea, chiar dacă o altă aplicație este activă.

Pentru a efectua un apel din lista de contacte, selectați Meniu > Contacte.

Parcurgeți până la numele dorit sau introduceți primele litere sau caractere ale numelui în câmpul de căutare.

Pentru a apela contactul, apăsați tasta de apelare. Dacă aveți mai multe numere pentru același contact, selectați numărul dorit din listă, apoi apăsați tasta de apelare.

#### În timpul unui apel

# Dezactivarea și reactivarea microfonului

Selectați Opțiuni > Dezactivare microfon sau Activare microfon.

#### Trecerea unui apel activ în așteptare Selectati Optiuni > Mentinere.

#### Activarea difuzorului

Selectați **Opțiuni > Activare difuzor**. În cazul în care ați conectat un set compatibil cu cască prin conexiune Bluetooth, pentru a direcționa sunetul la setul cu cască, selectați **Opțiuni > Fără com. manuale**.

#### Comutarea la setul cu cască

Selectați Opțiuni > Activare microreceptor.

#### Terminarea unui apel

Apăsați tasta de terminare.

# Comutarea între apelurile active și cele în așteptare

Selectați **Opțiuni** > **Comutare**.

Indicație: Pentru a trece un apel activ în așteptare, apăsați tasta de apelare. Pentru a activa apelul în așteptare, apăsați din nou tasta de apelare.

#### Expedierea șirurilor de sunete DTMF

- 1 Selectați **Opțiuni** > **Expediere** DTMF.
- 2 Introduceți șirul DTMF sau căutați-l în lista de contacte.
- 3 Pentru a introduce un caracter de aşteptare (w) sau un caracter de pauză (p), apăsați în mod repetat tasta \*.
- 4 Pentru a expedia tonul, selectați OK. Puteți adăuga tonuri DTMF la numărul de telefon sau în câmpul DTMF din detaliile contactului.

#### Terminarea unui apel activ și înlocuirea cu un alt apel primit

Selectați Opțiuni > Înlocuire.

#### Terminarea tuturor apelurilor

Selectați Opțiuni > Terminare apeluri.

Multe din opțiunile pe care le puteți utiliza în timpul unei convorbiri vocale sunt servicii de rețea.

#### Mesageria vocală

Selectați Meniu > Panou. com. > Căs.poșt.apel.

Când deschideți pentru prima dată aplicația Căsuță vocală (serviciu de rețea), vi se solicită să introduceți numărul căsuței vocale.

Pentru a apela căsuța vocală, parcurgeți până la Căsuță poștală vocală și selectați Opțiuni > Apelare căsuță poșt. voc..

Pentru a apela căsuța poștală din ecranul inițial, apăsați și mențineți apăsată tasta 1; sau apăsați tasta 1, apoi tasta de apelare. Selectați căsuța poștală pe care doriți să o apelați.

Pentru a schimba numărul căsuței poștale, selectați-o și **Opțiuni** > **Modificare număr**.

# Răspunsul la un apel sau respingerea acestuia

Pentru a răspunde la apel, apăsați tasta de apelare.
Pentru a dezactiva sunetul de apel recepționat, selectați **Silențios**.

Dacă nu doriți să răspundeți la un apel, apăsați tasta de terminare. Dacă ați activat funcția **Redirecțion. apel** > **Apeluri vocale** > **Dacă este ocupat** în setările telefonului pentru a devia apeluri, refuzarea preluării unui apel are ca efect și devierea lui.

Dacă selectați Silențios pentru a dezactiva sunetul de apel al unui apel primit, puteți trimite un mesaj text fără a refuza apelul, pentru a-l informa pe apelant în legătură cu motivul pentru care nu puteți răspunde. Selectați Opțiuni > Expediere mesaj.

Pentru a activa sau a dezactiva respingerea apelurilor cu un mesaj text, selectați Meniu > Panou. com. > Setări și Telefon > Apel > Respingere apel cu mesaj. Pentru a edita conținutul mesajului expediat apelantului, selectați Text mesaj.

#### Realizarea unei teleconferințe

1 Apelați-l pe primul participant.

- 2 Pentru a efectua un apel către un alt participant, selectați Opțiuni > Apel nou. Primul apel trece în așteptare.
- 3 După preluarea noului apel, pentru a conecta primul participant la teleconferință, selectați Opțiuni > Conferință.

Pentru a adăuga o nouă persoană la convorbire, repetați pasul 2 și selectați **Opțiuni > Conferință >** Alăturare la conferință.

Aparatul acceptă teleconferințe cu maxim șase participanți, inclusiv Dvs.

Pentru o convorbire particulară cu unul dintre participanți, selectați **Opțiuni > Conferință > Privat**.

Selectați un participant și apăsați **Privat**. Teleconferința este trecută în așteptare pe aparatul Dvs. Ceilalți participanți pot continua teleconferința.

După ce terminați convorbirea particulară, selectați **Opțiuni** > **Conferință** pentru a reveni la teleconferință. Pentru a elimina un participant, selectați **Opțiuni** > **Conferință** > **Deconectare participant**, mergeți la un participant și selectați **Deconect.**.

4 Pentru a termina teleconferința activa, apăsați tasta de terminare.

## Formarea rapidă a unui număr de telefon

Pentru a activa opțiunea, selectați Meniu > Panou. com. > Setări și Telefon > Apel > Apelare rapidă.

- Pentru a atribui un număr de telefon uneia dintre tastele numerice (2-9), selectați Meniu > Panou. com. > Ap. rapidă.
- 2 Parcurgeți până la tasta căreia doriți să îi atribuiți numărul de telefon, apoi selectați **Opțiuni >** Atribuire.

Tasta 1 este rezervată pentru căsuța poștală vocală.

Pentru a efectua un apel către un număr alocat, în ecranul de start, apăsați tasta alocată și tasta de apelare.

### Apel în așteptare

Puteți răspunde la un apel în timp ce aveți un alt apel în desfășurare. Pentru a activa serviciul apel în așteptare (serviciu de rețea), selectați Meniu > Panou. com. > Setări și Telefon > Apel > Apel în așteptare.

Pentru a răspunde la apelul în așteptare, apăsați tasta de apelare. Prima convorbire trece în așteptare.

Pentru a comuta între cele două convorbiri, selectați **Comutare**.

Pentru a conecta un apel primit sau un apel în așteptare cu un apel activ și a vă deconecta de la apeluri, selectați **Opțiuni > Transfer**.

Pentru a termina apelul activ, apăsați tasta de terminare.

Pentru a termina ambele apeluri, selectați Opțiuni > Terminare apeluri.

## Redirecționarea apelurilor

Selectați Meniu > Panou. com. > Setări și Telefon > Redirecțion. apel.

Pentru a redirecționa apelurile primite către căsuța vocală sau către un alt număr de telefon. Pentru detalii, contactați furnizorul de servicii.

Selectați tipul de apeluri pe care doriți să le redirecționați și una dintre următoarele opțiuni:

Toate apelurile vocale, Toate apelurile de date și video sau Toate apelurile fax — Pentru a redirecționa toate apelurile vocale, de date, video sau fax primite. Nu veți putea răspunde la apeluri, acestea fiind redirecționate către un alt număr.

**Dacă este ocupat** — Pentru a redirecționa apelurile primite în timpul unui apel în curs.

**Dacă nu răspunde** — Pentru a redirecționa apelurile primite după ce telefonul sună pentru o perioadă de timp specificată. Selectați perioada de timp în care aparatul va suna înainte de a redirecționa apelul.

## Dacă este în afara zonei de acoperire

— Pentru a redirecționa apeluri când

aparatul este oprit sau se află în afara ariei de acoperire a rețelei.

**Dacă nu este disponibil** — Pentru a redirecționa apeluri în timpul unui apel în curs, dacă nu răspundeți sau dacă aparatul este închis sau în afara ariei de acoperire a rețelei.

Pentru a redirecționa apeluri către căsuța poștală vocală, selectați un tip de apel, o opțiune de redirecționare și Opțiuni > Activare > La căsuța poștală vocală.

Pentru a redirecționa apeluri către un alt număr de telefon, selectați un tip de apel, o opțiune de redirecționare și **Opțiuni > Activare > La alt număr.** Introduceți numărul sau selectați **Căutare** pentru a prelua un număr memorat în Contacte.

Pentru a verifica starea redirecționării curente, parcurgeți până la opțiunea de redirecționare și selectați **Opțiuni** > **Verificare stare**.

Pentru a întrerupe redirecționarea apelurilor, parcurgeți până la opțiunea de redirecționare și selectați **Opțiuni** > **Dezactivare**.

#### **Restricționarea apelurilor**

Selectați Meniu > Panou. com. > Setări și Telefon > Restricțion. apel.

Puteți să restricționați apelurile care pot fi efectuate sau recepționate cu aparatul (serviciu de rețea). Pentru a modifica setările, trebuie să obțineți parola de restricționare de la furnizorul de servicii. Restricționarea apelurilor afectează toate tipurile de apeluri.

Selectați din următoarele configurări de restricționare a apelului vocal:

**Efectuare apeluri** — Împiedicați efectuarea apelurilor vocale cu aparatul Dvs.

**Apeluri intrate** — Nu permiteți primirea de apeluri.

**Apeluri internaționale** — Pentru a împiedica apelarea în alte țări sau regiuni.

## Apeluri primite prin roaming

— Pentru a împiedica recepționarea apelurilor când sunteți în afara țării de domiciliu.

Apeluri internaționale except. țara de domiciliu — Pentru a împiedica apeluri către alte țări sau regiuni și a permite apeluri către țara de domiciliu. Pentru a verifica starea restricționării apelurilor vocale, selectați opțunea de restricționare și **Opțiuni > Verificare stare**.

Pentru a dezactiva toate restricțiile vocale, selectați o opțiune de restricționare și **Opțiuni > Dezact.** toate restricțiile.

Pentru a schimba parola utilizată pentru restricționarea apelurilor vocale, fax și de date, selectați **Opțiuni** > **Editare parolă restricț..** Introduceți codul curent, apoi de două ori codul nou. Parola de restricționare trebuie să aibă patru cifre. Pentru detalii, contactați furnizorul de servicii.

#### Apelare vocală

Aparatul acceptă comenzi vocale îmbunătățite. Comenzile vocale îmbunătățite nu depind de vocea utilizatorului și de aceea nu este nevoie să le înregistrați în prealabil. Aparatul creează indicative vocale pentru înregistrările din Contacte și le compară cu indicativul rostit. Funcția aparatului de recunoaștere a vocii se adaptează la vocea utilizatorului principal pentru a recunoaște mai bine comenzile vocale.

Indicativul vocal al unui contact este numele memorat pentru contactul respectiv.

Pentru a asculta indicativul vocal sintetizat, selectați un contact și Opțiuni > Vizualizare detalii > Opțiuni > Detalii indicative vocale > Opțiuni > Redare indicativ vocal.

**Observație:** Utilizarea indicativelor vocale s-ar putea dovedi dificilă în zone zgomotoase sau în cazul unor apeluri de urgență, astfel că nu trebuie să vă bazați numai pe apelarea vocală în toate împrejurările.

## Efectuarea unui apel cu ajutorul unui indicativ vocal

Când utilizați apelarea vocală este utilizat difuzorul. Țineți aparatul la distanță mică atunci când pronunțați indicativul vocal.

 Pentru a porni apelarea vocală, în ecranul de start, apăsați și mențineți apăsată tasta de selecție din dreapta. Dacă este conectat un set cu cască compatibil, cu o tastă pentru setul de cască, apăsați și mențineți apăsată tasta setului de cască pentru a iniția apelarea vocală.

- Se emite un sunet scurt şi se afişează Vorbiți acum. Rostiți clar numele memorat pentru contactul respectiv.
- 3 Aparatul redă un indicativ vocal sintetizat pentru contactul recunoscut şi afişează numele şi numărul. Dacă nu doriți să apelați contactul, selectați un alt contact din lista de potriviri în interval de 2,5 secunde sau selectați Ieşire pentru a anula.

Dacă pentru un nume sunt memorate mai multe numere, aparatul îl selectează pe cel implicit, dacă este definit. În caz contrar, aparatul selectează primul număr disponibil în fișa de contact. De asemenea, puteți pronunța numele și tipul numărului de telefon, de exemplu: mobil sau acasă.

#### Efectuarea unui apel video

Când efectuați un apel video (serviciu de rețea), puteți vizualiza o transmisie video bi-direcțională în timp real între

Dvs. și destinatarul apelului. Imaginea video în direct sau imaginea video captată de camera foto-video a aparatului este afișată pe aparatul destinatarului apelului video.

Pentru a putea efectua un apel video, trebuie să aveți o cartelă USIM și să vă aflați în aria de acoperire a rețelei 3G. Pentru disponibilitate și abonarea la serviciile de apeluri video, luați legătura cu furnizorul de servicii de rețea.

Un apel video se poate desfășura numai între doi utilizatori. Apelul video poate fi efectuat către un aparat mobil compatibil sau un client ISND. Apelurile video nu pot fi efectuate în timp ce există un alt apel activ vocal, video sau de date.

Indică faptul că ați respins expedierea videoclipurilor de pe aparat. Pentru a expedia o imagine în schimb, selectați Meniu > Panou. com. > Setări și Telefon > Apel > Imagine în apel video.

Chiar dacă ați refuzat expedierea semnalului video în timpul unui apel video, apelul este totuși taxat ca apel video. Verificați tarifele furnizorului Dvs. de servicii.

- 1 Pentru a efectua un apel video, introduceți numărul de telefon în modul de așteptare sau selectați **Contacte** și un contact.
- 2 Selectați Opțiuni > Apelare > Apel video.

Inițierea unui apel video poate dura o vreme. Se afișează mesajul **Așteptare imagine video în curs**. Dacă apelul nu reușește (de exemplu, dacă apelurile video nu sunt acceptate de rețea sau aparatul destinatarului nu este compatibil), sunteți întrebat dacă doriți să încercați în schimb un apel normal sau să expediați un mesaj multimedia sau un mesaj text.

Apelul video este activ atunci când puteți vedea două imagini video și puteți auzi sunetul în difuzor. Destinatarul apelului poate refuza transmisia video (>>>), caz în care este posibil să auziți doar sunetul și să vedeți o imagine statică sau o grafică de fundal de culoare gri.

3 Pentru a termina apelul video, apăsați tasta de terminare.

### În timpul unui apel video

#### Vizionarea transmisiunii video în direct sau doar ascultarea apelantului

Selectați **Opțiuni** > **Activare** sau **Dezactivare** și opțiunea dorită.

#### Dezactivarea și reactivarea microfonului

Selectați Dezactivare microfon sau Cu microf.

### Activarea difuzorului

Selectați **Opțiuni** > **Activare difuzor**. În cazul în care ați conectat un set compatibil cu cască prin conexiune Bluetooth, pentru a direcționa sunetul la setul cu cască, selectați **Opțiuni** > **Fără com. manuale**.

## Comutarea la setul cu cască

Selectați Opțiuni > Activare microreceptor.

#### Crearea unui instantaneu din videoclipul pe care îl expediați

Selectați **Opțiuni** > **Expediere cadru video**. Transmiterea semnalului video se trece în pauză, iar instantaneul se expediază către destinatar. Instantaneul nu se memorează.

## Mărirea imaginii

Selectați **Opțiuni** > **Zoom**.

## Setarea calității video

Selectați Opțiuni > Reglare > Preferințe video > Calitate normală, Detalii mai clare sau Mișcare redată mai bine.

## Răspunsul la un apel video sau respingerea acestuia

Când primiți un apel video, se afișează

Pentru a răspunde la un apel video, apăsați tasta de apelare. Se afișează Acceptați ca imaginile video să fie expediate către apelant?.

Pentru a iniția expedierea unui semnal video în direct, selectați **Da**.

În cazul în care nu activați modul de apelare video, veți auzi doar vocea apelantului. Imaginea video este înlocuită de un ecran gri. Pentru a înlocui ecranul gri cu o fotografie făcută cu camera foto-video a aparatului, selectați Meniu > Panou. com. > Setări și Telefon > Apel > Imagine în apel video.

Pentru a termina apelul video, apăsați tasta de terminare.

#### Partajare video

Utilizați partajarea video (serviciu de rețea) pentru a trimite semnal video în direct sau un videoclip de pe aparatul mobil către un alt aparat mobil compatibil, în timpul unui apel vocal.

Difuzorul este activ atunci când activați partajarea video. Dacă nu doriți să utilizați difuzorul pentru apelul vocal în timpul partajării video, puteți utiliza un set compatibil cu cască.

## Avertizare:

Expunerea continuă la un volum sonor ridicat vă poate afecta auzul. Ascultați muzică la un volum sonor moderat și nu țineți aparatul la ureche atunci când utilizați difuzorul.

### Cerințe pentru partajarea video

Partajarea video necesită o conexiune 3G. Pentru mai multe informații despre serviciu, disponibilitatea rețelei 3G și tarifele asociate utilizării acestui serviciu, luați legătura cu furnizorul de servicii.

Pentru a utiliza partajarea video, trebuie să executați următoarele operații:

- Vă asigurați că aparatul este configurat pentru conexiuni "de la persoană la persoană".
- Asigurați-vă că aveți o conexiune 3G activă și că vă aflați în aria de acoperire a rețelei 3G. În cazul în care vă deplasați în afara rețelei 3G în timpul unei sesiuni de partajare video, partajarea se oprește, dar apelul vocal continuă.
- Asigurați-vă că atât destinatarul, cât și expeditorul sunt înregistrați în rețeaua 3G. Dacă invitați o persoană la o sesiune de partajare și aparatul destinatarului nu este în zona de acoperire a rețelei 3G, nu are instalată opțiunea de partajare video sau nu are configurate conexiunile "de la persoană la

persoană", destinatarul nu primește invitații. Veți primi un mesaj de eroare care specifică faptul că destinatarul nu poate accepta invitația.

### Setări partajare video

Pentru a configura partajarea video, sunt necesare setări de conexiune "de la persoană la persoană" și 3G.

O sesiune "de la persoană la persoană" este cunoscută și sub numele de conexiune Session Initiation Protocol (SIP). Setările de profil SIP trebuie să fie configurate în aparat înainte de a utiliza partajarea video. Solicitați setările de profil SIP de la furnizorul de servicii și memorați-le pe aparat. Furnizorul de servicii vă poate transmite setările sau vă poate oferi o listă cu parametrii necesari.

## Adăugarea unei adrese SIP la un contact

- 1 Selectați Meniu > Contacte.
- 2 Selectați contactul sau creați un contact nou.
- 3 Selectați **Opțiuni** > **Editare**.
- 4 Selectați Opțiuni > Adăugare detaliu > Partajare video.

5 Introduceți adresa SIP în formatul: numeutilizator@numedomeniu (puteți utiliza o adresă IP în locul unui nume de domeniu).

> Dacă nu cunoașteți adresa SIP a contactului respectiv, pentru partajare video, puteți folosi numărul de telefon al destinatarului, incluzând codul țării, dacă este acceptat de furnizorul de servicii de rețea).

## Configurarea conexiunii 3G

Contactați furnizorul de servicii pentru a stabili un acord care să vă permită să utilizați rețeaua 3G.

Asigurați-vă că setările aparatului pentru conectarea la punctul de acces 3G sunt configurate corespunzător. Pentru informații suplimentare despre setări, contactați furnizorul de servicii.

## Partajarea semnalelor video în direct sau a videoclipurilor

În timpul unui apel vocal activ, selectați **Opțiuni > Partajare video**.

 Pentru a partaja semnal video în direct în timpul convorbirii, selectați Video clip în direct. Pentru a partaja un videoclip, selectați **Video clip** și clipul pe care doriți să-l partajați.

Aparatul verifică dacă este necesară conversia videoclipului. Dacă este cazul, conversia se face automat.

2 Dacă destinatarul are mai multe adrese SIP sau numere de telefon care includ codul de ţară memorat în lista de contacte, selectați adresa dorită sau numărul dorit. În cazul în care adresa SIP sau numărul de telefon al destinatarului nu este disponibil, introduceți adresa sau numărul de telefon al destinatarului, inclusiv codul de țară și selectați OK pentru a trimite invitația. Aparatul expediază invitația la adresa SIP.

Partajarea începe automat în momentul în care destinatarul acceptă invitația.

## Opțiuni în timpul partajării video

Mărirea imaginii video (disponibilă doar pentru partea care transmite semnalul video). ☀

**•**€))∖X

õ"Õ

~~

(disponibilă doar pentru partea care transmite semnalul video).

Reglarea luminozitătii

Dezactivarea și reactivarea microfonului.

Activarea și dezactivarea difuzorului.

- Trecerea în pauză și reluarea partajării video.
  - Trecerea în modul ecran complet (disponibilă doar pentru partea care recepționează semnalul video).
- 3 Pentru a opri partajarea, selectați Stop. Pentru a termina apelul vocal, apăsați tasta de terminare. Dacă închideți convorbirea, se termină și partajarea video.

Pentru a memora videoclipul în direct pe care l-ați partajat, răspundeți cu Da la întrebarea care apare. Aparatul vă anunță care este locația în memorie a videoclipului memorat. Pentru a defini locația preferată în memorie, selectați Meniu > Panou. com. > Setări și Conexiune > Partajare video > Memorie de stocare.

Dacă accesați alte aplicații în timp ce partajați un videoclip, partajarea va fi trecută în pauză. Pentru a reveni la ecranul de partajare video și a continua partajarea, în ecranul inițial, selectați **Opțiuni > Reluare partajare video.** 

#### Acceptarea unei invitații

Când cineva vă trimite o invitație la streaming video, mesajul de invitație afișează numele expeditorului sau adresa SIP. Dacă aparatul nu este setat pe silențios, va suna atunci când primiți invitația.

Dacă cineva vă trimite o invitație la partajare și sunteți în afara ariei de acoperire a rețelei UMTS, nu veți ști ca ați primit invitația.

Când primiți o invitație, selectați dintre următoarele.

**Da** — Pentru a accepta invitația și a activa sesiunea de partajare.

Nu — Pentru a respinge invitația. Expeditorul primește un mesaj că ați respins invitația. Aveți posibilitatea să apăsați tasta de terminare pentru a respinge invitația și a termina apelul vocal.

Pentru a dezactiva sonorul videoclipului pe aparat, selectați **Opțiuni > Microfon dezactivat**.

Pentru a reda videoclipul la volumul inițial, selectați **Opțiuni > Volum original**. Acest lucru nu afectează redarea sunetului celuilalt participant la apelul telefonic.

Pentru a opri sesiunea de partajare, selectați **Stop**. Pentru a termina apelul vocal, apăsați tasta de terminare. Dacă închideți convorbirea, se termină și partajarea video.

#### Jurnal

Jurnalul stochează informații despre istoricul comunicațiilor pe aparat. Aparatul înregistrează apelurile nepreluate și pe cele primite numai dacă rețeaua acceptă aceste funcții, dacă aparatul este pornit și dacă se află în aria de acoperire.

#### Apeluri recente

Puteți vizualiza informații despre apelurile recente.

Selectați Meniu > Jurnal și Apeluri recente.

# Vizualizarea apelurilor nepreluate, recepționate și efectuate

Selectați Apeluri neprel., Apeluri primite sau Numere formate.

Indicație: Pentru a deschide lista numerelor apelate în ecranul inițial, apăsați tasta de apelare.

Selectați Opțiuni și dintre următoarele:

**Memorare la Contacte** — Salvați numărul de telefon din lista de apeluri recente în contacte.

**Ştergere listă** — Ştergeți lista apelurilor recente selectată.

**Ștergere** — Ștergeți un eveniment din lista selectată.

Setări — Selectați Durată jurnal și perioada de timp în care informațiile de comunicații se memorează în jurnal. Dacă selectați Fără jurnal, nu vor fi memorate niciun fel de informații în jurnal.

#### Durată apel

Selectați Meniu > Jurnal.

Pentru a vizualiza durata aproximativă a ultimului apel și a apelurilor recepționate și efectuate, selectați **Durată apel**.

#### Pachete de date

Selectați Meniu > Jurnal.

Este posibil ca transmisiunea de pachete de date să fie taxată în funcție de volumul de date expediate și recepționate.

Pentru a verifica volumul datelor expediate sau recepționate pe parcursul conexiunilor de pachete de date, selectați Date ca pachet. > Datele trimise sau Datele primite.

Pentru a șterge și informațiile expediate și pe cele recepționate, selectați **Opțiuni > Resetare contoare.** Este posibil să aveți nevoie de codul de blocare pentru a șterge informațiile.

#### Monitorizarea tuturor evenimentelor de comunicație

Selectați Meniu > Jurnal.

Pentru a deschide jurnalul general de unde puteți monitoriza toate apelurile vocale, mesajele text sau conexiunile de date și prin rețeaua LAN fără fir înregistrate de aparat, selectați fila jurnal general []] **4** 

Articolele componente ale evenimentelor, cum ar fi mesajele text expediate în mai multe locuri sau conexiunile de pachete de date, sunt înregistrate ca un singur eveniment de comunicație. Conexiunile la căsuța poștală, la centrul de mesaje multimedia sau la pagini Web sunt afișate ca apeluri de pachete de date.

Pentru a vizualiza datele transferate și durata unei anumite conexiuni de pachete de date, parcurgeți până la evenimentul recepționat sau expediat indicat prin **Pach.** și selectați **Opțiuni** > **Vizualizare**. Pentru a copia un număr de telefon din jurnal în clipboard și a-l lipi într-un mesaj text, de exemplu, selectați **Opțiuni > Folosire număr > Copiere**.

Pentru a filtra jurnalul, selectați **Opțiuni > Filtru** și un filtru.

Pentru a seta durata jurnalului, selectați **Opțiuni > Setări > Durată jurnal.** Dacă selectați **Fără jurnal**, întreg conținutul jurnalului, registrul de apeluri recente și rapoartele de remitere a mesajelor vor fi șterse definitiv.

## Mesaje

Selectați Meniu > Mesaje.

Prin aplicația Mesaje (serviciu de rețea), puteți expedia și primi mesaje text, multimedia, audio și e-mail. Puteți, de asemenea, recepționa mesaje de servicii de rețea, mesaje de transmisie celulară și mesaje speciale ce conțin date și puteți expedia mesaje de serviciu. Pentru expedierea și recepționarea mesajelor pot fi necesare următoarele acțiuni:

- Introduceți în aparat o cartelă SIM valabilă și deplasați-vă într-o zonă acoperită de serviciile rețelei celulare.
- Verificați dacă rețeaua acceptă funcțiile pentru mesaje pe care doriți să le utilizați și dacă acestea sunt activate pe cartela Dvs. SIM.
- Definiți setările punctului de acces Internet din aparat.
- Definiți setările pentru conturile de e-mail din aparat.
- Definiți setările pentru mesaje text din aparat.
- Definiți setările pentru mesaje multimedia din aparat.

Aparatul poate să recunoască furnizorul cartelei SIM și poate să configureze automat unele dintre setările pentru mesaje. În caz contrar, este posibil să fie necesar să definiți setările manual sau să contactați furnizorul de servicii pentru a configura setările.

#### Dosare de mesaje

Selectați Meniu > Mesaje.

Mesajele și datele recepționate utilizând conexiunea Bluetooth sau în infraroșu sunt memorate în dosarul Căsuță intrare. Mesajele e-mail sunt stocate în dosarul Căsuță poștală. Mesajele pe care le scrieți pot fi memorate în dosarul Ciorne. Mesajele în așteptare sunt memorate în dosarul Căsuță ieșire, iar mesajele care au fost expediate, cu excepția mesajelor Bluetooth și infraroșu, sunt memorate în dosarul Mesaje expediate.

Indicație: Atunci când aparatul Dvs. se află, de exemplu, în afara ariei de acoperire a rețelei, mesajele sunt memorate în directorul Căsuță ieșiri.

**Observație:** Pictograma sau textul de expediere a mesajului de pe ecranul aparatului Dvs. nu reprezintă o indicație a faptului că mesajul a fost recepționat de către destinatar.

Pentru a solicita rețelei să vă expedieze un raport de remitere a mesajelor text și multimedia expediate de Dvs. (serviciu de rețea), selectați **Opțiuni** > **Setări > Mesaj text > Primire raport** sau **Mesaj multimedia > Primire**  rapoarte Rapoartele sunt memorate în dosarul Rapoarte .

#### Organizarea mesajelor

Selectați Meniu > Mesaje și Dosarele mele.

Pentru a crea un nou dosar în scopul de a vă organizarea mesajele, selectați **Opțiuni > Dosar nou**.

Pentru a redenumi un dosar, selectați **Opțiuni > Redenumire dosar**. Puteți redenumi numai dosarele pe care le-ați creat.

Pentru a muta un mesaj într-un alt dosar, selectați mesajul, **Opțiuni** > **Mutare în dosar**, dosarul și **OK**.

Pentru a sorta mesajele într-o anumită ordine, selectați **Opțiuni > Sortare după**.

Pentru a vizualiza proprietățile unui mesaj, selectați mesajul și **Opțiuni** > **Detalii mesaj**.

## E-mail

## Configurarea contului e-mail

Cu asistentul E-mail puteți configura contul de e-mail de la firmă, cum ar fi Mail for Exchange și contul de e-mail de pe Internet.

La configurarea contului e-mail de la companie, este posibil să vă fie solicitat numele serverului asociat adresei Dvs. de e-mail. Pentru detalii, luați legătura cu departamentul de informatică al companiei.

- 1 Pentru a deschide asistentul, în ecranul de start, selectați Configurare e-mail.
- 2 Introduceți adresa și parola Dvs. email. Dacă asistentul nu poate configura automat setările de email, trebuie să selectați tipul contului de e-mail și să introduceți setările aferente contului.

Dacă instalați pe aparat și alți clienți email, setările respective vă sunt furnizate la activarea asistentului email.

## Expedierea unui mesaj e-mail

Selectați Meniu > Mesaje.

- 1 Selectați căsuța poștală și Opțiuni > Creare e-mail.
- 2 Introduceti adresa e-mai la destinatarului în câmpul Către. Dacă adresa e-mail a destinatarului se găseste în Contacte, începeti să tastati numele destinatarului si selectati-l din lista de potriviri propuse. Dacă adăugați mai mulți destinatari, separati adresele email prin caractere;. Utilizati câmpul Cc pentru a trimite o copie unui alt destinatar sau câmpul Bcc pentru a trimite o copie invizibilă destinatarilor. Dacă nu este vizibil câmpul Bcc, selectati Optiuni > Mai multe > Afisare Cci.
- 3 În câmpul Subiect, introduceți subiectul e-mailului.
- 4 Introduceți mesajul în zona de text.
- 5 Selectați **Opțiuni** și una din următoarele opțiuni:

**Adăugare fișier atașat** — Pentru a adăuga un fișier atașat la mesaj.

**Prioritate** — Pentru a stabili prioritatea mesajului.

**Semnalizator** — Pentru a marca mesajul în vederea urmăririi ulterioare.

**Inserare şablon** — Pentru a introduce text dintr-un şablon.

Adăugare destinatar — Pentru a adăuga destinatarii mesajului din Contacte.

**Opțiuni editare** — Pentru a decupa, copia sau insera textul selectat.

**Opțiuni scriere** — Activați sau dezactivați introducerea predictivă a textului sau selectați limba de scriere.

6 Selectați **Opțiuni** > **Expediere**.

Opțiunile disponibile pot să varieze.

#### Adăugarea fișierelor atașate

Selectați Meniu > Mesaje.

Pentru a scrie un mesaj e-mail, selectați căsuța poștală și **Opțiuni** > **Creare email**.

Pentru a adăuga un fișier atașat la mesajul e-mail, selectați Opțiuni > Adăugare fișier atașat.

Pentru a șterge fișierul atașat ales, selectați **Opțiuni** > **Eliminare fișier atașat**.

### Citirea mesajelor e-mail

Selectați Meniu > Mesaje.

Important: Procedați cu precauție când deschideți mesaje. Mesajele pot conține programe de virusare sau pot fi dăunătoare în alt mod aparatului sau calculatorului Dvs.

Pentru a citi un mesaj de e-mail recepționat, selectați căsuța poștală și selectați mesajul din listă.

Pentru a răspunde expeditorului mesajului, selectați **Opțiuni** > **Răspuns.** Pentru a răspunde expeditorului și tuturor celorlalți destinatari, selectați **Opțiuni** > **Răspuns la toți.** 

Pentru a redirecționa mesajul, selectați **Opțiuni > Retransmitere.** 

## Descărcarea fișierelor atașate

Selectați Meniu > Mesaje și o căsuță poștală.

Pentru a vedea fișierele atașate mesajului de e-mail recepționat, parcurgeți până la câmpul fișierului ataşat şi selectaţi **Opţiuni** > **Acţiuni**. Dacă mesajul are un fişier ataşat, selectaţi **Deschidere** pentru a-l deschide. Dacă există mai multe fişiere ataşate mesajului, selectaţi **Afişare listă** pentru a vedea ce fişiere au fost preluate.

Pentru a descărca fișierul atașat selectat sau toate fișierele atașate din listă pe aparat, selectați **Opțiuni > Acțiuni > Descărcare** sau **Descărcare toate**. Fișiere atașate nu sunt memorate în aparat și sunt șterse la ștergerea mesajului.

Pentru a memora fișierul atașat selectat sau toate fișierele atașate descărcate în aparat, selectați **Opțiuni > Acțiuni > Salvare sau Salvare toate**.

Pentru a deschide fișierul atașat selectat, descărcat, selectați Opțiuni > Acțiuni > Deschidere.

## Răspunsul la o solicitare de întâlnire

Selectați Meniu > Mesaje și o căsuță poștală. Selectați o solicitare de întâlnire recepționată, **Opțiuni** și dintre următoarele opțiuni:

Acceptare — Pentru a accepta solicitarea de întâlnire.

**Refuzare** — Pentru a respingeți solicitarea de întâlnire.

**Retransmitere** — Pentru a redirecționa solicitarea de întâlnire către un alt destinatar.

**Ștergere din agendă** — Pentru a elimina o întâlnire anulată din agendă.

#### Căutarea mesajelor e-mail

Selectați Meniu > Mesaje și o căsuță poștală.

Pentru a căuta articole în listele de destinatari, subiecte și în textele mesajelor e-mail din căsuța poștală, selectați **Opțiuni** > **Căutare**.

Pentru a opri căutarea, selectați **Opțiuni > Oprire căutare**.

Pentru a iniția o nouă căutare, selectați **Opțiuni > Căutare nouă**.

#### Ștergerea mesajelor e-mail

Selectați Meniu > Mesaje și o căsuță poștală.

Pentru a sterge un mesaj e-mail, selectați mesajul și **Opțiuni** > **Acțiuni > Ștergere**. Mesajul este inclus în dosarul Articole șterse, dacă este disponibil. În cazul în care nu există niciun dosar Elemente șterse, mesajul este șters definitiv.

Pentru a goli dosarul Articole șterse, selectați dosarul și **Opțiuni > Golire elem. șterse**.

#### Comutarea între dosarele e-mail

Selectați Meniu > Mesaje și o căsuță poștală.

Pentru a deschide un alt dosar e-mail sau o altă căsuță poștală, selectați **Căsuță intrare** în partea de sus a ecranului. Selectați dosarul e-mail sau căsuța poștală din listă.

#### Deconectarea de la căsuța poștală

Selectați Meniu > Mesaje și o căsuță poștală. Pentru a anula sincronizarea dintre aparat și serverul e-mail și pentru a lucra cu aplicația e-mail fără o conexiune fără fir, selectați **Opțiuni > Deconectare**. În cazul în care căsuța poștală nu are opțiunea **Deconectare**, selectați **Opțiuni > Ieșire** pentru deconectarea de la căsuța poștală.

Pentru a reporni sincronizarea, selectați **Opțiuni > Conectare**.

#### Setarea unui răspuns absent de la birou

Selectați Meniu > Birou > E-mail.

Pentru a seta un răspuns absent de la birou, dacă este disponibil, selectați căsuța poștală și Opțiuni > Setări > Setări căsuță poștală. În funcție de tipul de căsuță poștală, selectați Căsuță poștală > Absent de la birou > Activată sau Setări căsuță poștală > Absent de la birou > Activată.

Pentru a introduce textul mesajului de răspuns, selectați **Răsp. Absent de la** birou.

#### Setări generale e-mail

Selectați Meniu > Birou > E-mail și Setări > Setări globale.

Selectați dintre următoarele opțiuni:

Aspect listă mesaje — Pentru a selecta dacă mesajele e-mail din Căsuță intrări afișează unul sau două rânduri de text.

**Previz. text corp** — Previzualizați mesajele când parcurgeți lista de mesaje e-mail din Căsuță intrări.

**Separatoare titlu** — Pentru a putea extinde și restrânge lista de mesaje de e-mail, selectați **Activate**.

**Descărcare notificări** — Setați aparatul să afișeze o notificare în momentul în care a fost preluat un fișier atașat la un mesaj e-mail.

**Avert. înaintea șterg.** — Setați aparatul să afișeze o avertizare înainte de a șterge un mesaj e-mail.

**Ecran inițial** — Definiți câte rânduri din mesajul e-mail sunt afișate în zona de informații a ecranului inițial.

### **Nokia Messaging**

Serviciul Nokia Messaging transferă automat mesajele e-mail de la adresa Dvs. curentă în Nokia E5-00. Puteți citi, răspunde la și organiza mesajele e-mail în deplasare. Serviciul Nokia Messaging funcționează cu o serie de furnizori de e-mail Internet, la care se apelează adesea pentru mesajele e-mail personale, cum ar fi serviciile e-mail Google.

Serviciul Nokia Messaging trebuie să fie acceptat de rețeaua Dvs. și este posibil să nu fie disponibil în toate regiunile.

#### Instalarea aplicației Nokia Messaging

- 1 Selectați Meniu > Mesaje și Căs. poștală nouă.
- 2 Citiți informațiile de pe ecran și selectați **Start**.
- 3 Dacă se solicită, permiteți aparatului să se conecteze la Internet.
- 4 Selectați furnizorul de servicii de email și tipul contului.
- 5 Introduceți detaliile solicitate, cum ar fi adresa de e-mail și parola.

Serviciul Nokia Messaging poate rula pe aparatul Dvs. chiar dacă ați instalat alte aplicații e-mail, cum ar fi Mail for Exchange.

### **Cititor mesaje**

Cu Cititorul de mesaje, puteți asculta mesaje text, multimedia, audio și email.

Pentru a asculta noi mesaje text sau email, din ecranul inițial, apăsați și mențineți apăsată tasta de selecție stânga până când este deschis Cititorul de mesaje.

Pentru a asculta un mesaj din Căsuță, parcurgeți până la mesaj și selectați **Opțiuni > Ascultare**. Pentru a asculta un mesaj e-mail din căsuța poștală, parcurgeți până la mesaj și selectați**Opțiuni > Ascultare**. Pentru a încheia citirea, apăsați tasta de terminare.

Pentru a întrerupe și a continua citirea, apăsați tasta de parcurgere. Pentru a trece la mesajul următor, apăsați tasta de parcurgere dreapta. Pentru a reda din nou mesajul text sau e-mail curent, apăsați tasta de parcurgere stânga. Pentru a trece la mesajul anterior, apăsați tasta de parcurgere stânga la începutul mesajului. Pentru a vizualiza mesajul actual sau emailul în format text fără sunet, selectați **Opțiuni** > **Vizualizare**.

#### Vorbire

Selectați Meniu > Panou. com. > Vorbire.

Cu ajutorul aplicației Vorbire, aveți posibilitatea să setați limba, vocea și proprietățile vocii pentru cititorul de mesaje.

Pentru a seta limba cititorului de mesaje, selectați Limbă. Pentru a prelua limbi suplimentare pe aparat, selectați **Opțiuni > Descărcare limbi**.

Dacă selectați o limbă, trebuie să preluați cel puțin o voce pentru acea limbă.

Pentru a seta limba de vorbire, selectați Voce. Vocea depinde de limba selectată.

Pentru a seta viteza de vorbire, selectați Viteză.

Pentru a seta volumul vorbirii, selectați Volum.

Pentru a vizualiza detaliile unei voci, deschideți fila voce, selectați vocea și **Opțiuni > Detalii voce**. Pentru a asculta o voce, alegeți vocea și **Opțiuni > Redare voce**.

Pentru a șterge limbi sau voci, selectați articolul și **Opțiuni > Ștergere**.

## Mesaje text și multimedia

Selectați Meniu > Mesaje.

Numai aparatele care au caracteristici compatibile pot recepționa și afișa mesaje multimedia. Aspectul unui mesaj poate varia în funcție de aparatul care îl recepționează.

Un mesaj multimedia (MMS) poate să conțină text și obiecte precum imagini, clipuri audio sau videoclipuri. Înainte de a expedia sau a recepționa mesaje multimedia pe aparat, trebuie să definiții setările pentru mesajele multimedia. Este posibil ca aparatul să recunoască furnizorul cartelei SIM și să configureze automat setările corecte pentru mesajele multimedia. Dacă nu este cazul, contactați furnizorul de servicii pentru setările corecte, solicitați setările corecte de la furnizorul de servicii printr-un mesaj text sau utilizați Asistent setări.

### Scrierea și expedierea mesajelor

Selectați Meniu > Mesaje.

Important: Procedați cu precauție când deschideți mesaje. Mesajele pot conține programe de virusare sau pot fi dăunătoare în alt mod aparatului sau calculatorului Dvs.

Înainte de a crea un mesaj multimedia sau de a scrie un mesaj e-mail, trebuie să vă asigurați că dispuneți de setările corecte.

Rețeaua mobilă poate limita mărimea mesajelor MMS. Dacă imaginea inserată depășește această limită, s-ar putea ca aparatul să o micșoreze pentru a o putea expedia prin MMS.

Verificați limita de dimensiune a mesajelor e-mail cu furnizorul de serviciu. Dacă încercați să trimiteți un mesaj de e-mail care depășește limita de dimensiune a serverului, mesajul rămâne în dosarul Căsuță ieșire, iar aparatul încercă periodic să-l trimită. Trimiterea unui mesaj e-mail necesită o conexiune de date. Încercările permanente de a expedia mesajul pot crește costurile cu transferurile de date. Aveți posibilitatea să ștergeți un asemenea mesaj din Căsuță ieșire sau să-l mutați în dosarul Ciorne.

- 1 Selectați Mesaj nou.
- 2 Pentru a expedia un mesaj SMS sau multimedia (MMS), selectați Mesaj. Pentru a expedia un mesaj multimedia care conține un clip audio, selectați Mesaj audio. Pentru a expedia un e-mail, selectați E-mail.
- 3 În câmpul Către apăsați tasta de parcurgere pentru a selecta destinatarii sau grupurile din lista de contacte sau introduceți numărul de telefon sau adresa de email a destinatarului. De asemenea, puteți copia şi insera numărul sau adresa din clipboard.
- 4 În câmpul de subiect introduceți subiectul mesajului multimedia sau de e-mail. Pentru a ascunde sau a afişa câmpuri în timpul scrierii mesajului SMS sau multimedia, selectați Opțiuni > Câmpuri titluri mesaje.

- 5 În câmpul mesajului, scrieți mesajul. Pentru a adăuga un şablon sau o notă la un mesaj SMS sau multimedia, selectați Opțiuni > Inserare conținut > Inserare text > Şablon sau Notă. Pentru a adăuga un şablon la mesajul e-mail, selectați Opțiuni > Inserare şablon.
- 6 Pentru a adăuga un fişier media la un mesaj multimedia, selectați Opțiuni > Inserare conținut, tipul sau sursa fişierului şi fişierul dorit. Pentru a adăuga o carte de vizită, un diapozitiv, o notă sau alt fişier în mesaj, selectați Opțiuni > Inserare conținut > Inserare alte fişiere.
- 7 Pentru a realiza o fotografie sau a înregistra un clip video sau audio pentru un mesaj multimedia, selectați Opțiuni > Inserare conținut > Înserare imagine > Nou(ă), Inserare video clip > Nou sau Inserare clip audio > Nou(ă).
- 8 Pentru a introduce un zâmbet în mesajul SMS sau multimedia, apăsați tasta simbol, apoi selectați zâmbetul.
- 9 Pentru a adăuga o anexă la un email, selectați Opțiuni > Adăugare

fișier atașat, memoria, apoi fișierul de anexat. U indică o anexă de email.

10 Pentru a expedia mesajul, selectați Opțiuni > Expediere sau apăsați tasta de apelare.

Opțiunile disponibile pot să varieze.

**Observație:** Pictograma sau textul de expediere a mesajului de pe ecranul aparatului Dvs. nu reprezintă o indicație a faptului că mesajul a fost recepționat de către destinatar.

Aparatul Dvs. acceptă mesaje text care depășesc spațiul alocat pentru un singur mesaj. Mesajele mai lungi vor fi expediate sub forma a două sau mai multe mesaje. S-ar putea ca furnizorul Dvs. de servicii să vă taxeze în mod corespunzător. Caracterele ce folosesc accente, alte semne, precum și opțiunile unor limbi, ocupă mai mult spațiu, limitând astfel numărul de caractere ce pot fi expediate printr-un singur mesaj.

Este posibil să nu puteți expedia clipuri video care sunt memorate în format de fișier MP4 sau care depășesc dimensiunea maximă a rețelei fără fir dintr-un mesaj multimedia.

### Mesajele text de pe cartela SIM

Selectați Meniu > Mesaje și Opțiuni > Mesaje SIM.

Mesajele text se pot stoca pe cartela SIM. Înainte de a vizualiza mesajele SIM, trebuie să le copiați într-un dosar de pe aparat. După copierea mesajelor într-un dosar, le puteți vizualiza din dosar sau le puteți șterge de pe cartela SIM.

- 1 Selectați Opțiuni > Marcare/Anul. marcare > Marcare sau Marcare toate pentru a marca toate mesajele.
- 2 Selectați **Opțiuni** > **Copiere**.
- 3 Selectați un dosar și **OK** pentru a începe copierea.

Pentru a vizualiza mesajele de pe cartele SIM, deschideți dosarul în care ați copiat mesajele, apoi deschideți un mesaj.

#### Primirea mesajelor multimedia și răspunsul la acestea

Important: Procedați cu precauție când deschideți mesaje. Mesajele pot conține programe de virusare sau pot fi dăunătoare în alt mod aparatului sau calculatorului Dvs.

Indicație: Dacă recepționați mesaje multimedia ce conțin elemente care nu sunt acceptate de aparatul Dvs., nu le veți putea deschide. Încercați să expediați aceste obiecte către un alt aparat cum ar fi un calculator, și deschideți-le acolo.

- Pentru a răspunde la un mesaj multimedia, deschideți mesajul și selectați Opțiuni > Răspuns.
- 2 Selectați Către expeditor pentru ai răspunde expeditorului, Către toți pentru a răspunde tuturor celor incluşi în mesajul recepționat, Prin mesaj audio pentru a răspunde cu un mesaj audio sau Prin e-mail pentru a răspunde cu un mesaj email. Mesajul e-mail poate fi consultat atunci când căsuță poștală este configurată și mesajul este expediat de pe o adresă e-mail.

3 Introduceți textul mesajului și selectați Opțiuni > Expediere.

#### Crearea prezentărilor

Selectați Meniu > Mesaje.

Crearea prezentărilor multimedia nu este posibilă dacă Mod creare MMS este setat pe Restricționat. Pentru a modifica setarea, selectați Opțiuni > Setări > Mesaj multimedia > Mod creare MMS > Liber sau Asistat.

- Pentru a crea o prezentare, selectați Mesaj nou > Mesaj. În funcție de conținutul inserat, tipul mesajului este modificat în mesaj multimdia.
- 2 În câmpul Către, introduceți numărul destinatarului sau adresa e-mail sau apăsați tasta de derulare pentru a adăuga un destinatar din lista de Contacte. Dacă introduceți mai multe numere sau adrese email, separați-le prin punct și virgulă.
- 3 Selectați Opțiuni > Inserare conținut > Înserare prezentare și un şablon de prezentare. Un şablon poate să definească obiectele media pe care aveți posibilitatea să le includeți în prezentare, unde apar

ele și efectele care se vor afișa între imagini și cadre.

- 4 Parcurgeți până la zona cu text și introduceți textul.
- 5 Pentru a insera în prezentare imagini, sunete, videoclipuri sau note, alegeți zona corespunzătoare a obiectului și selectați Opțiuni > Inserare conținut.
- 6 Pentru a adăuga cadre, selectați Opțiuni > Inserare conținut > Cadru nou.

Pentru a selecta culoarea de fundal pentru prezentare și imaginile de fundal pentru diferite cadre, selectați **Opțiuni > Setări fundal**.

Pentru a seta efectele dintre imagini sau cadre, selectați **Opțiuni** > **Setări efecte**.

Pentru a previzualiza prezentarea, selectați **Opțiuni** > **Previzualizare**. Prezentările multimedia se pot vizualiza numai în aparate compatibile care acceptă prezentări. Ele pot să apară diferit în aparate diferite.

#### Vizualizarea prezentărilor

Pentru a vizualiza o prezentare, deschideți mesajul multimedia din dosarul Căsuță intrări. Derulați până la prezentare și apăsați tasta de derulare.

Pentru a face o pauză în prezentare, apăsați oricare dintre tastele de selecție.

Pentru a relua redarea prezentării, selectați **Opțiuni** > **Continuare**.

Dacă textul sau imaginile sunt prea mari pentru a se încadra pe ecran, selectați **Opțiuni > Activare derulare** și derulați pentru a vedea întreaga prezentare.

Pentru a găsi numere de telefon și adrese e-mail sau Internet în prezentare, selectați **Opțiuni** > **Căutare**. Aveți posibilitatea să utilizați aceste numere și adrese, de exemplu, pentru a efectua apeluri, a expedia mesaje sau a crea marcaje.

# Vizualizarea și memorarea fișierelor multimedia atașate

Pentru a vizualiza mesajele multimedia ca prezentări complete, deschideți mesajul și selectați **Opțiuni** > **Redare prezentare**.

Indicație: Pentru a vizualiza sau a reda un obiect multimedia într-un mesaj multimedia, selectați Vizualizare imagine, Redare clip audio sau Redare video clip.

Pentru a vizualiza numele și dimensiunea fișierului atașat, selectați mesajul și **Opțiuni > Obiecte**.

Pentru a memora un obiect multimedia, selectați Opțiuni > Obiecte, obiectul și Opțiuni > Memorare.

#### Tipuri de mesaje speciale

Selectați Meniu > Mesaje.

Puteți să primiți mesaje speciale care conțin date, cum ar fi siglele operatorilor, sunete de apel, marcaje sau setări pentru acces la Internet sau pentru contul de e-mail. Pentru a memora conținutul acestor mesaje, selectați **Opțiuni** > **Memorare obiect**.

#### Mesaje de serviciu

Mesajele de servicii sunt expediate pe aparat de furnizorii de servicii. Mesajele de servicii pot să conțină notificări cum ar fi titluri, servicii sau legături prin care poate fi preluat conținutul mesajului.

Pentru a defini setările mesajelor de servicii, selectați **Opțiuni > Setări > Mesaj serviciu**.

Pentru a prelua serviciul sau conținutul mesajului, selectați **Opțiuni** > **Descărcare mesaj**.

Pentru a vizualiza informații despre expeditor, adresa Web, data expirării și alte detalii privind mesajul înainte de al prelua, selectați **Opțiuni** > **Detalii mesaj**.

## Expedierea comenzilor de servicii

Puteți expedia mesaje de cereri de servicii (cunoscute și sub denumirea de comenzi USSD) către furnizorul Dvs. de servicii și puteți solicita activarea anumitor servicii de rețea. Pentru informații referitoare la textul cererii de servicii, contactați furnizorul Dvs. de servicii.

Pentru a expedia un mesaj de cerere de servicii, selectați **Opțiuni** > **Comenzi servicii**. Introduceți textul solicitării de servicii și selectați **Opțiuni** > **Expediere**.

#### Transmisie celulară

Selectați Meniu > Mesaje și Opțiuni > Transmisie celulară.

Cu serviciul de transmisie celulară (serviciu de rețea), puteți primi de la furnizorul de servicii mesaje cu diverse subiecte, precum condițiile climaterice sau de trafic dintr-o anumită regiune. Pentru subiectele disponibile și numerele relevante ale subiectelor, contactați furnizorul de servicii. Mesajele provenite din transmisia celulară nu pot fi recepționate dacă aparatul este în modul SIM la distanță. O conexiune de pachete de date (GPRS) poate împiedica recepționarea transmisiei celulare. Mesajele de transmisie celulară nu pot fi recepționate în rețelele UMTS (3G).

Pentru a recepționa mesaje de transmisie celulară, este posibil să fie necesară activarea opțiunii de recepție prin transmisie celulară. Selectați **Opțiuni > Setări > Recepție > Pornită**.

Pentru a vizualiza mesajele referitoare la un anumit subiect, selectați subiectul.

Pentru a vizualiza mesajele referitoare la un anumit subiect, selectați **Opțiuni > Abonare**.

Indicație: Puteți seta subiecte importante ca subiecte preferate. Primiți o notificare în ecranul inițial atunci când recepționați un mesaj legat de un subiect preferat.Selectați un subiect și **Opțiuni > Marchează**.

Pentru a adăuga, edita sau șterge subiecte, selectați **Opțiuni** > **Subiect**.

#### Setări mesaje

Selectați Meniu > Mesaje și Opțiuni > Setări.

Deschideți mesaj respectiv și definiți toate câmpurile marcate cu **Trebuie definit(ă)** sau cu steluță roșie.

Aparatul poate recunoaște furnizorul cartelei SIM și configura automat setările corecte pentru mesaje text, multimedia și GPRS. În caz contrar, contactați furnizorul dvs. de servicii pentru setările corecte, solicitați setările corecte de la furnizorul de servicii printr-un mesaj text sau utilizați aplicația Asistent setări.

#### Setări pentru mesajele text

Selectați Meniu > Mesaje și Opțiuni > Setări > Mesaj text.

Selectați dintre următoarele opțiuni:

**Centre de mesaje** — Vizualizați centrele de mesaje ale aparatului sau adăugați un nou centru.

**Centru mesaje în uz** — Selectați un centru de mesaje pentru expedierea mesajului.

**Codificare caractere** — Selectați **Accept parțial** pentru a utiliza funcția de conversie automată a caracterelor în alt sistem de codificare, atunci când este disponibilă. **Primire raport** — Selectați **Da** dacă doriți ca rețeaua să vă expedieze rapoarte de remitere privind mesajele proprii (serviciu de rețea).

Valabilitate mesaj — Selectați intervalul pe parcursul căruia centrul de mesaje va încerca să expedieze mesajul, după o primă încercare nereuşită (serviciu de rețea). Dacă expedierea în durata de valabilitate către destinatar este imposibilă, mesajul va fi șters din centrul de mesaje.

Mesaj expediat ca — Efectuați conversia mesajului în alt format, de exemplu, fax sau e-mail. Schimbați această opțiune numai dacă sunteți sigur că centrul de mesaje poate converti mesajul text în aceste formate. Pentru informații suplimentare, contactați furnizorul de servicii.

Conexiune preferată — Selectați metoda de conectare preferată pentru expedierea mesajelor text de pe aparat. Răspuns același centru — Selectați dacă doriți ca mesajul de răspuns să fie expediat utilizând același număr de centru de mesaje text (serviciu de

retea).

#### Setări pentru mesaje multimedia

Selectați Meniu > Mesaje și Opțiuni > Setări > Mesaj multimedia.

Selectați dintre următoarele opțiuni: **Mărime imagine** — Dimensionați imaginile în mesajele multimedia.

Mod creare MMS — Selectați Restricționat pentru a configura aparatul să vă împiedice să includeți în mesajele multimedia conținut care este posibil să nu fie acceptat de rețea sau de aparatul care îl recepționează. Pentru a recepționa avertismente privind includerea unui astfel de conținut, selectați Asistat. Pentru a crea un mesaj multimedia fără restricții privind tipul de fișier atașat, selectați Liber. Dacă selectați Restricționat, crearea prezentărilor multimedia nu este posibilă.

Punct de acces în uz — Selectați punctul de acces implicit pentru conectare la centrul de mesaje multimedia. Nu aveți posibilitatea să schimbați punctul de acces implicit dacă acesta este presetat în aparat de furnizorul de servicii.

**Preluare multimedia** — Selectați modul în care doriți să primiți mesaje,

dacă este disponibil. Selectati **Întotdeauna autom.** pentru a receptiona întotdeauna automat mesajele multimedia, Aut. în reteaua orig. pentru a receptiona o notificare despre un mesaj multimedia nou pe care îl puteti prelua de la centrul de mesaie (de exemplu, când călătoriti în străinătate sau sunteți în afara retelei de domiciliu), Manuală pentru a prelua mesaje multimedia manual de la centrul de mesaje sau Dezactivată pentru a împiedica receptionarea tuturor mesaielor multimedia. Este posibil ca preluarea automată să nu fie acceptată în toate regiunile.

#### Permit. mesaje anonime

— Recepționați mesaje de la expeditori necunoscuți.

**Primire reclame** — Recepționați mesaje definite ca reclame.

**Primire rapoarte** — Solicitați rapoarte de remitere și de citire a mesajelor expediate (serviciu de rețea). Este posibil ca primirea unui raport de remitere a unui mesaj multimedia care a fost expediat la o adresă de e-mail să nu fie posibilă.

**Fără trimitere raport** — Selectați **Da** pentru a nu expedia de pe aparat

rapoarte de remitere pentru mesajele multimedia primite.

Valabilitate mesaj — Selectați perioada de timp în care centrul de mesaje va încerca să expedieze mesajul (serviciu de rețea). Dacă destinatarul unui mesaj nu poate fi găsit în perioada de valabilitate, mesajul se elimină din centrul de mesaje multimedia. Durata maximă reprezintă durata maximă permisă de rețea.

Aparatul necesită suportul rețelei pentru a indica dacă un mesaj expediat a fost recepționat sau citit. În funcție de rețea și de alte circumstanțe, este posibil ca această informație să nu fie întotdeauna de încredere.

#### Setări ale mesajelor de serviciu

Selectați Meniu > Mesaje și Opțiuni > Setări > Mesaj serviciu.

Pentru a permite aparatului să recepționeze mesaje de la furnizorul de servicii, selectați Mesaje serviciu > Activate.

Pentru a alege modalitatea de preluare a serviciilor sau a mesajelor de serviciu, selectați **Descărcare mesaje** > Automat sau Manual. Dacă selectați Automat, este posibil să vi se solicite totuși să confirmați anumite preluări, deoarece nu toate serviciile pot fi preluate automat.

### Setări pentru transmisia celulară

Selectați Meniu > Mesaje și Opțiuni > Setări > Transmisie celulară.

Pentru a primi mesaje prin transmisia celulară, selectați **Recepție** > **Pornită**.

Pentru a selecta limbile în care doriți să primiți mesaje din transmisia celulară, selectați Limbă.

Pentru afișarea unor noi subiecte în lista de subiecte ale transmisiei celulare, selectați Detectare subiect > Activată.

### Alte setări

Selectați Meniu > Mesaje și Opțiuni > Setări > Altele.

Selectați dintre următoarele opțiuni:

**Memorare mesaje exped.** — Selectați dacă mesajele trimise se memorează sau în dosarul Mesaje expediate.

**Nr. mesaje memorate** — Introduceți numărul de mesaje expediate pe care doriți să le expediați. Când se atinge limita, cel mai vechi mesaj este șters.

Memorie în uz — Selectați locul în care se memorează mesajele. Mesajele se pot memora pe cartela de memorie, dacă este introdusă o cartelă de memorie.

Vizualizare dosare — Selectați dacă doriți să vedeți informații despre dosar pe un rând sau pe 2 rânduri.

#### **Despre Chat**

Cu Chat (serviciu de rețea), puteți face schimb de mesaje chat cu prietenii. Puteți accesa anumite servicii chat sau comunități în același timp și puteți comuta între acestea. Dacă, de exemplu, doriți să navigați pe web, puteți lăsa aplicația Chat să funcționeze în fundal și să primiți notificare la primirea mesajelor chat.

Aplicația Chat este preinstalată în aparatul Dvs. Pentru a începe chat-ul, selectați **Meniu > Internet > Chat**. Utilizarea serviciilor de rețea și descărcarea de conținut în aparatul Dvs. pot fi taxate ca trafic de date.

#### **Configurarea Office Communicator**

Aplicația Office Communicator vă permite să comunicați cu colegii și să vedeți informații despre disponibilitatea lor.

- 1 Selectați Meniu > Birou > Communicator.
- 2 Definiți setările.

Este posibil ca unele servicii să nu fie disponibile în toate țările și să fie furnizate numai în anumite limbi. Este posibil ca serviciile să depindă de rețea. Pentru informații suplimentare, contactați furnizorul de servicii de rețea.

Utilizarea serviciului sau descărcarea de conținut poate duce la transferul unor volume mari de date, ceea ce poate genera cheltuieli cu traficul de date.

## Conectivitate

Aparatul are mai multe opțiuni de conectare la Internet, la alte aparate compatibile sau la calculator.

## Conexiuni de date și puncte de acces

Aparatul acceptă conexiuni de pachete de date (serviciu de rețea), cum ar fi GPRS în rețeaua GSM. Când utilizați aparatul în rețelele GSM și UMTS, pot fi active simultan mai multe conexiuni de date și punctele de acces pot partaja o conexiune de date. În rețeaua UMTS, conexiunile de date rămân active în timpul apelurilor vocale.

De asemenea, puteți utiliza conexiunile de date LAN fără fir. O singură conexiune într-o rețea LAN fără fir poate fi activă la un moment dat, dar mai multe aplicații pot utiliza același punct de acces la Internet.

Pentru a stabili o conexiune de transmisie date, este necesar un punct de acces. Puteți defini diferite tipuri de puncte de acces, cum ar fi:

- Punct de acces MMS pentru expedierea şi primirea mesajelor multimedia
- Punct de acces Internet (IAP) pentru expedierea și primirea mesajelor email și conectarea la Internet

Consultați operatorul de rețea pentru a afla ce tip de punct de acces este necesar

pentru serviciul pe care doriți să îl accesați. Pentru informații privind disponibilitatea serviciilor de conexiuni de pachete de date și modalitatea de abonare la acestea, contactați furnizorul de servicii.

#### Setări rețea

Aparatul poate comuta automat între rețelele GSM și 3G. Rețeaua GSM este indicată prin ♥în modul de așteptare. Rețeaua 3G este indicată prin **3G**.

Selectați Meniu > Panou. com. > Setări și Telefon > Rețea și una din următoarele opțiuni:

**Mod rețea** — Selectați rețeaua de utilizat. Dacă selectați **Mod dual**, aparatul utilizează automat rețeaua GSM sau 3G în funcție de parametrii rețelei și de acordurile de roaming existente între furnizorii de servicii de comunicații mobile. Pentru detalii și prețuri de roaming, contactați furnizorul de servicii de rețea. Această opțiune se afișează doar dacă este acceptată de furnizorul de servicii fără fir.

Un acord de roaming este un acord între doi sau mai mulți furnizori de servicii

pentru a permite utilizatorilor unui furnizor să utilizeze serviciile celorlalți furnizori de servicii.

Selectare operator — Selectați Automată pentru a seta aparatul să caute și să selecteze una dintre rețelele disponibile sau Manuală pentru a selecta manual rețeaua dintr-o listă. Dacă se pierde legătura cu rețeaua selectată manual, aparatul emite un semnal sonor de eroare și vă solicită să selectați din nou o rețea. Rețeaua selectată trebuie să aibă un acord de roaming cu rețeaua mobilă de domiciliu.

**Afişare info celulă** — Setați aparatul să indice dacă este utilizat într-o rețea celulară bazată pe tehnologia Micro Cellular Network (MCN - Rețea cu microcelule) și pentru a activa recepția informațiilor de la microcelule.

#### Rețea LAN fără fir

Aparatul poate detecta rețelele locale fără fir (WLAN) și se poate conecta la acestea. Prin WLAN puteți să vă conectați aparatul la Internet și la aparate compatibile, care acceptă WLAN.

#### **Despre WLAN**

Pentru a utiliza o conexiune LAN fără fir (WLAN), aceasta trebuie să fie disponibilă în locul în care vă aflați, iar aparatul trebuie să fie conectat la WLAN. Unele rețele WLAN sunt protejate și vă puteți conecta la acestea numai dacă obțineți o cheie de acces de la furnizorul de servicii.

**Observație:** Este posibil ca utilizarea WLAN să fie restricționată în unele țări. De exemplu, în Franța, utilizarea WLAN este permisă doar în interior. Pentru informații suplimentare, luați legătura cu autoritățile locale.

Funcțiile care utilizează WLAN, sau cărora li se permite să se execute în fundal în timp ce se utilizează alte caracteristici, cresc consumul de energie din acumulator și reduc durata de viață a acestuia.

Pentru a îmbunătăți securitatea conexiunii WLAN, utilizați codificarea. Utilizarea codificării reduce riscul ca alte persoane să acceseze datele dvs.

#### **Conexiuni WLAN**

Pentru a utiliza o conexiune LAN fără fir (WLAN), trebuie să creați un punct de acces la Internet (IAP) pentru WLAN. Utilizați punctul de acces pentru aplicațiile care necesită conexiune la Internet.

O conexiune WLAN se stabilește atunci când creați o conexiune de date utilizând un punct de acces la Internet WLAN. Conexiunea WLAN activă se închide atunci când închideți conexiunea de date.

Puteți utiliza o rețea WLAN în timpul unui apel vocal sau în timpul unei transmisii de pachete de date. Este permisă conectarea la un singur aparat cu punct de acces WLAN, dar mai multe aplicații pot utiliza același punct de acces la Internet.

Când aparatul utilizează profilul offline, este încă posibilă utilizarea rețelei WLAN (dacă este disponibilă). Respectați toate cerințele de siguranță în momentul în care stabiliți sau utilizați o conexiune WLAN.

Indicație: Pentru a verifica adresa unică de Control acces suport (MAC - Media

Access Control) de identificare a aparatului, introduceți **\*#62209526#** în ecranul de start.

#### Asistent WLAN

Selectați Meniu > Panou. com. > Conectare > Asist. WLAN.

Asistentul WLAN vă ajută să vă conectați la o rețea LAN fără fir (WLAN) și să gestionați conexiunile WLAN.

În cazul în care căutarea găsește rețele WLAN, pentru a crea un punct de acces la Internet și a naviga pe Web utilizând acel punct de acces, selectați conexiunea și Începere navig. Internet.

Dacă selectați o rețea WLAN securizată, vi se solicită să introduceți parola corespunzătoare. Pentru a vă conecta la o rețea ascunsă, trebuie să introduceți numele corect al rețelei (service set identifier, SSID).

Dacă aveți deja un browser care se execută utilizând conexiunea WLAN activă, pentru a reveni la browserul Web, selectați **Contin. navig. Internet**. Pentru a închide conexiunea activă, selectați-o și **Deconectare WLAN**.

#### Puncte de acces Internet WLAN

Selectați Meniu > Panou. com. > Conectare > Asist. WLAN și Opțiuni.

Selectați din următoarele opțiuni:

Filtrare rețele WLAN — Filtrați rețelele LAN fără fir (WLAN) in lista de rețele găsite. Rețelele selectate nu se vor mai fișa data viitoare când aplicația va căuta rețele WLAN.

**Detalii** — Vizualizați detaliile unei rețele afișate în listă. Dacă selectați o conexiune activă, se afișează detaliile conexiunii.

#### Moduri de operare

Există două moduri de operare în WLAN: infrastructură și ad-hoc.

Modul de operare infrastructură permite două tipuri de comunicații: aparatele mobile sunt conectate unul la celălalt printr-un aparat cu punct de acces WLAN sau aparatele mobile sunt conectate la o rețea LAN cablată printrun aparat de tip punct de acces WLAN. În modul de operare ad-hoc, aparatele pot expedia și primi date reciproc, în mod direct.

### Setări WLAN

Selectați Meniu > Panou. com. > Setări și Conexiune > WLAN.

Pentru afişarea unui indicator atunci când în locul în care vă aflați este disponibilă o rețea LAN fără fir (WLAN), selectați **Afişare disponib. WLAN** > Da.

Pentru a selecta un interval de timp în care aparatul caută rețele WLAN și pentru a actualiza indicatorul, selectați **Căutare rețele**. Această setare este disponibilă numai dacă selectați **Afișare disponib. WLAN** > Da.

Pentru a seta aparatul să testeze automat funcția Internet a rețelei WLAN selectate, să solicite de fiecare dată permisiunea sau pentru a nu efectua niciodată testul de conectivitate, selectați **Test conectivit. Internet** > **Rulare automată, Întreabă întotdeauna** sau **Fără rulare.** Dacă selectați **Rulare automată** sau permiteți ca testul să fie efectuat când solicită aparatul și testul de conectivitate este efectuat cu succes, punctul de acces este memorat la destinații Internet.

Pentru a verifica adresa unică de Control acces suport (MAC - Media Access Control) de identificare a aparatului, introduceți **\*#62209526#** în ecranul de start. Este afișată adresa MAC.

#### Conexiuni de date active

Selectați Meniu > Panou. com. > Conectare > Mgr. con..

Selectați Conexiuni de date active.

În ecranul conexiuni de date active, puteți vedea conexiunile de date active:

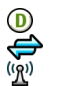

apeluri de date conexiuni pachete de date conexiuni LAN fără fir (WLAN)

Observație: Facturarea din partea furnizorului de servicii pentru convorbiri și servicii poate diferi în funcție de caracteristicile rețelei, rotunjiri, taxe, ș.a.m.d.
Pentru a întrerupe o conexiune, selectați **Opțiuni > Deconectare**.

Pentru a închide toate conexiunile deschise, selectați **Opțiuni** > **Deconectare totală**.

Pentru a vedea detaliile unei conexiuni, selectați **Opțiuni** > **Detalii**.

#### Sincronizarea

Cu ajutorul aplicației Sincronizare, vă puteți sincroniza notele, mesajele, contactele, precum și alte informații cu un server la distanță.

Selectați Meniu > Panou. com. > Conectare > Sincroniz..

Puteți primi setările de sincronizare sub forma unui mesaj, din partea furnizorului de servicii.

Un profil de sincronizare conține setările necesare pentru sincronizare. Când deschideți aplicația, se afișează profilul de sincronizare implicit sau cel utilizat anterior. Includerea sau excluderea tipurilor de conținut

Selectați un tip de conținut

#### Sincronizarea datelor

Selectați **Opțiuni** > **Sincronizare**.

#### Crearea unui nou profil de sincronizare

Selectați Opțiuni > Profil sincronizare nou.

#### Gestionarea profilurilor de sincronizare

Selectați **Opțiuni** și opțiunea dorită.

#### Conexiunea Bluetooth Despre conectivitatea Bluetooth

Prin conexiunea Bluetooth puteți stabili conexiuni fără fir cu alte aparate compatibile, cum ar fi telefoane mobile, calculatoare, căști și seturi auto.

Puteți utiliza conexiunea pentru a expedia imagini, clipuri video și audio, precum și note, pentru a transfera fișiere de pe PC-ul compatibil și pentru a imprima imagini cu ajutorul unei imprimante compatibile. Deoarece aparatele cu tehnologie Bluetooth fără fir comunică folosind unde radio, nu este obligatoriu ca acestea să aibă vizibilitate în linie dreaptă. Cu toate acestea, cele două aparate trebuie să se afle la o distanță de maximum 10 metri (33 de picioare) unul de altul, dar legătura poate fi influențată de interferențele din cauza ecranării produse de pereți sau de alte aparate electronice.

Acest aparat este conform cu specificatia Bluetooth 2.0 + EDR. care acceptă următoarele profiluri: Advanced Audio Distribution, Audio Video Remote Control, Basic Imaging, Basic Printing, Dial-up Networking, File Transfer, Generic Access, Hands-free, Headset, Human Interface Device, Object Push, Phone Book Access, SIM Access, Serial Port, Service Discovery Application, Generic Object Exchange. Pentru a asigura interoperabilitatea cu alte aparate cu sistem Bluetooth. utilizati accesorii omologate de Nokia pentru acest model. Consultati producătorii celorlalte aparate pentru a determina gradul de compatibilitate al acestora cu aparatul Dvs.

Funcțiile care utilizează tehnologia Bluetooth măresc consumul de energie și reduc durata de viață a acumulatorului.

Dacă aparatul este blocat, se pot stabili conexiuni numai cu aparatele autorizate.

#### Setări Bluetooth

Selectați Meniu > Panou. com. și Conectivitate > Bluetooth.

Selectați una din următoarele opțiuni:

**Bluetooth** — Activați conexiunea Bluetooth.

Vizibilit. telefonului meu — Pentru a permite aparatului să fie vizibil pentru alte aparate Bluetooth, selectați Văzut de toți. Pentru a seta perioada de timp după care vizibilitatea se setează de la vizibil la ascuns, selectați Definire perioadă. Pentru a ascunde aparatul de alte aparate, selectați Ascuns.

**Numele telefonului meu** — Editați numele aparatului. Numele se afișează altor aparate Bluetooth.

Mod SIM la distanță — Permiteți unui alt aparat, de exemplu, unui accesoriu set auto compatibil, să utilizeze cartela SIM din aparatul Dvs. pentru conectare la rețea.

#### Indicații privind siguranța

Selectați Meniu > Panou. com. și Conectivitate > Bluetooth.

Când nu utilizați conexiunea Bluetooth, pentru a controla cine poate să vă găsească aparatul și să se conecteze la acesta, selectați Bluetooth > Oprit sau Vizibilit. telefonului meu > Ascuns. Dezactivarea funcției Bluetooth nu afectează alte funcții ale aparatului.

Nu vă asociați și nu acceptați solicitări de conectare de la aparate necunoscute. Acest lucru ajută la protejarea aparatului împotriva conținutului dăunător. Utilizarea aparatului în mod ascuns este o metodă mai sigură pentru evitarea programelor software dăunătoare.

# Primirea datelor utilizând o conexiune Bluetooth

Pot exista mai multe conexiuni Bluetooth active simultan. De exemplu, dacă sunteți conectat la un set compatibil cu cască, puteți transfera simultan fișiere către un alt aparat compatibil.

- Deschideți aplicația în care este memorat articolul pe care doriți săl expediați.
- 2 Parcurgeți până la un articol și selectați Opțiuni > Expediere > Prin Bluetooth.

Se afișează aparatele cu tehnologia fără fir Bluetooth care se află în raza de acțiune. Pictogramele aparatelor sunt următoarele:

| -                           | computer<br>telefon    |
|-----------------------------|------------------------|
| 1)                          | aparat audio sau video |
|                             | alt aparat             |
| Pontru a întroruno căutaroa |                        |

Pentru a întrerupe căutarea, selectați **Stop**.

- 3 Selectați aparatul la care doriți să vă conectați.
- 4 În cazul în care celălalt aparat necesită asociere înainte de a putea transmite date, se emite un semnal sonor și vi se solicită să introduceți o parolă. În ambele aparate trebuie introdusă aceeași parolă.

La stabilirea conexiunii se afișează **Expediere date în curs**.

Indicație: Când căutați aparate, este posibil ca unele aparate să indice numai adresa unică (adresa aparatului). Pentru a afla adresa unică a propriului aparat, introduceți **\*#2820#**.

#### Asocierea aparatelor

Pentru a vă asocia aparatul cu alte aparate compatibile și pentru a vizualiza asocierile existente, parcurgeți spre dreapta în ecranul principal de conectivitate Bluetooth.

Înainte de asociere, creați propria parolă numerică (între 1 și 16 cifre) și conveniți cu utilizatorul celuilalt aparat să folosească aceeași parolă numerică. Aparatele care nu au o interfață utilizator, au o parolă setată în fabrică. Parola numerică este utilizată o singură dată.

- Pentru a vă asocia cu un aparat, selectați Opțiuni > Aparat nou asociat. Se afişează aparatele care se află în raza de acțiune.
- 2 Selectați aparatul și introduceți parola numerică. Aceeași parolă numerică trebuie introdusă și la celălalt aparat.

3 Unele accesorii audio se conectează automat la aparat după asociere. În caz contrar, mergeți la accesoriu şi selectați Opțiuni > Conect. la aparat audio.

Aparatele asociate sunt marcate cu \*<sub>\*</sub>în lista cu rezultatele căutării aparatelor.

Pentru a seta un aparat ca autorizat sau neautorizat, alegeți un aparat și selectați dintre următoarele opțiuni:

Setare ca autorizat — Conexiunile între aparatul Dvs. și aparatul autorizat pot fi realizate fără știința Dvs. Nu este necesară o confirmare sau o autorizare separată. Folosiți această setare pentru propriile aparate, cum ar fi setul cu cască sau calculatorul compatibil sau pentru aparate aparținând unor persoane în care aveți încredere.

**Setare ca neautorizat** — Cererile de conectare de la acest aparat trebuie acceptate separat de fiecare dată.

Pentru a anula o asociere, alegeți aparatul și selectați **Opțiuni** > **Ștergere**. Dacă doriți să anulați toate asocierile, selectați **Opțiuni > Ștergere toate**.

#### Primirea datelor utilizând conexiunea Bluetooth

Când primiți date prin conexiunea Bluetooth, se aude un sunet și sunteți întrebat dacă acceptați mesajul. Dacă acceptați, se afișează mesajul  $\sum$  și articolul este amplasat în dosarul Căsuță intrare din Mesaje. Mesajele primite prin conexiune Bluetooth sunt marcate cu §.

Indicație: Dacă, atunci când primiți date prin conexiunea Bluetooth, aparatul vă înștiințează că memoria este plină, definiți cartela de memorie ca fiind memoria pe care se stochează date.

### **Blocarea aparatelor**

Puteți împiedica aparatele să stabilească o conexiune Bluetooth cu aparatul dvs.

Selectați Meniu > Panou. com. și Conectivitate > Bluetooth.

# Blocarea unui aparat

Pe fila Aparate asociate, parcurgeți până la aparatul pe care doriți să îl blocați și selectați **Opțiuni > Blocare**.

# Deblocarea unui aparat

Pe fila Aparate blocate, parcurgeți până la aparatul pe care doriți să îl deblocați și selectați **Opțiuni > Ștergere**.

#### Deblocarea tuturor aparatelor blocate

Selectați **Opțiuni** > **Ștergere toate**.

Dacă respingeți o solicitare de asociere primită de la un alt aparat, și se solicită să confirmați dacă doriți să blocați toate conexiunile viitoare de la acel aparat. Dacă răspundeți afirmativ la întrebare, dispozitivul este adăugat la lista de aparate blocate.

# Modul SIM la distanță

Înainte de a activa modul SIM la distanță, cele două aparate trebuie să fie asociate, iar asocierea trebuie să fie inițiată de pe celălalt aparat. Când realizați asocierea, utilizați un cod de 16 cifre și setați celălalt aparat ca fiind autorizat. Pentru a utiliza modul SIM la distanță cu un accesoriu set auto compatibil, activați conexiunea Bluetooth și permiteți utilizarea modului SIM la distanță cu aparatul Dvs.

Activați modul SIM la distanță de pe celălalt aparat.

Când modul SIM la distanță este activat în aparat, în modul de așteptare, pe ecran este afișat mesajul **Mod SIM la distanță**. Conexiunea la rețeaua radio este dezactivată, după cum indică X afișat în cadrul indicatorului pentru nivelul semnalului și nu puteți utiliza serviciile SIM sau funcțiile care necesită acoperirea rețelei mobile.

Dacă aparatul mobil se află în modul SIM la distanță, pentru a efectua sau a primi apeluri, puteți utiliza numai un accesoriu compatibil conectat, cum ar fi un set auto. Cât timp se află în acest mod, aparatul Dvs. mobil nu va efectua nici un tip de apeluri, cu excepția apelurilor către numerele de urgență programate în aparat. Pentru a efectua apeluri de pe aparatul Dvs. trebuie să ieșiți din modul SIM la distanță. Dacă aparatul a fost blocat, introduceți codul de deblocare.

Pentru a dezactiva modul SIM la distanță, apăsați tasta de pornire și selectați **Ieșire din mod SIM dist.**.

#### Cablul de date

Pentru a evita deteriorarea datelor, nu deconectați cablul de date USB în timpul transferului de date.

#### Transferați date între aparatul Dvs. și un calculator

- Introduceți o cartelă de memorie în aparat și conectați aparatul la un calculator compatibil utilizând cablul de date.
- 2 Când aparatul solicită indicarea modului utilizat, selectați Memorie de masă. În acest mod, puteți vedea aparatul ca unitate de disc amovibilă pe calculator.
- 3 Închideți conexiunea de la calculator (de exemplu, cu ajutorul expertului de deconectare sau scoatere hardware din Microsoft Windows) pentru a evita deteriorarea cartelei de memorie.

Pentru a utiliza Nokia Ovi Suite cu aparatul, instalați Nokia Ovi Suite pe PC, conectați cablul de date și selectați PC Suite ca mod de conectare USB.

Pentru a sincroniza muzica din aparat cu Nokia Ovi Player, instalați aplicația Nokia Ovi Player pe PC, conectați cablul de date și selectați **PC Suite** ca mod de conectare USB.

Pentru a schimba modul USB pe care îl utilizați în mod normal cu cablul de date, selectați Meniu > Panou. com. > Conectare > USB și Mod conectare USB, apoi opțiunea dorită.

Pentru a seta aparatul să solicite modul la fiecare conectare a cablului de date la aparat, selectați Meniu > Panou. com. > Conectare > USB și Solicitare conectare > Da.

### Conexiuni la PC

Puteți utiliza aparatul mobil cu o varietate de aplicații de conexiuni PC și comunicații de date compatibile. De exemplu, cu Nokia Ovi Suite puteți transfera fișiere și imagini între aparat și un calculator compatibil. Pentru a utiliza Ovi Suite cu modul de conectare USB, selectați **PC Suite**.

Pentru informații suplimentare despre Ovi Suite, consultați zona de asistență a site-ului www.ovi.com.

### Despre rețeaua de domiciliu

Cu ajutorul rețelei de domiciliu, puteți să partajați și să sincronizați fișiere media de pe aparatul mobil cu alte aparate, cum ar fi un calculator, un sistem audio sau un televizor. De asemenea, puteți să vizualizați și să redați fișiere media de pe alte aparate din rețeaua de domiciliu sau de pe alte aparate compatibile. De exemplu, puteți să redați muzică stocată pe aparat utilizând o combină muzicală certificată de Digita Living Alliance (DLNA), să controlați liste de redare și nivelul volumului direct de pe aparat.

Aparatul este compatibil Universal Plug and Play (UPnP) și este atestat de Digital Living Network Alliance. Puteți să creați o rețea de domiciliu cu ajutorului unui aparat punct de acces sau ruter WLAN. Puteți să conectați aparate compatibile WLAN și certificate DLNA și UPnP la rețea.

#### Exemple de aparate compatibile

- Aparat mobil
- Calculator compatibil
- Televizor
- Sistem audio
- Receptor multimedia fără fir compatibil, conectat la un sistem de sunet

De asemenea, puteți să stocați fișierele media pe un server media sau să preluați fișiere media de pe un server de domiciliu compatibil.

Pentru a utiliza funcția WLAN a aparatului în rețeaua de domiciliu, trebuie să aveți o conexiune de domiciliu WLAN funcțională.

Rețeaua de domiciliu utilizează setările de siguranță ale conexiunii WLAN. Utilizați funcția de rețea de domiciliu într-o rețea WLAN cu infrastructură cu un aparat cu punct de acces WLAN cu funcția de codificare activată.

# Internet

Cu browserul Web, puteți să vizualizați pe Internet pagini Web HTML în forma originală în care au fost proiectate. Puteți, de asemenea, să parcurgeți pagini Internet create special pentru aparate mobile și să utilizați un limbaj extensibil de marcare hipertext (XHTML) sau un limbaj de marcare fără fir (WML).

Pentru a naviga pe Internet, aveți nevoie de un punct de acces Internet configurat în aparatul Dvs. Utilizarea browserului Web necesită suport din partea rețelei.

#### **Navigare Web**

Cu aplicația Browser puteți vizualiza pagini Web.

Selectați Meniu > Internet > Internet.

**Comandă rapidă:**Pentru a porni browserul, apăsați și mențineți apăsată tasta **0** (zero) în ecranul inițial.

### Accesarea unei pagini Web

În ecranul marcaje, selectați un marcaj sau începeți să introduceți adresa Web (câmpul 😍 se deschide automat) și selectați Salt Ia.

Este posibil ca unele pagini Web să conțină material, cum ar fi

videoclipurile, a căror vizualizare necesită un volum mare de memorie. În cazul în care aparatul rămâne fără memorie în timp ce încarcă o astfel de pagină, inserați o cartelă de memorie. În caz contrar, videoclipurile nu se afișează.

# Dezactivarea imaginilor pentru a economisi memoria și a accelera preluarea

Selectați Opțiuni > Setări > Pagină > Încărcare conținut > Numai text.

# Reîmprospătarea conținutului unei pagini Web

Selectați Opțiuni > Opțiuni pagină Internet > Reîncărcare.

#### Vizualizarea instantaneelor cu paginile pe care le-ați vizitat

Selectați Înapoi. Se deschide lista paginilor vizitate pe parcursul sesiunii de navigare curente. Această opțiune este disponibilă dacă în setările de browser este activată opțiunea Listă istoric.

# Blocarea sau permiterea deschiderii automate a mai multor ferestre

Selectați Opțiuni > Opțiuni pagină Internet > Blocare ferestre derul. sau Permit. ferestre derul.

# Vizualizarea tastelor de comandă rapidă

Selectați **Opțiuni > Comenzi rapide** tastatură. Pentru a edita tastele de comandă rapidă, selectați Editare.

### Mărirea și micșorarea paginii Web

Pentru a mări imaginea, apăsați \*. Pentru a micșora imaginea, apăsați #.

Indicație: Pentru a trimite browserul în fundal fără a ieși din aplicație sau a închide conexiunea, apăsați o dată tasta de terminare.

#### Bara de instrumente din browser

Bara de instrumente din browser vă ajută să selectați funcțiile browserului utilizate frecvent.

### Deschiderea barei de instrumente

Apăsați și mențineți apăsată tasta de parcurgere pe o zonă goală a paginii Web.

#### Mutarea în cadrul barei de instrumente

Parcurgeți spre stânga sau spre stânga.

#### Selectarea unei funcții din bara de instrumente

Apăsați tasta de parcurgere

Din bara de instrumente, selectați una dintre următoarele opțiuni:

### 🕾 Salt la adresă Internet

— Introduceți o adresă Web.

**Pagini vizitate recent** — Pentru a vizualiza o listă a adreselor Web pe care le vizitați frecvent.

℅ Marcaje — Pentru a deschide ecranul marcaje.

Z **Ecran complet** — Vizualizați pagina Web pe întregul ecran.

Prezentare pagină — Afişaţi o imagine generală a paginii Web curente.

Căut. după cuv. cheie — Căutați în pagina Web curentă.

🖏 **Setări** — Editați setările browserului Web.

#### Navigarea paginilor

Când navigați pe o pagină Web mare, puteți să utilizați Vedere generală pagină sau Prezentare generală pagină pentru a vedea pagina dintr-o privire.

Selectați Meniu > Internet > Internet.

### Activare Vedere generală pagină

Selectați Opțiuni > Setări > Generale > Vedere generală pagină > Activată.

Când parcurgeți o pagină Web mare, se deschide Vederea generală a paginii și oferă o prezentare generală a paginii.

#### Deplasarea în Vedere generală pagină

Parcurgeți spre stânga, spre dreapta, în sus sau în jos. Atunci când găsiți locația căutată, opriți parcurgere. Vederea generală a paginii dispare și vă lasă în locația selectată.

#### Găsirea informațiilor pe o pagină Web cu Prezentare generală pagină

1 Apăsați **8**. Se deschide o miniatură a paginii Web curente.

- 2 deplasați-vă pe imaginea miniaturală parcurgând în sus, în jos, la stânga sau la dreapta.
- 3 Când ați găsit secțiunea dorită, selectați OK pentru a o accesa pe pagina Web.

#### Fluxuri Web și jurnale Web (blog)

Cu ajutorul fluxurilor Web, puteți urmări cu ușurință noile titluri de știri și blogurile preferate.

Selectați Meniu > Internet > Internet.

Fluxurile Web sunt fișiere XML pe pagini Web. Acestea sunt utilizate, de exemplu, pentru a partaja cele mai recente titluri de știri și bloguri. Este un lucru obișnuit să se găsească fluxuri Web pe paginile Web, blog sau wiki.

Aplicația browser detectează automat dacă o pagină Web conține fluxuri.

# Abonarea la un flux Web când fluxul este disponibil pe pagină

Selectați **Opțiuni** > **Abon. la prel. Internet**.

# Actualizarea unui flux Web

În ecranul fluxuri Web, selectați un flux și Opțiuni > Opțiuni flux Internet > Actualizare.

# Setarea actualizării automate a tuturor fluxurilor Web

În ecranul fluxuri Web, selectați Opțiuni > Editare > Editare. Această opțiune nu este disponibilă dacă sunt marcate unul sau mai multe fluxuri.

#### Căutare conținut

Cu ajutorul căutării prin cuvinte cheie, puteți să găsiți rapid informațiile pe care le căutați pe o pagină Web.

Selectați Meniu > Internet > Internet.

#### Căutarea de text pe pagina Web curentă

Selectați **Opțiuni** > **Găsire cuvânt cheie**. Pentru a accesa potrivirea precedentă sau pe cea următoare, parcurgeți în sus sau în jos.

Indicație: Pentru a căuta un text pe pagina Web curentă, apăsați tasta 2.

#### Marcaje

Puteți să stocați paginile web preferate în Marcaje pentru acces instantaneu.

Selectați Meniu > Internet > Internet.

### Accesarea marcajelor

- Dacă aveți ca pagină de pornire o pagină diferită de cea de Marcaje, selectați Opțiuni > Salt la > Marcaje.
- Selectați adresa Web din listă sau din colecția de marcaje din dosarul Pagini vizitate recent.

#### Memorarea paginii Web curente ca marcaj

În timpul navigării, selectați Opțiuni > Opțiuni pagină Internet > Memorare ca marcaj.

### Editarea sau ștergerea marcajelor

Selectați Opțiuni > Manager marcaje.

Expedierea sau adăugarea unui marcaj sau setarea unei pagini web marcate ca pagină de pornire Selectați Opțiuni > Opțiuni marcaje.

#### Golirea arhivei

Golirea memorie cache vă ajută să mențineți datele în siguranță.

Selectați Opțiuni > Șterg. date personale > Arhivă.

Arhiva este o locație de memorie utilizată pentru stocarea temporară a datelor. Dacă ați încercat să accesați sau ați accesat informații confidențiale ce necesită introducerea unor parole, goliți arhiva după fiecare utilizare. Informațiile sau serviciile pe care le-ați accesat sunt stocate în arhivă.

#### Întreruperea conexiunii

Pentru a termina conexiunea și a închide browserul, selectați **Opțiuni** > **Ieșire**.

Pentru a șterge informațiile colectate de serverul de rețea despre diverse pagini Web vizitate, selectați **Opțiuni > Șterg. date personale > Cookies**.

#### Siguranța conexiunii

Dacă în timpul conexiunii se afișează indicatorul de siguranță (), transmisiile de date între aparat și gateway-ul sau serverul de Internet sunt criptate.

Pictograma de siguranță nu indică faptul că transmisia de date între poarta de acces și serverul de conținut (locul unde se află stocate datele) este sigură. Asigurarea transmisiei de date între poarta de acces și serverul de conținut este realizată de către furnizorul de servicii.

Certificatele de siguranță pot fi necesare pentru anumite servicii, cum ar fi cele bancare. Dacă identitatea serverului nu este autentică sau nu aveți certificatul de siguranță corect pe aparat, veți primi o notificare. Pentru informații suplimentare, contactați furnizorul Dvs. de servicii.

Important: Chiar dacă utilizarea certificatelor reduce considerabil riscurile implicate în conexiunile la distanță și în instalarea aplicațiilor, aceste certificate trebuie utilizate corect pentru a putea beneficia de siguranță mărită. Existența unui certificat nu oferă, în sine, niciun fel de protecție; managerul de certificate trebuie să conțină certificate corecte, autentice sau de încredere, pentru a putea beneficia de siguranță mărită. Certificatele au o perioadă de valabilitate limitată. Dacă este afișat mesajul "Certificat expirat" sau "Certificatul nu este încă valabil", chiar dacă certificatul ar trebui să fie valabil, verificați dacă ora și data sunt corect setate în aparatul Dvs.

Înainte de a modifica orice setări ale certificatului, trebuie să vă asigurați că aveți încredere în proprietarul certificatului respectiv și că certificatul aparține într-adevăr proprietarului specificat.

#### Setări Web

Selectați Meniu > Internet > Internet și Opțiuni > Setări și dintre următoarele opțiuni:

### Setări generale

Punct de acces — Modificați punctul de acces implicit. Unele puncte de acces (sau toate) pot fi presetate pe aparat de către furnizorul de servicii. Este posibil să nu reușiți să le modificați,creați, editați sau eliminați.

**Pagină inițială** — Pentru a defini pagina inițială.

Vedere generală pagină — Pentru a activa sau dezactiva vedere generală pagină. Vederea generală a paginii ajută la navigarea pe pagină.

Listă istoric — Dacă selectați Activată, în timp de navigați, pentru a vizualiza o listă a paginilor pe care le-ați vizitat în timpul sesiunii curente, selectați Înapoi.

Sufix adresă Internet — Introduceți sufixul unei adrese Web pe care aparatul îl utilizează în mod implicit când introduceți o adresă Web în câmpul Salt la (de exemplu .com sau .org).

**Avertizări siguranță** — Ascundeți sau afișați notificările de siguranță.

**Script Java/ECMA** — Activați sau dezactivați utilizarea scripturilor.

**Erori script Java/ECMA** — Selectați dacă doriți să recepționați notificări privind scriptul.

# Setări pagină

Încărcare conținut — Selectați dacă doriți să încărcați imagini și alte obiecte în timp ce navigați. Dacă selectați Numai text, pentru a încărca imagini sau obiecte mai târziu în timpul navigării, selectați **Opțiuni > Opțiuni** afișaj > Încărcare imagini.

**Codificare implicită** — În cazul în care caracterele text nu sunt afișate corect, puteți selecta o altă codificare corespunzătoare limbii de pe pagina curentă.

**Bloc. ferestre derulante** — Permiteți sau blocați deschiderea automată a ferestrelor pop-up în timpul navigării.

**Reîncărcare automată** — Selectați dacă doriți ca paginile Web să fie reîmprospătate automat în timpul navigării.

**Mărime font** — Definiți dimensiunea fontului utilizat pentru paginile Web.

#### Setări confid.

Pagini vizitate recent — Pentru a activa sau dezactiva colectarea automată de marcaje. Dacă doriți să memorați adresele paginilor Web vizitate în dosarul Pagini vizitate recent, dar să ascundeți dosarul din ecranul de marcaje, selectați Dosar neafișat.

**Memorare date formular** — Selectați dacă doriți ca parola sau datele pe care le introduceți pe diferite formulare de pe o pagină Web se vor memora și utiliza data viitoare când deschideți pagina respectivă.

**Fișiere Cookie** — Activați sau dezactivați primirea și trimiterea modulelor cookie.

### Setări fluxuri Internet

Pct. acc. ptr. actual. auto — Selectați punctul de acces dorit pentru actualizare. Această opțiune este disponibilă numai când opțiunea Actualizări automate este activă.

**Actualizare în roaming** — Selectați dacă doriți ca fluxurile Web să fie actualizate automat atunci când utilizați serviciile de roaming.

# Instrumente Nokia pentru birou

Instrumentele de birou Nokia sprijină activitățile de serviciu mobile și permit comunicarea eficientă cu echipele de lucru.

#### Note avansate

Selectați Meniu > Birou > Note avans.

Notele avansate vă permit să creați, să editați și să vizualizați diferite tipuri de note, de exemplu, notițe de la întâlniri, note referitoare la hobby-uri sau liste de cumpărături. Puteți să inserați imagini, videoclipuri și sunete în note. Puteți să creți legături între note și alte aplicații, cum ar fi aplicația Contacte și să trimiteți notele altor persoane.

#### Crearea și editarea notelor

Selectați Meniu > Birou > Note avans.

#### Crearea unei note

Începeți să scrieți.

#### Editarea unei note

Selectați Opțiuni > Opțiuni editare.

#### Adăugarea efectelor de aldin, cursiv și subliniere

Apăsați și mențineți apăsată tasta shift și parcurgeți pentru a selecta textul. Selectați apoi **Opțiuni > Text**.

Selectați **Opțiuni** și una dintre următoarele opțiuni:

Inserare — Inserați articole în notă.

**Expediere** — Expediați nota către un aparat compatibil.

Asociere notă la apel — Selectați Adăugare contacte pentru a asocia o legătură la un apel. Nota se afișează atunci când efectuați un apel sau când primiți un apel de la un contact.

#### Setări note active

Selectați Meniu > Birou > Note avans. și Opțiuni > Setări.

#### Selectarea locației în care se memorează notele

Selectați **Memorie în uz** și memoria dorită.

# Modificarea aspectului notelor active

Selectați Schimbare ecran > Grilă sau Listă.

#### Afișarea unei note în timpul apelurilor telefonice

Selectați Afiș.notă în timpul apel. > Da.

Indicație: Dacă, temporar, nu doriți să vizualizați notele în timpul apelurilor telefonice, selectați Afiş.notă în timpul apel. > Nu. În acest fel nu este necesar să eliminați legăturile dintre note și fișele de contact.

#### Calculator

Selectați Meniu > Birou > Calculator.

Acest calculator are o precizie limitată și este destinat calculelor simple.

Pentru a efectua o operație matematică, introduceți primul număr al operației. Selectați o funcție, cum ar fi adunarea sau scăderea din lista de funcții. Introduceți cel de-al doilea număr al operației matematice și selectați =. Calculatorul efectuează operațiile în ordinea în care acestea sunt introduse. Rezultatul operației matematice rămâne în câmpul de editare și poate fi utilizat drept primul număr al unei noi operații.

Aparatul memorează rezultatele ultimului calcul din memorie. Părăsirea aplicației calculator sau oprirea aparatului nu au ca efect ștergerea datelor din memorie. Pentru ca la următoarea accesare a aplicației Calculator să se reapeleze ultimul rezultat memorat, selectați **Opțiuni** > **Ultimul rezultat**. Pentru a memora numere sau rezultate ale unui calcul, selectați **Opțiuni** > **Memorie** > **Memorare**.

Pentru a prelua rezultatele unui calcul din memorie și a le utiliza într-un calcul, selectați **Opțiuni** > **Memorie** > **Extragere**.

#### Manager fişiere Despre Manager fişiere

Selectați Meniu > Birou > Mngr. fișiere.

Cu Manager fișiere puteți parcurge, gestiona și deschide fișiere.

Opțiunile disponibile pot varia.

Pentru a face mapări de unități de disc sau a defini setările pentru o unitate la distanță conectată la aparat, selectați **Opțiuni > Unități disc la distanță**.

#### Găsirea și organizarea fișierelor

Selectați Meniu > Birou > Mngr. fișiere.

Pentru a găsi un fișier, selectați **Opțiuni > Căutare.** Selectați unde doriți să căutați și introduceți termenul de căutare care se potrivește cu numele fișierului.

Pentru a muta sau a copia fișiere și dosare sau pentru a crea noi dosare, selectați **Opțiuni > Organizare**.

### Editarea cartelei de memorie

Puteți să formatați o cartelă de memorie pentru a șterge datele de pe aceasta sau puteți să protejați datele de pe cartelă prin parolă.

Selectați Meniu > Birou > Mngr. fișiere.

# Redenumirea sau formatarea cartelei de memorie.

Selectați **Opțiuni > Opțiuni cartelă memor.** și opțiunea dorită.

# Protejarea prin parolă a cartelei de memorie

Selectați Opțiuni > Parolă cartelă memor..

Aceste opțiuni sunt disponibile doar dacă se introduce în aparat o cartelă de memorie compatibilă.

#### Crearea copiilor de siguranță după fișiere pe o cartelă de memorie

Selectați Meniu > Birou > Mngr. fișiere.

Pentru a crea copii de siguranță ale fișierelor pe o cartelă de memorie, selectați tipurile de fișiere după care doriți să creați copii de siguranță, apoi **Opțiuni > Copie sig. mem. telefon.** Asigurați-vă că memoria liberă de pe cartelă este suficientă pentru fișierele pe care le-ați ales pentru a crea copii de siguranță.

#### Quickoffice Despre Quickoffice

Selectați Meniu > Birou > Quickoffice.

Suita Quickoffice este alcătuită din Quickword pentru vizualizarea documentelor Microsoft Word, Quicksheet pentru vizualizarea foilor de lucru Microsoft Excel, Quickpoint pentru prezentările Microsoft PowerPoint și Quickmanager pentru achiziția de software. Cu Quickoffice puteți vizualiza documente Microsoft Office 2000, XP, 2003 și 2007 (în formatele de fișiere DOC, XLS și PPT). Dacă aveți versiunea editor a aplicației Quickoffice, puteți să editați fișierele.

Nu toate funcțiile sau formatele de fișier sunt acceptate.

#### Convertor

Selectați Meniu > Birou > Conversie.

Convertorul are o precizie limitată și pot apărea erori de rotunjire.

### Conversia unităților de măsură

Selectați Meniu > Birou > Conversie.

- Mergeți la câmpul de tip și selectați Opțiuni > Tip conversie pentru a deschide lista unităților de măsură. Selectați tipul unității de măsură de utilizat (altul decât moneda) și OK.
- 2 Mergeți la primul câmp de unitate și selectați Opțiuni > Selectare unitate. Selectați unitatea din care se face conversia și OK. Mergeți la următorul câmp de unitate și selectați unitatea în care se face conversia.
- 3 Mergeți la primul câmp de cantitate și introduceți valoarea de convertit. Celălalt câmp de cantitate se

schimbă automat pentru a afișa valoarea convertită.

# Setarea valutei de bază și a cursului valutar

Selectați Meniu > Birou > Conversie.

Atunci când schimbați valuta de bază, trebuie să introduceți noile cursuri de schimb deoarece toate cursurile definite anterior sunt șterse.

Înainte de a efectua conversii valutare, trebuie să alegeți o valută de bază și să adăugați cursuri valutare. Cursul pentru valuta de bază este întotdeauna 1. Valuta de bază determină cursul de conversie pentru celelalte valute.

- 1 Pentru a seta cursul de schimb pentru monedă, derulați până la câmpul de tip și selectați **Opțiuni** > **Cursuri de schimb**.
- 2 Alegeți tipul de valută și introduceți cursul valutar pe care doriți să-l setați pentru fiecare monedă.
- 3 Pentru a schimba valuta de bază, alegeți valuta și selectați Opțiuni > Setare ca valută princip..
- 4 Selectați **Da** > **Realizat** pentru a memora modificările.

După ce ați introdus toate cursurile de schimb necesare, puteți efectua conversii valutare.

#### **Zip Manager**

**G**Selectați Meniu > Birou > Zip.

Cu aplicația Manager zip puteți crea noi fișiere arhivă pentru a stoca fișiere comprimate în format ZIP; adăuga unul sau mai multe fișiere sau directoare comprimate la o arhivă; seta, șterge sau modifica parolele arhivelor protejate și modifica setări, cum ar fi nivelul de compresie utilizat.

Fișierele arhivate se pot memora în memoria aparatului sau pe o cartelă de memorie.

#### **Aplicația PDF reader**

Selectați Meniu > Birou > Adobe PDF.

Cu aplicația Cititor PDF puteți citi documente PDF pe ecranul aparatului, puteți căuta un text în documente, puteți modifica setări, cum ar fi nivelul de mărire sau micșorare și modul de vizualizare a paginilor și puteți expedia fișiere PDF prin e-mail.

#### Tipărire

Puteți să imprimați documente, cum ar fi fișiere, mesaje, imagini sau pagini Web de pe aparat. Este posibil să nu puteți tipări toate tipurile de documente.

#### Imprimarea fișierelor Imprimarea fișierelor

Selectați Meniu > Panou. com. > Conectare > Imprim..

Înainte de imprimare asigurați-vă că toate configurările necesare pentru conectarea aparatului la imprimantă au fost realizate.

Selectați **Opțiuni > Opțiuni de** imprimare și din următoarele opțiuni:

Imprimare — Imprimați un document. Pentru a imprima un document, selectați Imprimare în fișier și stabiliți locația fișierului.

**Configurare pagină** — Puteți modifica dimensiunile și orientarea documentului, defini limitele și introduce un antet sau o zonă de subsol. Lungimea maximă a antetului și a zonei de subsol este de 128 de caractere.

**Previzualizare** — Previzualizați documentul înainte de tipărire.

# Opțiuni de tipărire

Deschideți un document, cum ar fi un fișier sau mesaj și selectați Opțiuni > Opțiuni de imprimare > Imprimare.

Definiți următoarele opțiuni:

**Imprimantă** — Selectați o imprimantă disponibilă din listă.

Imprimare — Selectați Toate paginile, Paginile pare sau Paginile impare ca domeniu de tipărire.

Interval de imprimare — Selectați Toate pag. din int., Pagina actuală sau Paginile definite ca domeniu pentru pagini.

**Număr exemplare** — Selectați numărul de copii de tipărit.

Imprimare în fișier — Selectați tipărirea într-un fișier și stabiliți locația fișierului.

Opțiunile disponibile pot varia.

# Setările imprimantei

Selectați Meniu > Panou. com. > Conectare > Imprim..

Pentru a adăuga o imprimantă nouă, selectați **Opțiuni > Adăugare**.

Definiți următorii parametri:

**Imprimantă** — Introduceți un nume pentru imprimantă.

**Driver** — Selectați un driver pentru imprimantă.

**Purtător** — Selectați un purtător pentru imprimantă.

**Punct de acces** — Selectați punctul de acces.

Port — Selectați portul.

Gazdă — Definiți gazda.

**Utilizator** — Introduceți utilizatorul.

**Coadă de așteptare** — Introduceți bucla de așteptare pentru tipărire.

**Orientare** — Selectați orientarea.

**Mărime hârtie** — Selectați dimensiunea colii de hârtie.

Tip hârtie — Selectați tipul de suport.

**Mod culoare** — Selectați modul de culori.

**Model imprimantă** — Selectați modelul de imprimantă.

Opțiunile disponibile pot varia.

#### Imprimare imagini

Puteți să imprimați imagini de pe aparat utilizând o imprimantă compatibilă PictBridge. Puteți să imprimați numai imagini cu formatul de fișier JPEG.

Pentru a imprima imagini din Fotografii, de pe aparatul foto-video sau din vizualizatorul de imagini, marcați imaginile și selectați **Opțiuni** > **Tipărire**.

# Conectarea la o imprimantă

Conectați aparatul la o imprimantă compatibilă prin intermediul unui cablu de date compatibile și selectați Transfer imagine ca mod de conectare USB.

Pentru ca aparatul să solicite scopul conectării la fiecare conectare a cablului, selectați Meniu > Panou. com. și Conectare > USB > Solicitare conectare > Da.

### Previzualizarea imprimării

După ce selectați imprimanta, imaginile selectate se afișează utilizând aspectele predefinite.

Dacă imaginile nu încap pe o singură pagină, parcurgeți în sus sau în jos pentru a afișa paginile suplimentare.

#### Ecranul Imprimare imagini

După ce selectați imaginile de imprimat și imprimanta, definiți setările imprimantei.

Selectați dintre următoarele opțiuni:

**Configurație** — Selectați aspectul imaginilor.

**Mărime pagină** — Selectați dimensiunea hârtiei.

**Calitate tipărire** — Selectați calitatea imprimării.

#### Dicționar

Puteți să traduceți cuvinte dintr-o limbă în alta. Nu toate limbile sunt acceptate.

### Căutarea unui cuvânt de tradus

- 1 Selectați Meniu > Birou > Dicționar.
- 2 Introduceți textul în câmpul de căutare. Pe măsură ce introduceți textul, sunt afişate sugestii pentru cuvintele de tradus.
- 3 Selectați cuvântul din listă.

Selectați **Opțiuni** și una din următoarele opțiuni:

Ascultare — Ascultați cuvântul selectat.

**Vizitate** — Găsiți cuvintele traduse anterior în cursul sesiunii curente.

**Limbi** — Schimbaţi limba sursă sau destinaţie, preluaţi limbi de pe Internet sau eliminaţi o limbă din dicţionar. Nu puteţi şterge limba engleză din dicţionar. Puteţi instala încă două limbi, în afară de engleză.

**Vorbire** — Editați setările pentru caracteristicile vorbirii. Puteți regla viteza și volumul vocii.

#### Note

Selectați Meniu > Birou > Note.

Puteți crea și expedia note la alte aparate compatibile și memora în Note fișierele text (format de fișier TXT) recepționate.

Pentru a scrie o notă, începeți să introduceți textul. Editorul de note se deschide automat.

Pentru a deschide o notă, selectați **Opțiuni > Deschidere**. Pentru a expedia o notă la alte aparate compatibile, selectați **Opțiuni** > **Expediere**.

Pentru a sincroniza sau a defini setările de sincronizare pentru o notă, selectați **Opțiuni > Sincronizare**. Selectați **Start** pentru a inițializa sincronizarea sau **Setări** pentru a defini setările de sincronizare pentru notă.

# Poziționare (GPS)

Puteți să utilizați aplicații, cum ar fi Date GPS pentru a vă determina poziția sau pentru a măsura distanțele. Aceste aplicații necesită o conexiune GPS.

#### **Despre GPS**

Sistemul global de identificare a poziției (GPS) este administrat de guvernul Statelor Unite, care este singurul responsabil cu precizia și întreținerea acestui sistem. Precizia datelor de localizare poate fi afectată de corecțiile efectuate asupra sateliților GPS de către guvernul Statelor Unite și poate fi modificată în conformitate cu politica civilă referitoare la GPS a Departamentului de Stat al Apărării al Statelor Unite și cu Planul Federal de Radionavigație. Precizia poate fi afectată și de o poziție nefavorabilă a sateliților. Disponibilitatea și calitatea semnalelor GPS poate fi afectată de poziția Dvs., de clădiri, obstacole naturale, precum și de condiții meteorologice. Semnalele GPS ar putea să nu fie disponibile în interiorul clădirilor sau în subsol și pot fi afectate de materiale precum betonul sau metalele.

GPS nu trebuie utilizat pentru măsurători precise de amplasamente și nu trebuie să vă bazați niciodată numai pe datele de localizare primite de la un receptor GPS și de la rețelele radio celulare pentru navigare sau poziționare.

Kilometrajul are o precizie limitată și pot apărea erori de rotunjire. Precizia poate fi, de asemenea, afectată de disponibilitatea și calitatea semnalelor GPS.

Coordonatele din GPS sunt exprimate folosind sistemul internațional de coordonate WGS-84. Disponibilitatea coordonatelor poate varia în funcție de regiune.

#### Sistemul global asistat de identificare a poziției (A-GPS)

Aparatul acceptă funcția A-GPS (sistemul global asistat de identificare a poziției).

A-GPS funcționează doar dacă este acceptat de rețea.

Assisted GPS (A-GPS) este utilizat pentru a prelua date referitoare la asistență printr-o conexiune pentru transmisii de date sub formă de pachete, care oferă asistență la calcularea coordonatelor locului în care vă aflați când aparatul Dvs. primește semnale de la sateliți.

Când activați funcția A-GPS, aparatul primește prin rețeaua celulară informații utile despre sateliți de la un server de date de asistență. Cu ajutorul datelor asistate, aparatul poate determina mai rapid coordonatele GPS.

Aparatul este preconfigurat pentru a utiliza serviciul Nokia A-GPS în cazul în care nu sunt disponibile setări A-GPS specifice furnizorului. Datele de asistență sunt preluate de la serverul serviciului Nokia A-GPS numai când este necesar. Pentru a dezactiva serviciul A-GPS, selectați Meniu > Aplicații > Locație > Date GPS și Opțiuni > Setări poziționare > Metode de poziționare > GPS asistat > Opțiuni > Dezactivare.

Aparatul trebuie să aibă definit un punct de acces la Internet pentru a prelua datele de asistență de la serviciul Nokia A-GPS printr-o conexiune de pachete de date. Punctul de acces pentru A-GPS poate fi definit la setările de poziționare. Pentru acest serviciu nu poate fi utilizat un punct de acces LAN fără fir (WLAN).Poate fi utilizat numai un punct de acces la Internet pentru pachete de date. Aparatul vă solicită să selectați punctul de acces la Internet când funcția GPS este utilizată pentru prima dată.

#### Țineți aparatul în poziție corectă

Dacă utilizați un receptor GPS, asigurațivă că nu-i acoperiți antena cu mâna.

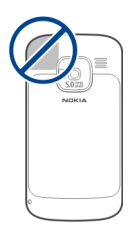

Este posibil ca stabilirea unei conexiuni GPS să dureze câteva secunde sau câteva minute. Stabilirea unei conexiuni GPS în autovehicul poate să dureze mai mult.

Receptorul GPS este alimentat cu energie de la acumulatorul aparatului. Utilizarea unui receptor GPS poate duce la descărcarea mai rapidă a acumulatorului.

#### Indicații pentru crearea unei conexiuni GPS

În cazul în care aparatul nu poate găsi semnalul de la satelit, țineți cont de următoarele:

 În cazul în care vă aflați într-o încăpere, mergeți afară pentru a recepționa un semnal mai bun.

- Dacă vă aflați afară, mergeți într-un loc mai deschis.
- Aveți grijă ca mâna să nu acopere antena GPS a aparatului.
- Intensitatea semnalului poate fi afectată de condițiile meteorologice nefavorabile.
- Unele autovehicule au ferestre fumurii (atermice), iar acest lucru poate bloca semnalele sateliților.

#### Verificarea stării semnalelor sateliților

Pentru a verifica numărul de sateliți identificați de aparatul Dvs. și dacă aparatul Dvs. recepționează semnale de la sateliți, selectați Meniu > Aplicații > Locație > Date GPS și Opțiuni > Stare satelit.

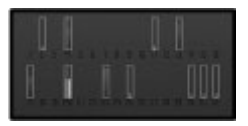

Dacă aparatul Dvs. a identificat sateliți, pentru fiecare satelit va fi afișată o bară pe ecranul cu informații referitoare la sateliți. Cu cât bara este mai lungă, cu atât semnalul satelitului este mai puternic. Dacă aparatul Dvs. a recepționat date suficiente de la satelit pentru a calcula coordonatele locului în care vă aflați, culoarea barei se modifică.

Inițial, aparatul Dvs. trebuie să primească semnale de la cel puțin patru sateliți pentru a putea calcula coordonatele locului în care vă aflați. După ce s-a efectuat calculul inițial, este posibil să se poată continua calculul coordonatelor punctului în care vă aflați folosind numai trei sateliți. Cu toate acestea, precizia este, în general, mai bună dacă sunt găsiți mai mulți sateliți.

#### Cereri de poziție

Este posibil ca un serviciu de rețea să solicite coordonatele Dvs. Furnizorii de servicii pot oferi informații despre subiecte locale, cum ar fi condițiile meteo și de trafic, în funcție de locul în care se află aparatul.

Atunci când recepționați o solicitare de poziție, se afișează serviciul care a emis solicitarea. Selectați **Acceptare** pentru a permite expedierea informațiilor de poziție sau **Respingere** pentru a refuza solicitarea.

#### Repere

Cu Repere, puteți memora coordinatele anumitor locuri memorate pe aparat. Puteți sorta locurile memorate în diferite categorii, cum ar fi firme, și le puteți adăuga informații suplimentare, cum ar fi adresele. Puteți utiliza reperele memorate în aplicații compatibile, cum ar fi Date GPS.

Selectați Meniu > Aplicații > Locație > Repere.

Coordonatele GPS sunt exprimate utilizând sistemul de coordonate internațional WGS-84.

Selectați **Opțiuni** și una din următoarele opțiuni:

**Reper nou** — Creați un reper nou. Pentru a expedia o solicitare de poziție a locului în care vă aflați, selectați **Poziție curentă**. Pentru a selecta locul de pe o hartă, selectați **Selectare din** hartă. Pentru a introduce manual coordonatele, selectați **Introducere** manuală.

**Editare** — Editați sau adăugați informații la un reper memorat (de exemplu, o adresă). Adăugare la categorie — Adăugați un reper ca o categorie în Repere. Selectați fiecare categorie la care doriți să adăugați reperul.

**Expediere** — Expediați unul sau mai multe repere la un aparat compatibil. Reperele recepționate se memorează în dosarul Căsuță intrare din Mesaje.

Puteți sorta reperele în categorii prestabilite și puteți crea categorii noi. Pentru a edita și crea noi categorii de repere, deschideți fila categorii și selectați **Opțiuni > Editare categori**i.

#### Date GPS Indicatii privind traseul

Selectați Meniu > Aplicații > Locație > Date GPS și Navigație.

Porniți aplicația de indicații privind traseul în aer liber. Dacă acestea sunt pornite în interiorul unei clădiri, este posibil ca receptorul GPS să nu primească informațiile necesare de la sateliți.

Indicațiile privind traseul utilizează o busolă rotativă pe ecranul aparatului. O bilă roșie indică direcția de destinație, iar distanța aproximativă până la destinație este afișată în interiorul cercului busolei.

Indicațiile privind traseul sunt concepute pentru a arăta traseul cel mai drept și distanța cea mai scurtă până la destinație, măsurate în linie dreaptă. Obstacolele de pe traseu, cum ar fi clădiri sau obstacole naturale sunt ignorate. Diferențele de altitudine nu sunt luate în considerare atunci când se calculează distanța. Indicațiile privind traseul sunt active numai atunci când vă deplasați.

Pentru a defini destinația călătoriei, selectați **Opțiuni > Setare destinație** și un reper drept destinație sau introduceți coordonatele (latitudine și longitudine) destinației.

Pentru a șterge destinația setată pentru călătorie, selectați **Oprire navigare**.

#### Kilometraj

Selectați Meniu > Aplicații > Locație > Date GPS și Distanță efectivă.

Kilometrajul are o precizie limitată și pot apărea erori de rotunjire. Precizia

poate fi, de asemenea, afectată de disponibilitatea și calitatea semnalelor GPS.

Pentru a activa sau a dezactiva calculul destinației, selectați **Opțiuni > Start** sau **Stop**. Valorile calculate rămân pe ecran. Utilizați această funcție în exterior pentru a recepționa semnal GPS mai bun.

Pentru a seta distanța călătoriei și vitezele medie și maximă la zero și pentru a începe un nou calcul, selectați **Opțiuni > Readucere la zero**. Pentru a seta contorul de călătorie la zero, selectați **Repornire**.

#### Setări poziționare

Selectați Meniu > Panou. com. > Setări și General > Poziționare.

### Metode de poziționare

Selectați dintre următoarele opțiuni: **GPS integrat** — Se utilizează receptorului GPS intern al aparatului. **GPS asistat** — Utilizați sistemul GPS asistat (A-GPS) pentru a primi date de asistență de la un server de date de asistentă. **Bluetooth GPS** — Se utilizează un receptor GPS extern cu conexiune Bluetooth.

**Din rețea** — Utilizați informațiile primite de la rețeaua celulară (serviciu de rețea).

#### Server poziționare

Pentru a accesa un punct de acces și un server de poziționare pentru metodele de poziționare asistate de rețea, cum ar fi metoda de poziționare în funcție de rețea, selectați **Server de poziționare**.

Serverul de poziționare poate fi prestabilit pe aparatul Dvs. de către furnizorul de servicii și este posibil să nu puteți edita setările.

#### Setări de notare

Pentru a selecta sistemul unități de măsură pe care doriți să-l utilizați pentru viteze și distanțe, selectați Sistem de măsură > Metric sau Britanic.

Pentru a defini formatul în care se afișează informațiile despre coordonate

pe aparat, selectați **Format** coordonate și formatul dorit.

# Hărți

Prezentare pagină a serviciului Hărți

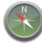

Selectați Meniu > Hărți.

Bun venit la Hărți.

Serviciul Hărți vă arată locurile din apropiere, vă ajută să planificați un traseu și vă îndrumă către destinație.

- Găsiți orașe, străzi și servicii.
- Găsiți direcția bună cu ajutorul îndrumărilor la fiecare schimbare de direcție.
- Sincronizați locurile și traseele preferate între aparatul mobil și serviciul Internet Hărți Ovi.
- Verificați informațiile meteo sau alte informații locale, dacă sunt disponibile.

**Observație:** Descărcarea de conținuturi precum hărți, imagini de satelit, fișiere vocale, ghiduri sau informații de trafic, poate implica transmiterea unei mari cantități de date (serviciu de rețea).

Este posibil ca unele servicii să nu fie disponibile în toate țările și este posibil să fie disponibile numai în limbile selectate. Este posibil ca aceste servicii să depindă de rețea. Pentru informații suplimentare, luați legătura cu furnizorul de servicii de rețea.

Aproape toate operațiile de cartografie digitală au un anumit grad de imprecizie și de lipsuri. Nu vă bazați niciodată numai pe cartografia pe care o descărcați pentru utilizare în acest aparat.

Conținuturi precum imagini de satelit, ghiduri, informații meteo și de trafic și servicii conexe sunt generate de terțe părți, independente de Nokia. Conținuturile pot fi eronate și incomplete într-o anumită măsură și sunt supuse disponibilității. Nu vă bazați niciodată doar pe conținuturile menționate mai sus și pe serviciile conexe.

### Vizualizarea locației pe hartă

Vizualizați locația curentă pe hartă și răsfoiți țări pentru diferite orașe și țări.

Selectați Meniu > Hărți și Poziția mea.

Când conexiunea GPS este activă, indică poziția curentă pe hartă, sau ultima locație cunoscută. În cazul în care culorile pictogramei sunt slabe, semnalul GPS nu este disponibil.

Dacă este disponibilă doar poziționarea pe bază de ID, un cerc de culoare roșie în jurul pictogramei de poziționare indică zona generală în care v-ați putea afla. În zonele cu densitate mare a populației, precizia estimării crește.

### Deplasarea pe hartă

Utilizați tasta de parcurgere. În mod implicit, harta este orientată spre nord.

#### Vizualizarea locației prezente sau a ultimei locații cunoscute

Apăsați **O**.

### Mărirea sau micșorarea

Apăsați \* sau #.

Dacă navigați într-o zonă care nu este acoperită de hărți memorate pe aparat și aveți o conexiune de date activă, hărțile noi se preiau automat. Acoperirea unei hărți variază în funcție de țară și regiune.

#### Ecranul hartă

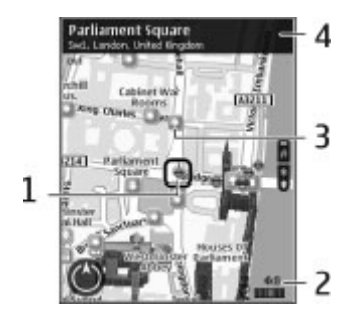

- 1 Locația selectată
- 2 Zonă de indicatoare
- 3 Puncte de interes (de exemplu, o stație de cale ferată sau un muzeu)
- 4 Zona de informații

### Schimbarea aspectului hărții

Vizualizați harta în diferite moduri, pentru a identifica mai ușor locul în care vă aflați.

Selectați Meniu > Hărți și Poziția mea. Apăsați **1** și selectați una dintre următoarele opțiuni:

Hartă — În ecranul hartă standard, se pot citi cu ușurință detalii cum ar fi numele locațiilor sau numerele autostrăzilor.

**Satelit** — Pentru o vizualizare detaliată, folosiți imagini din satelit.

**Teren** — Vedeți dintr-o privire tipul de teren, de exemplu, pentru situațiile în care călătoriți off-road.

#### Comutarea între vizualizările 2D și 3D Apăsați 3.

### Descărcarea și actualizarea hărților

Pentru a evita costurile cu transferul de date descărcați cele mai recente hărți și fișiere de îndrumare vocală pe computer, apoi transferați-le pentru a le memora pe aparat.

Descărcați cele mai recente hărți și fișiere de îndrumare vocală pe calculatorul compatibil, prin intermediul aplicației Nokia Ovi Suite. Pentru a descărca și a instala Nokia Ovi Suite pe calculatorul compatibil, accesați www.ovi.com. Indicație: Memorați hărțile noi pe aparat înainte de călătorie pentru a le răsfoi fără conexiune la Internet când călătoriți în străinătate.

Pentru a vă asigura că aparatul nu utilizează o conexiune Internet, din meniul principal, selectați **Opțiuni** > **Setări** > **Internet** > **Conexiune** > **Neconectat**.

#### Despre metodele de poziționare

Hărți afișează poziția pe hartă cu ajutorul metodelor de poziționare GPS, A-GPS și a identității celulei.

Global Positioning System (GPS) este un sistem de navigare care se utilizează pentru a vă calcula poziția. Assisted GPS (A-GPS, GPS asistat) este un serviciu de rețea care vă trimite data GPS, îmbunătățind viteza și precizia determinării poziției.

Când utilizați Hărți pentru prima dată, vi se solicită să definiți un punct de acces la Internet pentru a prelua informații cartografice sau pentru a utiliza A-GPS.

indică disponibilitatea semnalului de la satelit. O bară reprezintă un satelit. Când aparatul caută semnale de satelit, bara are culoarea galbenă. Când există date suficiente pentru a calcula coordonatele locului în care vă aflați, bara devine verde. Cu cât se afișează mai multe bare verzi, cu atât este mai precis calculul de coordonate.

Sistemul global de identificare a pozitiei (GPS) este administrat de guvernul Statelor Unite, care este singurul responsabil cu precizia și întreținerea acestui sistem. Precizia datelor de localizare poate fi afectată de corectiile efectuate asupra satelitilor GPS de către guvernul Statelor Unite si poate fi modificată în conformitate cu politica civilă referitoare la GPS a Departamentului de Stat al Apărării al Statelor Unite si cu Planul Federal de Radionavigatie. Precizia poate fi afectată și de o poziție nefavorabilă a satelitilor. Disponibilitatea si calitatea semnalelor GPS poate fi afectată de pozitia Dvs., de clădiri, obstacole naturale, precum și de condiții meteorologice. Semnalele GPS ar putea să nu fie disponibile în interiorul clădirilor sau în subsol si pot fi afectate de materiale precum betonul sau metalele

GPS nu trebuie utilizat pentru măsurători precise de amplasamente și nu trebuie să vă bazați niciodată numai pe datele de localizare primite de la un receptor GPS și de la rețelele radio celulare pentru navigare sau poziționare.

Kilometrajul are o precizie limitată și pot apărea erori de rotunjire. Precizia poate fi, de asemenea, afectată de disponibilitatea și calitatea semnalelor GPS.

Cu ajutorul metodei de poziționare care se bazează pe identitatea celulei, poziția se determină prin intermediul antenei la care este conectat aparatul mobil.

În funcție de metode de poziționare disponibilă, precizia calculului poziției poate varia de la câțiva metri la mai mulți kilometri.

#### Găsirea unei locații

Serviciul Hărți vă ajută să găsiți anumite locații și tipuri de firme pe care le căutați.

Selectați Meniu > Hărți și Găsire locuri.

- 1 Introduceți termenii de căutat, cum ar fi strada sau codul poștal. Pentru a goli câmpul de căutare, selectați **Ștergere**.
- 2 Selectați Accesare.
- 3 În lista de potriviri propuse, selectați articolul dorit. Pentru a afişa locația pe hartă, selectați Hartă.

Pentru a vizualiza celelalte locații ale listei cu rezultatele căutării pe hartă, parcurgeți în sus și în jos cu ajutorul tastei de parcurgere.

# Revenirea la lista de potriviri sugerate

Selectați Listă.

#### Căutarea diferitelor tipuri de locuri în apropiere

Selectați **Răsfoire categorii** și o categorie, cum ar fi cumpărături, cazare sau transport.

Dacă nu este găsit niciun rezultat, verificați dacă ortografia termenilor căutați este corectă. Problemele cu conexiunea Internet pot, de asemenea, afecta rezultatele căutării online. Pentru a evita costurile legate de transferurile de date, puteți să obține rezultate ale căutării fără conexiune Internet, dacă aveți hărțile zonei în care căutați memorate pe aparat.

#### Vizualizați date despre locație

Vizualizați mai multe informații despre o anumită locație, cum ar fi un hotel sau restaurant, dacă acestea există.

Selectați Meniu > Hărți și Poziția mea.

#### Vizualizarea detaliilor asupra unui loc

Selectați o locație, apăsați tasta de parcurgere și selectați **Afișare detalii**.

#### Memorarea locurilor și a traseelor

Memorați adrese, puncte de interes și trasee pentru a le utiliza mai repede ulterior.

Selectați Meniu > Hărți.

### Memorarea unui loc

- 1 Selectați Poziția mea.
- Accesați locația. Pentru a căuta o adresă sau un loc, selectați Căutare.

- 3 Apăsați tasta de parcurgere.
- 4 Selectați Mem. loc.

### Memorarea unui traseu

- 1 Selectați Poziția mea.
- Accesați locația. Pentru a căuta o adresă sau un loc, selectați Căutare.
- 3 Pentru a adăuga un alt punct pe traseu, apăsați tasta de parcurgere și selectați Adăugare la traseu.
- 4 Selectați **Adăug. pct. traseu nou** și opțiunea corespunzătoare.
- 5 Selectați Afișare traseu > Opțiuni > Memorare traseu.

#### Vizualizarea locurilor și traseelor memorate

Selectați Preferințe > Locuri sau Trasee.

#### Vizualizarea și organizarea locurilor sau a traseelor

Utilizați Preferințele pentru a accesa rapid locurile și traseele pe care le-ați memorat.

Grupați locurile și traseele în colecții, de exemplu, când planificați o călătorie.

Selectați Meniu > Hărți și Preferințe.

#### Vizualizarea unui loc memorat pe hartă

- 1 Selectați Locuri.
- 2 Accesați locul.
- 3 Selectați Afișează pe hartă.

Pentru a reveni la lista de locuri memorate, selectați **Listă**.

# Crearea unei colecții

Selectați Creare colecție nouă și introduceți numele colecției.

# Adăugarea unui loc memorat la o colecție

- 1 Selectați Locuri și locul.
- 2 Selectați Organizare colecții.
- 3 Selectați **Colecție nouă** sau o colecție existentă.

Dacă trebuie să ștergeți locuri sau trasee sau să adăugați un traseu la o colecție, accesați serviciul Internet Hărți Ovi la adresa www.ovi.com.

### Trimiteți locații prietenilor

Dacă doriți să partajați informații despre anumite locații cu prietenii,

trimiteți aceste detalii direct către aparatul lor.

Selectați Meniu > Hărți și Poziția mea

#### Trimiteți informații despre o locație către un aparat compatibil al unui prieten

Selectați o locație, apăsați tasta de parcurgere și selectați **Trimitere**.

#### Partajare informații locație

Publicați-vă pe Facebook locul în care vă aflați, adăugând un text și o imagine. Prietenii Dvs. de pe Facebook vă pot localiza pe hartă.

Selectați Meniu > Hărți și Partajare poziție.

Pentru a partaja informații despre locul în care vă aflați, aveți nevoie de un cont Nokia și de un cont Facebook.

- 1 Conectați-vă la contul Nokia sau, dacă nu aveți, selectați Creare cont nou.
- 2 Conectați-vă la contul Facebook.
- 3 Selectați locația în care vă aflați.
- 4 Introduceți actualizarea stării.

- 5 Pentru a ataşa o imagine conţinutului publicat, selectaţi Adăugaţi o fotografie.
- 6 Selectați Partajare poziție.

### **Gestionare cont Facebook**

În ecranul principal, selectați Opțiuni > Cont > Setări partajare poziție > Facebook.

Pentru a partaja informații despre locul în care vă aflați și pentru a vizualiza locația altor persoane trebuie să fiți conectați la internet. Aceasta poate să presupună transmisia de volume mari de date și costuri de trafic de date corespunzătoare.

Condițiile de utilizare Facebook sunt valabile dacă vă partajați informațiile despre locație pe Facebook. Familiarizați-vă cu termenii de utilizare și practicile de confidențialitate impuse de Facebook.

Înainte de a partaja locația, evaluați întotdeauna cu atenție persoanele cu care partajați. Verificați setările de confidențialitate ale serviciului de rețea socială pe care îl utilizați, deoarece este posibil să partajați locația cu un grup mare de persoane.

#### Sincronizarea Preferințelor

Planificați călătoria pe computer prin site-ul Web Hărți Ovi, sincronizați locurile memorate, traseele și colecțiile cu aparatul mobil și accesați planul din deplasări.

Pentru a sincroniza locuri, trasee sau colecții între aparatul mobil și serviciul Internet Hărți Ovi, aveți nevoie de un cont Nokia. Dacă nu aveți un cont Nokia, din ecranul principal, selectați Opțiuni > Cont > Cont Nokia > Creare cont nou.

# Sincronizarea locurilor memorate, a traseelor și a colecțiilor

Selectați **Preferințe** > **Sincronizare cu Ovi**. Dacă nu aveți un cont Nokia, vi se solicită să creați unul.

#### Setarea aparatului pentru a sincroniza automat Preferințele

Selectați Opțiuni > Setări > Sincronizare > Modificare > La pornire și la oprire. Sincronizarea necesită o conexiune Internet activă și poate implica transmiterea unor cantități mari de date prin rețeaua furnizorului Dvs. de servicii. Contactați furnizorul Dvs. de servicii pentru informații referitoare la tarifele aferente transmisiei de date.

Pentru a utiliza serviciul Internet Hărți Ovi, accesați www.ovi.com.

#### Obținerea îndrumărilor vocale

Îndrumarea vocală, dacă este disponibilă pentru limba dvs. vă ajută să găsiți destinația, putând astfel să vă bucurați de călătorie.

Selectați Meniu > Hărți și Cu mașina sau Mers.

Când utilizați navigarea cu mașina sau pe jos pentru prima dată, vi se solicită să selectați limba pentru îndrumarea vocală și să preluați fișierele corespunzătoare.

Dacă selectați o limbă care include nume de străzi, numele străzile sunt, de asemenea, pronunțate cu voce tare. Este posibil ca îndrumarea vocală să nu fie disponibilă în limba dvs.
# Schimbarea limbii de îndrumare vocală

În ecranul principal, selectați Opțiuni > Setări > Navigare > Îndrumări pentru mersul cu mașina sau Îndrum. mers pe jos și opțiunea corespunzătoare.

# Repetarea îndrumării vocale pentru navigarea cu mașina

În ecranul de navigare, selectați **Opțiuni > Repetare**.

#### Reglați volumul de redare a instrucțiunilor vocale aferente navigării pentru vehicule.

În ecranul de navigare, selectați **Opțiuni > Volum**.

## Deplasarea către destinație

Dacă aveți nevoie de îndrumări la fiecare schimbare de direcție, aplicația Hărți vă poate ajuta să găsiți destinația.

Selectați Meniu > Hărți și Cu mașina.

## Deplasarea către destinație

Selectați **Stabilire destinație** și opțiunea corespunzătoare.

## Deplasarea către casă

Selectați Spre casă, cu mașina.

Când selectați **Spre casă, cu mașina** sau **Spre casă, pe jos** pentru prima dată, vi se solicită să definiți locația "domiciliu". Pentru a schimba ulterior această locație, efectuați următoarele:

- 1 În ecranul principal, selectați Opțiuni > Setări > Navigare > Locație domiciliu > Modificare > Redefinire.
- 2 Selectați opțiunea corespunzătoare.

Indicație: Pentru a călători fără o destinație stabilită, selectați Hartă. Locația se afișează în centrul hărții, pe măsură ce vă deplasați.

### Comutarea între vizualizări în timpul navigării

Apăsați tasta de parcurgere și selectați Vizualizare 2D, Vizualizare 3D, Perspectivă săgeată sau Prezentare traseu.

Respectați toate legile locale. Păstrațivă întotdeauna mâinile libere în timp ce conduceți un autovehicul. Prima grijă a Dvs. în timp ce conduceți un autovehicul trebuie să fie siguranța circulației.

#### Ecranul de navigare

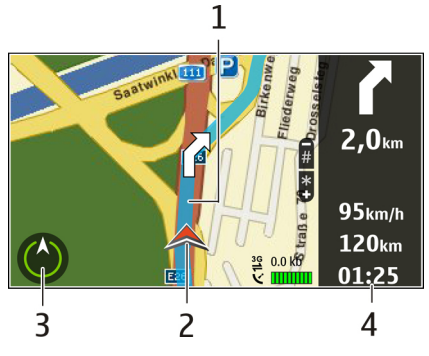

- 1 Traseu
- 2 Poziția și direcția Dvs.
- 3 Busolă
- 4 Bara de informații (viteză, distanță, timp)

# Obținerea informațiilor din trafic și a celor privind siguranța

Îmbunătățiți experiența de deplasare cu informații în timp real despre

evenimentele din trafic, asistență pentru bandă și avertismente legate de limitele de viteză, dacă sunt disponibile pentru țara sau regiunea Dvs.

Selectați Meniu > Hărți și Cu mașina.

# Vizualizarea evenimentelor din trafic pe hartă

În timpul navigării cu mașina, selectați **Opțiuni > Info trafic**. Evenimentele sunt afișate pe hartă ca triunghiuri și linii.

Actualizarea informațiilor din trafic Selectați Opțiuni > Info trafic > Actualizare info trafic.

Când planificați un traseu, puteți să setați ca aparatul să evite evenimentele din trafic, cum ar fi ambuteiajele sau lucrările rutiere.

## Evitarea evenimentelor din trafic

În ecranul principal, selectați Opțiuni > Setări > Navigație > Mod. tr. din cauza traf..

Locația radarelor poate fi indicată pe traseu în timpul navigării, dacă această funcție este activată. Unele jurisdicții interzic sau reglementează utilizarea datelor de localizare a radarelor. Nokia nu este responsabilă pentru exactitatea sau pentru consecințele utilizării datelor de localizare a radarelor.

### Deplasarea pe jos către destinație

Când aveți nevoie de îndrumări pentru a urma un traseu pe jos, aplicația Hărți vă ghidează prin piețe, parcuri, zone pentru pietoni și chiar prin centre comerciale.

Selectați Meniu > Hărți și Mers.

## Deplasarea pe jos către destinație

Selectați **Stabilire destinație** și opțiunea corespunzătoare.

## Deplasarea pe jos către destinație

Selectați Spre casă, pe jos.

Când selectați **Spre casă, cu mașina** sau **Spre casă, pe jos** pentru prima dată, vi se solicită să definiți locația "domiciliu". Pentru a schimba ulterior această locație, efectuați următoarele:

1 În ecranul principal, selectați Opțiuni > Setări > Navigare > Locație domiciliu > Modificare > Redefinire.

2 Selectați opțiunea corespunzătoare.

Indicație: Pentru a călători pe jos fără o destinație stabilită, selectați Hartă. Locația se afișează în centrul hărții, pe măsură ce vă deplasați.

## Planificarea unui traseu

Planificați călătoria și creați traseul și vizualizați-l pe hartă înainte de a porni.

Selectați Meniu > Hărți și Poziția mea.

## Crearea unui traseu

- 1 Mergeți la punctul de pornire.
- 2 Apăsați tasta de parcurgere și selectați Adăugare la traseu.
- 3 Pentru a adăuga un alt punct pe traseu, selectați Adăug. pct. traseu nou și opțiunea corespunzătoare.

# Modificarea ordinii punctelor de pe traseu

- 1 Accesați un punct de pe traseu.
- 2 Apăsați tasta de parcurgere și selectați **Mutare**.

3 Mergeți la locul în care doriți să mutați punctul de pe traseu și selectați OK.

#### Editarea locației unui punct de pe traseu

Accesați un punct de pe traseu, apăsați tasta de parcurgere și selectați **Editare** și opțiunea corespunzătoare.

## Vizualizarea traseului pe hartă

Selectați Afișare traseu.

## Navigarea către destinație

Selectați Afișare traseu > Opțiuni > Pornire sau Pornire pe jos.

## Modificarea setărilor unui traseu

Setările traseului afectează îndrumările de navigare și felul în care traseul este afișat pe hartă.

- În ecranul de planificare a traseului, deschideți fila Setări. Pentru a accesa ecranul de planificare a traseului din ecranul de navigare, selectați Opțiuni > Pcte. traseu sau Listă puncte pe traseu.
- 2 Setaţi modul de transport la valoarea Cu maşina sau Pe jos. Dacă selectaţi Pe jos, străzile cu

sens unic sunt tratate ca străzi normale, iar trotuarele și traseele prin parcuri sau centre comerciale, se pot utiliza.

3 Selectați opțiunea dorită.

#### Selectarea modului de deplasare

Deschideți fila Setări și selectați Pe jos > Traseu preferat > Străzi sau Linie dreaptă. Linie dreaptă este utilă pe terenuri off-road deoarece indică direcția de deplasare.

### Utilizarea unui traseu mai rapid sau a unuia mai scurt

Deschideți fila Setări și selectați Cu mașina > Selectarea traseului > Traseu mai rapid sau Cel mai scurt traseu.

# Utilizarea unui traseu de deplasare optimizat

Deschideți fila Setări și selectați Cu mașina > Selectarea traseului > Optimizat. Traseul de deplasare optimizat combină avantajele traseului cel mai scurt și ale celui mai rapid. De asemenea, puteți să alegeți între trasee ce includ sau nu autostrăzi, drumuri cu plată sau feriboturi.

# Personalizare

Vă puteți personaliza aparatul reglând, de exemplu, diferitele sunete, imaginile de fundal și protectoarele de ecran.

#### Profiluri

Selectați Meniu > Panou. com. > Profiluri.

Puteți modifica și personaliza sunete de apel, tonuri de alertă și alte sunete pentru diferite evenimente, medii sau grupuri de apelanți. Profilul activ este afișat în partea superioară a afișajului în ecranul inițial. Totuși, dacă profilul activ este General, este afișată numai data curentă.

Pentru a crea un nou profil, selectați **Opțiuni > Creare profil** și definiți setările.

Pentru a personaliza un profil, selectațil și **Opțiuni > Personalizare**. Pentru a activa un profil, selectați-l și **Opțiuni > Activare**.

Pentru a seta profilul să fie activ până la o anumită oră în următoarele 24 de ore, mergeți la profil, selectați **Opțiuni** > **Programare** și setați ora. La expirarea perioadei, profilul revine la profilul fără temporizare activ anterior. Când profilul este temporizat, se afișează () în ecranul inițial. Profilul Offline nu se poate temporiza.

Pentru a șterge un profil pe care l-ați creat, selectați **Opțiuni** > **Ștergere profil**. Nu puteți șterge profilurile predefinite.

Atunci când este activ profilul Deconectat, conexiunea cu rețeaua celulară se închide. Se întrerup toate semnalele de radiofrecvență între aparat și rețeaua celulară. Dacă încercați să trimiteți un mesaj, acesta este amplasat în dosarul Căsuță ieșiri și se expediază numai la activarea unui alt profil.

Aparatul poate fi utilizat și fără cartelă SIM. Dacă scoateți cartela SIM, se activează profilul Deconectat. Important: În profilul deconectat nu puteți efectua sau primi apeluri și nu puteți folosi nicio funcție care necesită acoperire în rețeaua mobilă. Este posibil să puteți, totuși, efectua apeluri către numerele de urgență programate în aparatul Dvs. Pentru a putea efectua apeluri, trebuie să activați, mai întâi, funcțiile telefonului schimbând profilurile. Dacă aparatul a fost blocat, introduceți codul de blocare.

Atunci când utilizați profilul Deconectat, aveți în continuare posibilitatea de a utiliza o rețea LAN fără fir (WLAN), de exemplu, pentru a vă citi mesajele email sau a naviga pe Internet. De asemenea, puteți utiliza conectivitatea Bluetooth. Respectați toate cerințele de siguranță în momentul în care stabiliți sau utilizați o conexiune LAN fără fir sau Bluetooth.

#### Selectarea sunetelor de apel

Pentru a selecta un sunet de apel pentru un profil, selectați **Opțiuni** > **Personalizare** > **Sunet de apel**. Selectați un sunet de apel din listă sau selectați **Descărcare sunete** pentru a deschide un dosar cu marcaje ce conține o listă de marcaje pentru preluarea sunetelor utilizând browserul. Toate sunetele descărcate sunt memorate în Galerie.

Pentru a reda un sunet de apel numai pentru un grup selectat de contacte, selectați **Opțiuni > Personalizare > Alertă pentru** și grupul dorit. Apelurile telefonice din afara grupului respectiv au o alertă silențioasă.

Pentru a schimba sunetul de mesaj, selectați Opțiuni > Personalizare > Sunet alertă mesaj.

#### Personalizarea profilurilor

Selectați Meniu > Panou. com. > Profiluri.

Selectați **Opțiuni** > **Personalizare** și una din următoarele opțiuni:

Sunet de apel — Selectați un sunet de apel din listă sau selectați Descărcare sunete pentru a deschide un dosar cu marcaje ce conține o listă de marcaje pentru preluarea sunetelor utilizând browserul. **Sunet de apel video** — Selectați un sunet de apel pentru apeluri video.

**Pronunțare nume apelant** — Dacă selectați această opțiune și sunteți apelat de un contact din lista Dvs. de contacte, aparatul emite un sunet de apel ce reprezintă combinația dintre numele contactului pronunțat și sunetul de apel selectat.

**Tip sunet de apel** — Selectați tipul sunetului de apel.

**Volum sonerie** — Selectați nivelul de volum pentru sunetul de apel.

**Sunet alertă mesaj** — Selectați un sunet pentru mesajele text recepționate.

**Sunet alertă e-mail** — Selectați un sunet pentru mesajele e-mail recepționate.

Alertă vibrare — Configurați-vă aparatul astfel încât acesta să vibreze la recepționarea unui apel sau mesaj.

**Sunete tastatură** — Selectați nivelul volumului tonurilor de tastatură.

Sunete de avertizare — Dezactivați sunetele de avertizare. Această setare afectează, de asemenea, tonurile anumitor jocuri și aplicații Java™. Alertă pentru — Configurați-vă aparatul astfel încât să sune numai la apelurile de la numerele de telefon ce aparțin unui grup selectat de contacte. Apelurile telefonice din afara grupului respectiv au o alertă silențioasă.

**Ton alertă apel ASV** — Selectați un sunet de apel pentru apeluri ASV.

**Stare ASV** — Setați starea PTT pentru fiecare profil.

**Nume profil** — Puteți denumi un nou profil sau redenumi un profil existent. Profilurile General și Deconectat nu pot fi redenumite.

#### Modificarea temei afişajului

Selectați Meniu > Panou. com. > Teme.

Selectați din următoarele opțiuni:

**General** — Modificați tema utilizată în toate aplicațiile.

**Ecran meniu** — Modificați tema utilizată în meniul principal.

**Mod așteptare** — Modificați tema utilizată în ecranul inițial.

**Imagine fond** — Modificați imaginea de fundal din ecranul de start.

**Imagine apel** — Schimbați imaginea afișată în timpul convorbirilor.

**Teme audio** — Setați sunete pentru diferite evenimente pe aparat.

Pentru a activa sau a dezactiva efectele temelor, selectați General > Opțiuni > Efecte temă.

#### Descărcarea unei teme

Selectați Meniu > Panou. com. > Teme.

Pentru a descărca o temă, selectați General > Descărcare teme > Opțiuni > Salt la > Pagină Internet nouă. Introduceți adresa Internet de la care doriți să descărcați tema. După ce tema a fost descărcață, puteți să o previzualizați sau descărcați.

Pentru a previzualiza o temă, selectați Opțiuni > Previzualizare.

Pentru a activa o temă, selectați **Opțiuni > Activare.** 

#### Sunete de apel 3D

Selectați Meniu > Panou. com. > Sunete 3D.

Pentru a activa efectele sonore tridimensionale (3D) pentru sunetele de apel, selectați Efecte 3D pt.sunete apel > Activate. Nu toate sunetele de apel acceptă efectele 3D.

Pentru a schimba efectul 3D aplicat sunetului de apel, selectați **Traiectorie sunet** și efectul dorit.

Pentru a modifica efectul 3D, selectați dintre următoarele:

Viteză pe traiectorie — Pentru a selecta viteza cu care sunetul se deplasează dintr-o direcție în alta. Această setare nu este disponibilă pentru toate efectele.

**Reverberație** — Pentru a selecta efectul dorit și a regla ecoul.

**Efect Doppler** — Selectați **Activat** pentru ca sunetul de apel să fie mai înalt atunci când sunteți mai aproape de aparat și mai jos atunci când sunteți mai departe. Această setare nu este disponibilă pentru toate efectele.

Pentru a asculta sunetul de apel cu efectul 3D, selectați **Opțiuni > Redare sunet**.

Pentru a regla volumul sunetului de apel, selectați Meniu > Panou. com. > Profiluri și Opțiuni > Personalizare > Volum sonerie.

## Media

Aparatul Dvs. conține o gamă largă de aplicații media, care pot fi utilizate atât în scopuri de serviciu, cât și în timpul liber.

#### Foto-video

Selectați Meniu > Media > Fotovideo.

## Fotografierea

Selectați Meniu > Media > Fotovideo.

Aparatul Dvs. acceptă o rezoluție la înregistrarea imaginii de 2 592x1 944 pixeli. Rezoluția imaginilor prezentate în acest ghid poate apărea în mod diferit.

- 1 Utilizați ecranul ca vizor.
- Pentru a mări sau a micșora înainte de fotografiere, utilizați tastele de volum.

3 Pentru a activa temporar bara de instrumente, dacă aceasta este ascunsă, parcurgeți spre stânga.

Bara de instrumente vă oferă comenzi rapide către diferite articole și setări înainte și după realizarea unei fotografii sau înregistrarea unui videoclip. Selectați din următoarele opțiuni:

| 1<br>1<br>1<br>1<br>1<br>1<br>1<br>1<br>1<br>1<br>1<br>1<br>1<br>1<br>1<br>1<br>1<br>1<br>1 | Comutați în modul fotografiere.<br>Comutați în modul video.<br>Selectați scena.<br>Comutați la modul paporamă |
|---------------------------------------------------------------------------------------------|----------------------------------------------------------------------------------------------------|
| ⊕                                                                                           | Stingeți lumina video (doar în modul video).                                                                  |
| *                                                                                           | Aprindeți lumina video (doar în modul video).                                                                 |
| <b>4</b> ^                                                                                  | Selectați modul bliț (numai<br>pentru fotografii).                                                            |
| 8                                                                                           | Activați temporizatorul<br>automat (numai pentru<br>fotografii).                                              |
|                                                                                             | Activați modul secvențial<br>(numai pentru fotografii)                                                        |
| 4                                                                                           | Selectați un ton de culoare.<br>Ajustați balansul de alb.                                                     |

Opțiunile disponibile variază în funcție de modul și ecranul în care vă aflați.

Setările revin la valorile implicite când închideți aparatul foto-video.

Pentru a personaliza bara de instrumente foto-video, treceți în modul de fotografiere și selectați **Opțiuni > Personalizare bară instr.**.

#### Scene

Selectați Meniu > Media > Fotovideo.

O scenă vă permite să identificați culoarea și setările de iluminare adecvate pentru mediul curent. Setările pentru fiecare scenă au fost configurate în funcție de un anumit stil sau mediu.

Pentru a modifica scena, selectați Moduri scenă din bara de instrumente.

Pentru a crea propria scenă, parcurgeți până la Definit de utilizator și selectați **Opțiuni > Modificare**.

Pentru a copia setările pentru o altă scenă, selectați **Pe baza modului scenă** și scena dorită. Pentru a activa propria scenă, selectați **Def. de utiliz.** > **Selectare**.

# Efectuarea de fotografii în secvențe rapide

Selectați Meniu > Media > Fotovideo.

Pentru a realiza mai multe fotografii succesive, dacă dispuneți de un spațiu de memorie suficient, selectați **Mod secvență** din bara de instrumente și apăsați tasta de parcurgere.

Imaginile captate sunt afișate într-un tabel pe ecran. Pentru a vedea o imagine, selectați-o și apăsați tasta de derulare. Dacă ați utilizat un interval de timp, pe ecran se va afișa numai ultima imagine, celelalte imagini fiind disponibile în Galerie.

Pentru a expedia imaginea, selectați **Opțiuni > Expediere**.

Pentru a expedia imaginea către un apelant în timpul unui apel în curs, selectați **Opțiuni** > **Trimitere la apelant**. Pentru a dezactiva modul secvențial, selectați Mod secvență > Cadru cu cadru în bara de instrumente.

## Vizualizarea fotografiei realizate

Selectați Meniu > Media > Fotovideo.

Imaginea înregistrată este memorată automat în Galerie. Dacă nu doriți să păstrați imaginea, selectați **Ștergere** din bara de instrumente.

Selectați dintre următoarele articole de pe bara de instrumente:

**Trimitere** — Expediați imaginea către un aparat compatibil.

**Con. la Partajare online** — Pentru a trimite imaginea la albumul online compatibil (serviciu de rețea).

Pentru a utiliza imaginea ca imagine de fundal, selectați Opțiuni > Utilizare imagine > Setare ca imag. fundal.

Pentru a adăuga imaginea la un contact, selectați Opțiuni > Utilizare imagine > Alocare la contact.

Este posibil ca articolele disponibile în bara de instrumente să difere.

## Înregistrarea de video clipuri

Selectați Meniu > Media > Fotovideo.

- În cazul în care camera foto-video este în modul de fotografiere, selectați modul video din bara de instrumente.
- 2 Pentru a începe înregistrarea, apăsați tasta de parcurgere.
- 3 Pentru a pune înregistrarea video pe pauză, selectați Pauză. Selectați Continuare pentru a relua înregistrarea.
- 4 Pentru a opri înregistrarea, selectați Stop. Video clipul este memorat automat în Galerie. Durata maximă a video clipului depinde de spațiul de memorie disponibil.

## Redarea unui videoclip

Selectați Meniu > Media > Fotovideo.

Pentru a reda un videoclip înregistrat, selectați **Redare** din bara de instrumente.

Selectați dintre următoarele articole de pe bara de instrumente:

**Trimitere** — Expediați videoclipul la un aparat compatibil.

**Con. la Partajare online** — Expediați videoclipul către un album online (serviciu de rețea).

Ştergere — Ştergeți videoclipul.

Pentru a introduce un nume nou pentru videoclip, selectați **Opțiuni** > **Redenumire videoclip**.

Este posibil ca articolele disponibile în bara de instrumente să difere.

## Setări pentru fotografii

Selectați Meniu > Media > Fotovideo.

Pentru a modifica setările pentru fotografii, selectați **Opțiuni > Setări** și alegeți dintre următoarele opțiuni:

**Calitate imagine** — Setați calitatea imaginii. Cu cât calitatea imaginii este mai bună, cu atât mai multă memorie va ocupa imaginea.

**Adăugare la album** — Definiți în ce album se memorează imaginile captate.

Afișare imagine captată — Pentru a vedea fotografia după realizarea acesteia, selectați Da. Pentru a continua să faceți fotografii, selectați Nu.

**Nume implicit imagine** — Definiți numele implicit al fotografiilor realizate.

Zoom digital extins — Opțiunea Activat (continuu) permite creșterea lină și continuă a factorului de apropiere de la zoom digital la zoom digital extins. Opțiunea **Dezactivat** permite un factor limitat de apropiere, în timp ce se păstrează rezoluția imaginii.

**Sunet fotografiere** — Setați sunetul care se redă la realizarea unei imagini.

**Memorie în uz** — Selectați locul în care se vor memora imaginile.

**Restab. set. foto-video** — Restaurați setările foto-video la valorile implicite.

#### Setări video

Selectați Meniu > Media > Fotovideo.

Selectați **Opțiuni** > **Setări** și una din următoarele opțiuni:

**Calitate video** — Pentru a seta calitatea video clipului. Selectați

Partajare, dacă doriți să expediați video clipul printr-un mesaj multimedia. Clipul este înregistrat la rezoluție OCIF, în format de fișier 3GPP, și dimensiunea este limitată la 300 kB (aprox. 20 de secunde). Este posibil să nu puteți expedia video clipuri memorate în format de fișier MPEG-4 într-un mesaj multimedia.

**Înregistrare audio** — Selectați **Dezactivare sonor** dacă nu doriți să înregistrați sunete.

Adăugare la album — Pentru a defini albumul în care va fi memorat video clipul înregistrat.

Afişare video captat — Vizualizați primul cadru al unui videoclip înregistrat, după oprirea înregistrării. Pentru a viziona întregul videoclip, selectați Redare din bara de instrumente.

**Nume implicit video** — Pentru a defini denumirea implicită pentru video clipurile înregistrate.

**Memorie în uz** — Selectați locul în care doriți să fie stocate videoclipurile.

**Restab. set. foto-video** — Pentru a readuce setările camerei foto-video la valorile implicite.

#### Galerie Despre Galerie

Selectați Meniu > Media > Galerie.

Galeria este o locație destinată stocării imaginilor Dvs., clipurilor video sau audio, melodiilor, și legăturilor de streaming.

### **Ecranul principal**

Selectați Meniu > Media > Galerie.

Selectați dintre următoarele opțiuni:

Imagini 🔤 — Vizualizați imagini și video clipuri în Fotografii.

**Video clipuri** 📷 — Vizualizați video clipuri în Centru video.

Melodii 📑 — Deschideți Music player.

**Clipuri audio** 📐 — Ascultați clipuri audio.

**Leg. streaming** — Vizualizați și deschideți legături de streaming.

**Prezentări 🚋** — Vizualizați prezentări.

Aveți posibilitatea să parcurgeți și să deschideți dosare și să copiați și să mutați articole în dosare. De asemenea, puteți să creați albume și să copiați și să adăugați articole în albume.

Fișierele stocate pe cartela de memorie compatibilă (dacă este introdusă) sunt indicate prin .

Pentru a deschide un fișier, selectați fișierul din lista respectivă. Video clipurile și legăturile de streaming sunt deschise și sunt redate în Centru video, iar muzica și clipurile audio în Music player.

Pentru a copia sau a muta fișiere într-o altă locație de memorie, selectați un fișier, **Opțiuni > Mutare și copiere** și opțiunea adecvată.

#### **Clipuri audio**

Selectați Meniu > Media > Galerie și Clipuri audio.

Acest dosar conține toate clipurile audio pe care le-ați descărcat de pe Internet. Clipurile audio create cu ajutorul aplicației Recorder cu MMS optimizate sau cu setări de calitate standard sunt, de asemena, memorate în acest dosar, dar clipurile audio create cu setări de înaltă calitate sunt memorate în aplicația Music player.

Pentru a asculta un fișier audio, selectați fișierul din lista respectivă.

Pentru a derula rapid înainte sau înapoi, apăsați tasta de derulare stânga sau dreapta.

Pentru a descărca sunete, selectați **Descărc. sunete**.

#### Legături de streaming

Selectați Meniu > Media > Galerie și Leg. streaming.

Pentru a deschide o legătură de streaming, selectați legătura din lista respectivă.

Pentru a adăuga o nouă legătură de streaming, selectați **Opțiuni** > Legătură nouă.

#### Prezentări

Selectați Meniu > Media > Galerie.

Cu ajutorul prezentărilor, puteți vizualiza grafice vectoriale scalabile (SVG) și fișiere de tip flash (SWF), cum ar fi desenele animate sau hărțile. Imaginile SVG își mențin aspectul atunci când sunt tipărite sau vizionate pe ecrane de dimensiuni și rezoluții diferite.

Pentru a vizualiza fișiere, selectați **Prezentări**. Alegeți o imagine și selectați **Opțiuni** > **Redare**. Pentru a întrerupe redarea, selectați **Opțiuni** > **Pauză**.

Pentru a apropria imaginea, apăsați **5**. Pentru a depărta imaginea, apăsați **0**.

Pentru a roti imaginea cu 90 de grade în sensul acelor de cesaornic sau în sens contrar, apăsați **1** sau respectiv **3**. Pentru a roti imaginea cu 45 de grade, apăsați **7** sau **9**.

Pentru a comuta între modurile ecran complet și ecran normal, apăsați \*.

#### Fotografii

Aflați cum se vizualizează, editează și partajează fotografiile și videoclipurile de pe aparat.

## Despre Fotografii

Selectați Meniu > Media > Galerie > Imagini și dintre următoarele:

**Captate** — Vizualizați toate imaginile și videoclipurile înregistrate.

Luni — Vizualizați imaginile și videoclipurile organizate după luna înregistrării.

**Albume** — Vizualizați albumele implicite și pe cele pe care le-ați creat.

**Cuvinte cheie** — Vizualizați etichetele pe care le-ați creat pentru fiecare articol.

**Preluări** — Vizualizați articolele și videoclipurile preluate de pe Web sau recepționate ca mesaje multimedia sau e-mail.

**Toate** — Vizualizați toate articolele.

**Part. online** — Publicați imaginile sau videoclipurile pe Web.

Fișierele stocate pe cartela de memorie compatibilă (dacă este introdusă) sunt indicate prin .

Pentru a copia sau a muta fișierele întro altă locație de memorie, selectați un fișier, **Opțiuni** > **Mutare și copiere**, apoi selectați din opțiunile disponibile.

# Vizualizarea imaginilor și a videoclipurilor

Selectați Meniu > Media > Galerie > Imagini și una dintre următoarele opțiuni:

**Toate** — Vizualizați toate imaginile și videoclipurile.

**Captate** — Vizualizați fotografiile făcute și videoclipurile înregistrate cu aparatul foto-video al aparatului Dvs.

**Preluări** — Vizualizați video clipurile descărcate.

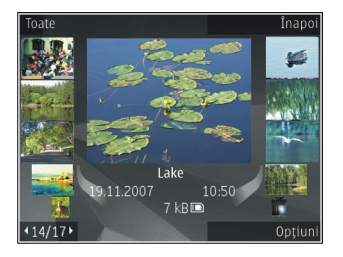

Puteți primi imagini și video clipuri și de la un aparat compatibil. Pentru a putea vedea o imagine sau un videoclip recepționat în Fotografii, trebuie memorat întâi.

Imaginile și videoclipurile sunt aranjate într-o buclă, în ordinea datelor și orelor. Se afișează numărul de fișiere. Pentru a parcurge fișierele unul câte unul, parcurgeți spre stânga sau spre dreapta. Pentru a parcurge grupuri de fișiere, parcurgeți în sus sau în jos.

Pentru a deschide un fișier, selectați-l. Când se deschide o imagine, utilizați tastele de volum pentru a face zoom pe aceasta. Factorul de mărire/micșorare a imaginii nu este memorat permanent.

Pentru a edita o imagine sau un videoclip, selectați **Opțiuni > Editare**.

Pentru a imprima imagini pe o imprimantă compatibilă, selectați **Opțiuni > La imprim. sau chioșc.** 

Pentru a muta imagini într-un album, în vederea imprimării ulterioare, selectați Opțiuni > Adăugare la album > Imprim. ulter..

## Vizualizare și editare detalii fișier

Selectați Meniu > Media > Galerie > Imagini. Alegeți un articol.

Pentru a vizualiza și edita proprietățile unei imagini sau ale unui videoclip, selectați **Opțiuni > Detalii > Vizualizare și editare** și dintre următoarele opțiuni:

**Cuvinte cheie** — Vizualizați etichetele utilizate în momentul respectiv. Pentru a adăuga mai multe etichete la fișierul curent, selectați **Ad.**.

**Descriere** — Vizualizați un fișier cu fișa de descriere necompletată. Pentru a adăuga o descriere, selectați câmpul.

Titlu — Vizualizați imaginea în miniatură a fișierului și denumirea curentă a acestuia. Pentru a edita denumirea fișierului, selectați câmpul aferent.

**Albume** — Vizualizați albumele în care se află fișierul curent.

**Rezoluție** — Vizualizați dimensiunea imaginii în pixeli.

**Durată** — Vizualizați durata video clipului.

**Dr. utilizare** — Pentru a vizualiza drepturile digitale DRM ale fișierului curent, selectați **Viz.**.

Opțiunile disponibile pot să varieze.

# Organizarea imaginilor și videoclipurilor

Selectați Meniu > Media > Galerie > Imagini. Puteți organiza fișierele după cum urmează:

Pentru a vizualiza articolele în ecranul Etichete, atașați-le etichete.

Pentru a vizualiza articole după lună, selectați Luni.

Pentru a crea un album pentru stocarea articolelor, selectați Albume > Opțiuni > Album nou.

Pentru a adăuga o imagine sau un video clip la un album, selectați articolul și **Opțiuni > Adăugare la album**.

Pentru a șterge o imagine sau un video clip, selectați articolul și **Ștergere** din bara de instrumente activă.

#### Bara de instrumente activă

Bara de instrumente activă este disponibilă doar după ce ați selectat o imagine sau un video clip de pe ecran.

Din bara de instrumente active, accesați diferite articole și selectați opțiunea dorită. Opțiunile disponibile pot varia în funcție de ecranul în care vă aflați și în funcție de ceea ce ați selectat, o imagine sau un video clip.

Pentru a ascunde bara de instrumente, selectați **Opțiuni** > **Ascund. bară de instrum..** Pentru a activa bara de instrumente dacă aceasta este ascunsă, apăsați tasta de parcurgere.

Selectați o imagine sau un video clip și alegeți din următoarele opțiuni:

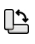

Vizualizați imaginea în modul peisaj sau portret.

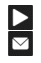

Redarea unui video clip. Expediati imaginea sau video

- clipul.
- ¢

Încărcați imaginea sau video clipul într-un album online compatibil (opțiune disponibilă dacă v-ați creat un cont pentru un album online compatibil).

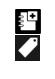

Adăugați articolul la un album. Gestionați etichetele și celelalte proprietăți ale articolului respectiv.

#### Albume

Selectați Meniu > Media > Galerie > Imagini și Albume.

Cu ajutorul albumelor, vă puteți gestiona imaginile și video clipurile întrun mod practic.

Pentru a crea un album nou, selectați **Opțiuni > Album nou**.

Pentru a adăuga o imagine sau un video clip la un album, selectați articolul și **Opțiuni > Adăugare la album**. Se deschide o listă de albume. Selectați albumul la care doriți să adăugați imaginea sau video clipul. Articolul pe care l-ați adăugat la album este încă vizibil în Fotografii.

Pentru a șterge o imagine sau un video clip dintr-un album, selectați albumul și articolul și **Opțiuni > Ștergere din album**.

### **Cuvinte cheie**

Selectați Meniu > Media > Galerie > Imagini.

Utilizați etichete pentru a vă organiza articolele media din Fotografii. Puteți crea și șterge etichete cu Managerul de etichete. Managerul de etichete vă indică etichetele utilizate în momentul respectiv și numărul de articole asociate cu fiecare etichetă.

Pentru a deschide Managerul de etichete, selectați o imagine sau un video clip și **Opțiuni > Detalii >** Manager cuvinte cheie.

Pentru a crea o etichetă, selectați Opțiuni > Cuvânt cheie nou.

Pentru a aloca o etichetă unei imagini, selectați imaginea și **Opțiuni > Adăug.** cuvinte cheie. Pentru a vedea etichetele pe care le-ați creat, selectați **Cuvinte cheie**. Dimensiunea numelui unei etichete corespunde cu numărul de articole cărora le este alocată eticheta respectivă. Pentru a vedea toate imaginile asociate cu o etichetă, selectați eticheta din listă.

Pentru a vizualiza lista în ordinea frecvenței utilizării, selectați **Opțiuni** > **Cele mai utilizate**.

Pentru a disocia o imagine de o etichetă, selectați eticheta și imaginea și selectați **Opțiuni > Ștergere din cuv. cheie**.

#### Serie de imagini

Selectați Meniu > Media > Galerie > Imagini.

Pentru a vedea imaginile sub forma unei prezentări de cadre, selectați o imagine și Opțiuni > Serie de imagini > Redare ordine cron. sau Redare ordine inversă. Prezentarea de cadre începe cu fișierul selectat.

Pentru a vedea numai imaginile selectate sub forma unei prezentări de

cadre, selectați Opțiuni > Marcare/ Anul. marcare > Marcare pentru a marca imaginile. Pentru a iniția prezentarea de cadre, selectați Opțiuni > Serie de imagini > Redare ordine cron. sau Redare ordine inversă.

Pentru a relua o prezentare de cadre întreruptă, selectați **Continuare**.

Pentru a încheia prezentarea de cadre, selectați **Sfârșit**.

Pentru a parcurge imaginile, parcurgeți spre stânga sau spre dreapta.

Pentru a regla setările prezentării înainte de a inițierea acesteia, selectați **Opțiuni > Serie de imagini > Setări** și dintre opțiunile următoare:

**Muzică** — Adăugați sunete prezentării de cadre.

**Melodie** — Selectați un fișier muzical din lista respectivă.

**Perioadă între imagini** — Reglați ritmul derulării prezentării de cadre.

Pentru a regla volumul în timpul prezentării de imagini, utilizați tastele de volum.

#### Editarea imaginilor Editor de imagini

Pentru a edita imaginile după fotografiere sau pe cele deja memorate în Fotografii, selectați **Opțiuni** > **Editare**. Se deschide editorul de imagini.

Pentru a deschide o grilă de unde puteți selecta diferite opțiuni de editare indicate prin pictograme, selectați **Opțiuni > Aplicare efect**. Puteți decupa și roti imaginea, puteți regla luminozitatea, culorile, contrastul și rezoluția și puteți adăuga imaginii efecte, text, clip art sau un cadru.

#### Decuparea imaginii

Pentru a decupa o imagine, selectați Opțiuni > Aplicare efect > Decupare și un raport de aspect predefinit din listă. Pentru a decupa manual imaginea, selectați Manual. Dacă selectați **Manual**, în colțul din stânga sus al imaginii va apărea o cruce. Utilizați tasta de parcurgere pentru a selecta zona pe care doriți să o decupați și selectați **Fixare**. În colțul din dreapta jos va apărea o altă cruce. Selectați din nou zona pe care doriți să o decupați. Pentru a regla prima zonă selectată, selectați **Înapo**i. Zonele selectate formează un dreptunghi care delimitează imaginea decupată.

Dacă ați selectat un raport de aspect predefinit, selectați colțul din stânga sus al zonei ce urmează să fie decupată. Pentru a redimensiona zona evidențiată, utilizați tasta de parcurgere. Pentru a bloca zona selectată, utilizați tasta de parcurgere. Pentru a schimba poziția zonei respective în cadrul fotografiei, utilizați tasta de parcurgere. Pentru a selecta zona pe care doriți să o decupați, apăsați tasta de parcurgere.

## Reducere efect ochi roșii

1 Selectați Meniu > Media > Galerie > Imagini.

- 2 Selectați o imagine și Opțiuni > Editare > (Red. efect ochi roșii).
- 3 Deplasați cruciulița pe ochi și apăsați tasta de parcurgere. Parcurgeți pentru a redimensiona bucla astfel încât să se potrivească pe ochi. Pentru a reduce efectul de ochi roșii, apăsați tasta de parcurgere. După ce ați terminat de editat imaginea, selectați Realizat.
- 4 Pentru a memora modificările şi a reveni la ecranul anterior, selectați Înapoi.

## Comenzi rapide utile

Aveți posibilitatea să utilizați următoarele comenzi rapide în timpul editării imaginilor:

- Pentru a vizualiza o imagine pe ecran complet, apăsați \*. Pentru a reveni la ecranul normal, apăsați \* din nou.
- Pentru a roti imaginea în sens orar sau antiorar, apăsați 3 sau 1.
- Pentru a apropia sau a depărta imaginea, apăsați **5** sau **0**.

 Pentru a deplasa o imagine mărită, parcurgeți în sus, în jos, spre stânga sau spre dreapta.

#### Editarea videoclipurilor

Editorul video acceptă formatele de fișiere video .3gp și .mp4 și fișiere audio cu formatele .aac, .amr, .mp3 și .wav. Nu acceptă, în mod necesar, toate funcțiile unui format de fișier sau toate variantele formatelor de fișiere.

Pentru a edita videoclipuri din Fotografii, mergeți la un videoclip și selectați **Opțiuni** > **Editare** și una dintre următoarele opțiuni.

**Combinare** — pentru a adăuga o imagine sau un videoclip la începutul sau la sfârșitul videoclipului selectat

Schimbare sunet — pentru a adăuga un nou clip audio sau pentru a înlocui sunetul original al videoclipului.

Adăugare text — pentru a adăuga text la începutul sau la sfârșitul videoclipului

**Decupare** — pentru a decupa videoclipul și a marca secțiunile pe care doriți să le păstrați în videoclip Pentru a face o captură de ecran a unui videoclip, în ecranul decupare videoclip, selectați **Opțiuni** > **Înregistrare cadru video**. În ecranul previzualizare miniatură, apăsați tasta de parcurgere și selectați **Înregistrare cadru video**.

#### Imprimare imagini Imprimare imagini

Pentru a imprima imagini cu Imprimare imagini, selectați imaginea pe care doriți să o imprimați și opțiunea de imprimare din Fotografii, din aparatul foto-video, editorul de imagini sau din vizualizatorul de imagini.

Utilizați Imprimare imagini pentru a imprima imagini utilizând un cablu de date USB compatibil sau o conexiune Bluetooth. De asemenea, puteți imprima imagini prin intermediul rețelei LAN fără fir. Dacă este inserată o cartelă de memorie compatibilă, puteți să memorați imagini pe cartela de memorie și să le imprimați utilizând o imprimantă compatibilă.

Nu puteți imprima decât imagini în format .jpeg. Fotografiile realizate cu

aparatul foto-video sunt memorate automat în format .jpeg.

## Selectarea imprimantei

Pentru a imprima imagini cu Imprimare imagini, selectați imaginea și opțiunea de imprimare.

Când utilizați Imprimare imagini pentru prima dată, se afișează lista imprimantelor disponibile. Selectați o imprimantă. Imprimanta este setată ca fiind imprimanta implicită.

Pentru imprimarea pe o imprimantă compatibilă cu PictBridge, conectați cablul de date compatibil înainte de a selecta opțiunea de imprimare și verificați dacă modul cablului de date este setat pe **Tipărire imagine** sau **Solicitare conectare**. Imprimanta este automat afișată când selectați opțiunea de imprimare.

Dacă imprimanta implicită nu este disponibilă, este afișată lista imprimantelor disponibile. Pentru a schimba imprimanta implicită, selectați **Opțiuni > Setări > Imprimantă implicită**.

## Previzualizare imprimare

După ce selectați imprimanta, imaginile selectate se afișează utilizând aspectele predefinite.

Pentru a schimba aspectul, parcurgeți spre stânga sau spre dreapta pentru a parcurge aspectele disponibile pentru imprimanta selectată. Dacă imaginile nu încap pe o singură pagină, parcurgeți în sus sau în jos pentru a afișa paginile suplimentare.

## Setări imprimare

Opțiunile disponibile diferă în funcție de posibilitățile echipamentului de imprimare selectat.

Pentru a seta o imprimantă implicită, selectați Opțiuni > Imprimantă implicită.

Pentru a selecta dimensiunea hârtiei, selectați Mărime hârtie, selectați

dimensiunea hârtiei din listă și OK. Selectați Anulare pentru a reveni în ecranul anterior.

#### Poze online

Cu aplicația Print online, puteți comanda fotografii online, direct acasă sau la un magazin de unde le puteți ridica ulterior. De asemenea, puteți comanda diverse produse cu imaginea selectată, cum ar fi căni sau suporturi pentru mouse. Produsele disponibile depind de furnizorul de servicii.

Pentru mai multe informații privind aplicația, consultați ghidurile disponibile prin paginile de asistență produs Nokia sau pe site-ul Web local al Nokia.

#### Crearea unei publicări

Selectați Meniu > Media > Part. online.

Pentru a publica fișiere media la un serviciu, accesați serviciul și selectați **Opțiuni > Încărcare nouă**. Dacă serviciul de partajare oferă canale pentru publicarea fișierelor, selectați canalul dorit. Pentru a adăuga o imagine, un videoclip sau un clip audio la publicare, selectați **Opțiuni > Inserare**.

Introduceți titlul sau o descrierea publicării, dacă este disponibil.

Pentru a adăuga cuvinte cheie la publicare, selectați Cuvinte cheie:.

Pentru a trimite publicarea către serviciu, selectați **Opțiuni > Încărcare**.

#### Aplicația Nokia Podcasting

Selectați Meniu > Media > Podcast.

Preluați podcasturi pe aparat și ascultați-le.

#### Redarea și gestionarea de podcasturi

Aplicația podcasting furnizează conținut audio sau video prin Internet pentru redarea pe aparate mobile sau calculatoare.

Aplicația Nokia Podcasting vă permite să căutați și să descoperiți podcasturi, să vă abonați la acestea și să le descărcați prin rețeaua telefonică. De asemenea, puteți plăti, gestiona și partaja podcasturi prin intermediul propriului aparat.

Definiți conexiunea și setările de descărcare înainte de a utiliza aplicația. Selectați **Opțiuni > Setări > Conexiune** și **Preluare**.

Pentru a căuta noi secvențe podcast la care să vă abonați, selectați **Directoare**.

Pentru a căuta podcasturi folosind cuvinte cheie și titluri podcast, selectați Căutare.

Pentru a afişa episoadele disponibile din podcastul selectat, deschideţi dosarul Podcasturi şi selectaţi **Deschidere**.

Pentru a descărca secvența dorită, selectați **Opțiuni** > **Preluare**.

Pentru a reda secvența descărcată, selectați **Opțiuni > Redare.** 

Pentru a actualiza podcastul selectat sau podcasturile marcate cu un nou episod, selectați **Opțiuni** > **Actualizare**. Pentru a deschide site-ul Web al podcastului (serviciu de rețea), selectați Opțiuni > Deschidere pagină Web.

Unele podcasturi oferă posibilitatea de a interacționa cu alți autori și prin comentarii și vot. Pentru a vă conecta la Internet pentru a face acest lucru, selectați **Opțiuni** > **Vizualizare comentarii**.

#### Directoare

Selectați Directoare.

Directoarele vă permit identificare de noi secvențe podcast la care să vă abonați.

Conținutul directoarelor se schimbă. Selectați dosarul directorului dorit pentru a-l actualiza (serviciu de rețea). La terminarea actualizării, culoarea dosarului se schimbă.

Pentru a vă abona la un podcast, parcurgeți până la titlul acestuia și selectați **Opțiuni > Actualizare**. După ce v-ați abonat la episoadele unui podcast, le puteți prelua, administra și reda prin intermediul meniului de podcast.

- 1 Pentru a adăuga un director sau dosar nou, selectați **Opțiuni** > **Nou** > **Director Web** sau **Dosar**.
- 2 Selectați un titlu, adresa Web a fișierului .opml (outline processor markup language) și **Realizat**.

Pentru a importa un fișier .opml stocat pe aparat, selectați **Opțiuni > Import fișier OPML**.

Pentru a memora un fișier .opml recepționat, deschideți fișierul pentru a-l memora în dosarul Primite din Directoare. Deschideți dosarul pentru a vă abona la oricare dintre legăturile de adăugat la podcasturile Dvs.

## Căutarea podcasturilor

Opțiunea de căutare vă permite să găsiți podcasturi după cuvinte cheie sau titluri.

Motorul de căutare folosește serviciul de căutare podcasturi configurat în Podcast > Opțiuni > Setări > Conexiune > URL serviciu căutare. Pentru a căuta podcasturi, selectați Căutare și introduceți cuvintele cheie dorite.

Indicație: Opțiunea de căutare identifică titluri de podcasturi și cuvinte cheie din descrieri, nu secvențe specifice. La subiectele generale, cum ar fi fotbal sau hip-hop, există, în general, mai multe rezultate decăt în cazul unei anumite echipe sau unui anumit artist.

Pentru a vă abona la canalele selectate și a le adăuga la podcasturile Dvs., selectați **Abonare**.

Pentru a iniția o nouă căutare, selectați **Opțiuni > Căutare nouă**.

Pentru a vizualiza detaliile unui podcast, selectați **Opțiuni > Descriere**.

#### Setări Podcast

Pentru a edita setările de conectare, selectați Opțiuni > Setări > Conexiune. Pentru a edita setările de descărcare, selectați **Opțiuni > Setări > Preluare**.

Pentru a reveni la setările implicite, deschideți setările adecvate și selectați **Opțiuni > Restaurare implicite.** 

#### **Music player**

Selectați Meniu > Media > Red. muzică.

Redare muzică acceptă formate de fișier cum ar fi AAC, AAC+, eAAC+, MP3 și WMA. Music player nu acceptă neapărat toate caracteristicile unui format de fișiere sau toate variantele formatelor.

#### Redarea unei melodii

Selectați Meniu > Media > Red. muzică.

Pentru a adăuga toate melodiile disponibile în biblioteca muzicală, selectați **Opțiuni** > Împrospăt. bibliotecă.

Pentru a reda o melodie, selectați categoria dorită și melodia.

Pentru a întrerupe redarea, apăsați tasta de parcurgere; pentru reluare, apăsați din nou tasta de parcurgere. Pentru a întrerupe redarea, apăsați tasta de parcurgere în jos.

Pentru a derula rapid înainte sau înapoi, apăsați și mențineți apăsată tasta de parcurgere la dreapta sau la stânga.

Pentru a trece la articolul următor, apăsați tasta de parcurgere dreapta. Pentru a reveni la începutul articolului, apăsați tasta de parcurgere stânga. Pentru a trece la articolul anterior, apăsați din nou tasta de parcurgere stânga în interval de 2 secunde după ce a început o melodie.

Pentru a modifica tonul redării muzicale, selectați **Opțiuni** > **Egalizator**.

Pentru a modifica balansul și imaginea stereo, sau pentru a intensifica basul, selectați **Opțiuni > Setări**.

Pentru a reveni la ecranul inițial și a lăsa playerul să ruleze în fundal, apăsați scurt tasta de terminare.

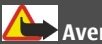

Avertizare:

Expunerea continuă la un volum sonor ridicat vă poate afecta auzul. Ascultați muzică la un volum sonor moderat și nu țineți aparatul la ureche atunci când utilizați difuzorul.

## Liste de redare

Pentru a vizualiza și a gestiona listele de redare, selectați Bibliotecă muzicală > Liste de redare.

Pentru a crea o listă de redare nouă, selectați **Opțiuni** > Listă nouă de redare.

Pentru a adăuga melodii la lista de redare, selectați melodia și Opțiuni > Adăug. în lista de redare > Listă red. memorată sau Listă nouă de redare.

Pentru a reorganiza melodiile în lista de redare, parcurgeți până la melodia pe care doriți să o mutați, și selectați **Opțiuni > Reordon. listă redare**.

## Ovi Music

Cu Ovi Music (serviciu de rețea) puteți căuta, naviga, cumpăra și descărca muzică pe aparat.

Serviciul Ovi Music va înlocui în cele din urmă Magazinul de muzică.

Selectați Meniu > Media > Muzică Ovi.

Pentru a descărca muzică, trebuie să vă abonați la acest serviciu.

Descărcarea muzicii poate necesita costuri suplimentare și transmiterea unui volum mare de date (serviciu rețea). Pentru informații suplimentare cu privire la costurile de transmisie, contactați furnizorul de servicii rețea.

Pentru a accesa serviciu Ovi Music, trebuie să aveți un punct de acces Internet valabil pe aparat. Este posibil să vi se solicite să selectați punctul de acces care se va utiliza pentru conectarea la Ovi Music.

#### Selectarea punctului de acces

Selectați Punct de acces implicit.

Disponibilitatea și aspectul setărilor serviciului Ovi Music pot să varieze. Setările pot fi predefinite și astfel nu veți putea să le modificați. Atunci când parcurgeți serviciul Ovi Music, puteți modifica setările.

## Modificați setările Ovi Music

Selectați Opțiuni > Setări.

Ovi Music nu este disponibil în toate țările sau regiunile.

## Transferul muzicii de pe calculator

Puteți utiliza următoarele metode pentru a transfera muzică:

- Pentru a instala Nokia Ovi Player şi a vă gestiona şi organiza fişierele de muzică, descărcați aplicația PC de pe site-ul www.ovi.com şi urmați instrucțiunile.
- Pentru a vedea aparatul pe calculator ca unitate de stocare în masă pe care puteți transfera orice fișiere de date, realizați conexiunea printr-un cablu de date USB compatibil sau prin conexiune Bluetooth. În cazul în care utilizați un cablu de date USB, selectați Memorie de masă drept mod de

conectare USB. În aparat trebuie să fie introdusă o cartelă de memorie compatibilă.

 Pentru a sincroniza melodii cu aplicația Windows Media Player, conectați un cablu de date USB compatibil și selectați PC Suite drept mod de conectare USB. În aparat trebuie să fie introdusă o cartelă de memorie compatibilă.

Pentru a schimba modul de conectare USB implicit, selectați Meniu > Panou. com. > Conectare > USB și Mod conectare USB.

## Setări de frecvențe prestabilite

Selectați Meniu > Media > Red. muzică și Opțiuni > Salt la Redare în curs > Opțiuni > Egalizator.

Pentru a utiliza o setare de frecvențe prestabilite când redați muzică, selectați setarea de frecvențe dorită și **Opțiuni > Activare.** 

Pentru a modifica frecvența unei setări prestabilite, selectați **Opțiuni** > **Editare** și o bandă de frecvență, apoi derulați în sus sau în jos pentru a regla valoarea acesteia. Ajustarea frecvenței se aude imediat la redare.

Pentru a reseta benzile de frecvențe la valorile inițiale, selectați **Opțiuni** > **Reset. la valori implicite**.

Pentru a crea o setare proprie a frecvențelor, selectați **Opțiuni > Presetare nouă**.

Introduceți un nume pentru setarea de frecvență.

Parcurgeți în sus sau în jos pentru a comuta între benzile de frecvență și stabiliți frecvența pentru fiecare bandă.

#### RealPlayer

Selectați Meniu > Media > RealPlayer.

RealPlayer redă clipuri video și audio memorate pe aparat, transferate din mesaje e-mail sau de pe un computer compatibil sau preluate pe aparat prin streaming de pe Web. Formatele de fișier acceptate includ MPEG-4, MP4 (nu prin streaming), 3GP, RV, RA, AMR și Midi. RealPlayer nu acceptă în mod necesar toate variantele unui format de fișier media.

#### Redarea video clipurilor și deschiderea legăturilor

Pentru a reda un videoclip, selectați Video clipuri și un videoclip.

Pentru a vizualiza lista fișierelor redate recent, din ecranul principal al aplicației, selectați **Redate recent**.

Pentru a reda conținut prin streaming (serviciu de rețea), selectați Leg. streaming și o legătură. RealPlayer recunoaște două tipuri de legături: o adresă URL rtsp:// și o adresă URL http:// care trimite către un fișier RAM. Înainte să înceapă streamingul, aparatul Dvs. trebuie să se conecteze la un site Internet și să efectueze o copie a conținutului în memoria tampon. Dacă o problemă legată de conexiunea de rețea cauzează o eroare de redare, RealPlayer încearcă automat să se reconecteze la punctul de acces Internet.

Pentru a descărca video clipuri de pe Internet, selectați **Descărc.videouri**. Pentru a regla volumul în timpul redării, utilizați tastele de volum.

Pentru a derula rapid înainte în timpul redării, apăsați și mențineți apăsată tasta de parcurgere către dreapta. Pentru a derula rapid înapoi în timpul redării, apăsați și mențineți apăsată tasta de parcurgere către stânga.

Pentru a opri redarea sau streamingul, selectați **Stop**. Operația de efectuare a copiilor în memoria tampon sau conectarea la site-ul de streaming se oprește, iar clipul este derulat rapid la început.

Pentru a viziona un video clip în modul ecran normal, selectați **Opțiuni** > **Contin. în ecran normal**.

# Vizualizarea informațiilor despre un clip media

Pentru a vizualiza proprietățile unui clip audio sau video sau ale unei legături Web, selectați **Opțiuni** > **Detalii clip**. Informațiile pot să cuprindă, de exemplu, rata de biți sau legătura Internet a unui fișier streaming.

## Setări RealPlayer

Selectați Meniu > Media > RealPlayer.

Este posibil să primiți setările RealPlayer într-un mesaj text special din partea furnizorului Dvs. de servicii.

Pentru a defini manual setările, selectați Opțiuni > Setări > Video sau Streaming.

#### Recorder

Selectați Meniu > Media > Recorder.

Cu aplicația Recorder, puteți înregistra note promemoria vocale și conversații telefonice.

Funcția de înregistrare nu poate fi utilizată atunci când este activă o transmisie de date sau o conexiune GPRS.

Pentru a înregistra un clip audio, selectați .

Pentru a opri înregistrarea unui clip audio, selectați . Pentru a asculta clipul audio, selectați .

Pentru a selecta calitatea de înregistrare sau locul unde doriți să se memoreze clipurile audio, selectați **Opțiuni > Setări.** 

Clipurile audio înregistrate sunt memorate în dosarul Clipuri audio din Galerie.

Pentru a înregistra o convorbire telefonică, deschideți aplicația de înregistrare în timpul unui apel vocal și selectați •. Pe durata înregistrării, ambele părți vor auzi un sunet emis la intervale regulate.

#### Nokia Radio Internet

Selectați Meniu > Media > Radio > Internet Radio.

Prin intermediul aplicației Nokia Radio Internet (serviciu de rețea), aveți posibilitatea să ascultați posturi de radio disponibile prin Internet. Pentru a asculta posturi de radio trebuie să aveți definit pe aparat un punct de acces LAN fără fir (WLAN) sau de pachete de date. Ascultarea posturilor de radio poate presupune transmiterea unui volum mare de date prin rețeaua furnizorului de servicii. Metoda de conectare recomandată este prin WLAN. Înainte de a utiliza alte conexiuni, luați legătura cu furnizorul de servicii pentru a obține informații despre condițiile și tarifele serviciilor de date. De exemplu, un plan de date cu tarif fix permite transferuri mari de date în schimbul unei taxe lunare.

#### Ascultarea posturilor radio Internet

Selectați Meniu > Media > Radio > Internet Radio.

Pentru a asculta un post radio prin Internet, procedați conform instrucțiunilor de mai jos:

 Selectați postul din preferințe sau din lista de posturi sau căutați-l după nume, prin serviciul Nokia Radio Internet.

> Pentru a adăuga manual un post de radio, selectați **Opțiuni** > **Adăugare manuală post**. De asemenea, puteți utiliza aplicația Browser Web pentru a căuta legături la posturi de radio. Legăturile compatibile se deschid automat în aplicația Radio Internet.

2 Selectați Opțiuni > Ascultare. Apare ecranul Redare în curs, cu informații despre postul și melodia redată în momentul respectiv.

Pentru a întrerupe redarea, apăsați tasta de parcurgere; pentru reluare, apăsați din nou tasta de parcurgere.

Pentru a vizualiza informații despre post, selectați **Opțiuni > Informații post** (nu este disponibilă dacă ați memorat manual postul).

Dacă ascultați un post memorat în preferințe, parcurgeți spre stânga sau spre dreapta pentru a asculta postul memorat anterior sau următor. numele care doriți să apară în lista de preferințe.

Pentru a adăuga manual la preferințe postul de radio pe care îl ascultați momentan, selectați **Opțiuni** > **Adăugare la Preferințe**.

Pentru a vizualiza informații despre postul de radio, a muta un post mai sus sau mai jos în listă sau pentru a șterge un post de la preferințe, selectați **Opțiuni > Post** și opțiunea dorită.

Pentru a vizualiza numai posturile de radio care încep cu anumite litere sau cifre, începeți să introduceți caracterele respective. Posturile de radio cu nume corespunzătoare apar în listă.

## Posturi de radio preferate

Selectați Meniu > Media > Radio > Internet Radio.

Pentru a vizualiza și a asculta posturile preferate, selectați **Preferințe**.

Pentru a adăuga manual un post de radio la preferințe, selectați **Opțiuni** > **Adăugare manuală post.** Introduceți adresa Web a postului de radio și Căutarea posturilor de radio

Selectați Meniu > Media > Radio > Internet Radio.

Pentru a căuta după nume posturi de radio utilizând serviciul Nokia Internet Radio, efectuați următoarele:

- 1 Selectați Căutare.
- 2 Introduceți numele unui post de radio sau primele litere ale acestuia

în câmpul de căutare și selectați **Opțiuni > Căutare**.

Posturile de radio cu nume corespunzătoare apar în listă.

Pentru a asculta un post, selectați postul și **Opțiuni > Ascultare**.

Pentru a memora un post în preferințe, selectați postul și **Opțiuni > Adăugare** la Preferințe.

Pentru a efectua o altă căutare, selectați Opțiuni > Repetare căutare.

## Directorul posturi de radio

Selectați Meniu > Media > Radio > Internet Radio și Repertoar posturi.

Directorul posturi de radio este întreținut de Nokia. În cazul în care doriți să ascultați posturi de radio care nu sunt incluse în director, adăugați manual informațiile referitoare la postul de radio sau căutați pe Internet legături către posturi de radio utilizând aplicația browser Web.

Selectați dintre următoarele opțiuni:

**Răsfoire după gen** — Vizualizare posturi disponibile după genuri.

**Răsfoire după limbă** — Vizualizare după limbile în care emit posturile de radio.

**Răsfoire după țară/reg.** — Vizualizare după țările în care emit posturile de radio.

**Cele mai populare** — Vizualizare după popularitate.

## Setările radio prin Internet

Selectați Meniu > Media > Radio > Internet Radio și Opțiuni > Setări.

Pentru a selecta punctul de acces implicit pentru conectarea la rețea, selectați **Punct de acces implicit** și dintre opțiunile disponibile. Dacă doriți ca aparatul să solicite punctul de acces de fiecare dată când deschideți aplicația, selectați **Întreabă întotdeauna**.

Pentru a modifica vitezele de conexiune pentru diferite tipuri de conexiune, selectați dintre următoarele opțiuni:

**Rată biți conexiune GPRS** — Conexiuni de pachete de date GPRS

## Rată de biți conexiune 3G $\,-\,$

Conexiuni de pachete de date 3G Rată biți conexiune Wi-Fi —

Conexiuni WLAN

Calitatea transmisiei postului de radio depinde de viteza de conexiune selectată. Cu cât este mai mare viteza, cu atât este mai bună calitatea. Pentru a evita memorarea intermediară a datelor, utilizați cea mai înaltă calitate numai cu conexiunile de mare viteză.

## Siguranța și gestionarea datelor

Gestionați datele și aplicațiile software de pe aparat și îngrijiți-vă de siguranța aparatului și a conținutului de pe acesta.

Important: Aparatul Dvs. acceptă instalarea unei singure aplicații antivirus. Instalarea mai multor aplicații cu funcții antivirus ar putea afecta performanțele și funcționarea aparatului sau ar putea cauza scoaterea din funcțiune a acestuia.

#### Blocarea aparatului

Codul de blocare protejează aparatul împotriva utilizării neautorizate. Codul presetat este 12345.

Pentru a bloca aparatul, în ecranul inițial, apăsați tasta de pornire și selectați **Blocare telefon**.

Pentru a debloca aparatul, selectați Deblocare > OK, introduceți codul de blocare și selectați OK.

Pentru a schimba codul de blocare, selectați Meniu > Panou. com. > Setări și General > Siguranță > Telefon și cartelă SIM. Introduceți codul vechi, apoi introduceți de două ori noul cod. Lungimea minimă a codului este de 6 caractere. Se pot folosi cifre, simboluri, precum și litere mari și mici.

Păstrați noul cod de blocare secret și într-un loc sigur, separat de aparat. În cazul în care uitați codul de blocare și aparatul este blocat, aparatul va avea nevoie de service. Este posibil să se aplice taxe suplimentare și este posibil ca toate datele personale din aparat să fie șterse. Pentru mai multe informații, luați legătura cu un punct Nokia Care sau cu distribuitorul aparatului.

Puteți, de asemenea, să blocați aparatul expediind un mesaj text către aparat.

## Blocarea aparatului de la distanță

- Pentru a permite blocarea de la distanță, selectați Meniu > Panou. com. > Setări și General > Siguranță > Telefon și cartelă SIM > Blocare telefon de la dist. > Activată.
- 2 Introduceți conținutul mesajului text. Poate avea între 5 și 20 de caractere,litere mari și mici.
- 3 Introduceți din nou același text pentru a-l verifica.
- 4 Introduceți codul de blocare.
- 5 Pentru a bloca aparatul de la distanță, scrieți textul predefinit și expediați-l către aparat într-un SMS. Pentru a debloca aparatul, aveți nevoie de codul de blocare.

## Siguranța cartelei de memorie

Selectați Meniu > Birou > Mngr. fișiere. Puteți să protejați o cartelă de memorie prin parolă pentru a împiedica utilizarea neautorizată.

Pentru a seta o parolă, selectați Opțiuni > Parolă cartelă memor. > Setare. Parola poate avea maximum 8 caractere și face diferența între litere mari și mici. Parola se memorează pe aparat. Nu trebuie să o mai introduceți din nou când utilizați cartela de memorie în același aparat. Dacă utilizați cartela de memorie în alt aparat, vi se solicită să introduceți parola. Nu toate cartelele de memorie acceptă protecția prin parolă.

Pentru a elimina parola cartelei de memorie, selectați **Opțiuni > Parolă** cartelă memor. > **Ştergere**. Dacă eliminați parola, datele de pe cartela de memorie nu sunt protejate împotriva utilizării neautorizate.

Pentru a deschide o cartelă de memorie blocată, selectați **Opțiuni > Deblocare cart. memorie**. Introduceți parola.

Dacă nu vă reamintiți parola pentru a debloca o cartelă de memorie blocată, puteți să reformatați cartela, deblocând astfel cartela și eliminând parola.
Formatarea unei cartele de memorie șterge toate datele stocate pe cartelă.

#### Criptare

Selectați Meniu > Panou. com. > Manag. date > Codificare.

Criptați aparatul sau cartela de memorie pentru a nu permite accesul altor persoane la informații importante.

# Criptarea memoriei aparatului sau a cartelei de memorie

Pentru a cripta memoria aparatului, selectați **Memorie telefon**.

Pentru a cripta o cartelă de memorie, selectați Cartelă memorie și dintre următoarele:

# Codificare fără memorare cheie

— Criptați cartela de memorie fără a memora cheia de codificare. Dacă selectați această opțiune, nu puteți utiliza cartela de memorie cu alte aparate și dacă reveniți la setările din fabrică, nu puteți decripta cartela de memorie.

### Codificare și memorare cheie

— Criptați cartela de memorie și memorați manual codul în dosarul

implicit. Pentru protecție, memorați codul într-o locație sigură, alta decât aparatul. De exemplu, puteți expedia codul în calculatorul Dvs. Introduceți o parolă pentru cheie și un nume pentru fișierul acestuia. Se recomandă ca parola să fie lungă și complexă.

#### Codificare cu cheie restaurată

— Criptați cartela de memorie cu o cheie pe care ați primit-o. Selectați fișierul cu cheia și introduceți parola.

# Decriptare memorie ap. sau cartelă mem.

Rețineți întotdeauna că trebuie să decriptați memoria aparatului și/sau cartela de memorie înainte de a actualiza programul aparatului.

Pentru a decripta memoria aparatului, selectați Memorie telefon.

Pentru a decripta o cartelă de memorie fără a distruge codul de encriptare, selectați Cartelă memorie > Decodificare.

Pentru a decripta o cartelă de memorie și a distruge codul de encriptare, selectați Cartelă memorie > Decodificare și oprire.

#### Apelare fixă

Selectați Meniu > Contacte și Opțiuni > Numere SIM > Contacte apel. nr. fixe.

Cu ajutorul serviciului de apelare numere fixe, puteți restricționa efectuarea apelurilor de pe aparat către anumite numere de telefon. Nu toate cartelele SIM acceptă serviciul de apelare a numerelor fixe. Pentru informații suplimentare, luați legătura cu furnizorul de servicii.

Când sunt active funcții de siguranță care restricționează apelurile (cum ar fi restricționarea apelurilor, grup închis de utilizatori sau apelarea numerelor fixe), pot fi posibile apeluri către numărul oficial de urgență programat în aparatul Dvs. Opțiunile de restricționare și redirecționare a apelurilor nu pot fi active simultan.

Aveți nevoie de codul PIN2 pentru a activa și dezactiva apelarea numerelor fixe sau pentru a edita contactele pentru apelarea numerelor fixe. Pentru a obține codul PIN2, luați legătura cu furnizorul Dvs. de servicii.

Selectați **Opțiuni** și una din următoarele opțiuni:

Activare apelare nr. fixe — Pentru activarea opțiunii de apelare a numerelor fixe.

**Dezactiv. apelare nr. fixe** — Pentru dezactivarea opțiunii de apelare a numerelor fixe.

**Contact SIM nou** — Introduceți numele contactelor și numerele de telefon către care inițierea de apeluri este permisă.

**Adăugare din Contacte** — Copiați un contact din lista de contacte în lista de apelare a numerelor fixe.

Pentru a putea expedia mesaje text către contactele de pe SIM atunci când este activat serviciul de apelare a numerelor fixe, trebuie să adăugați numărul centralei de mesaje text la lista de apelare a numerelor fixe.

#### Manager certificate

Selectați Meniu > Panou. com. > Setări și General > Siguranță > Administrare certificate. Certificatele digitale sunt utilizate pentru a verifica originile programelor, fără să garanteze siguranța. Există patru tipuri diferite de certificate: certificate de autoritate, certificate personale, certificate de site de încredere și certificate de aparat. În timpul unei conexiuni sigure, un server poate să trimită un certificat de server către aparat. La primire, acesta este verificat printr-un certificat de autoritate memorat în aparat. Primiți o notificare dacă identitatea serverului nu este autentică sau dacă nu aveți certificatul corect în aparat.

Puteți să preluați un certificat de pe un site Web sau puteți să recepționați certificatul într-un mesaj. Certificatele trebuie utilizate când vă conectați la un serviciu bancar online sau la un server de la distanță pentru a transfera informații confidențiale. Aceste certificate trebuie utilizate și în cazul în care doriți să reduceți riscul apariției virușilor sau a altor programe nocive și să verificați autenticitatea programelor, atunci când le preluați și le instalați în aparat. Indicație: Când adăugați un certificat, verificați-i autenticitatea.

# Vizualizarea detaliilor unui certificat

Puteți fi siguri cu privire la identitatea corectă a unui server numai dacă semnătura și perioada de valabilitate a unui certificat de server au fost verificate.

Pentru a vedea detaliile certificatelor, deschideți dosarul cu certificate și selectați un certificat și **Opțiuni > Detalii certificat**.

Este posibil să apară una dintre următoarele note:

# Certificat fără calificativ de încredere

— Nu ați setat nicio aplicație care să utilizeze certificatul. Ați putea să doriți să modificați setările de încredere.

**Certificat expirat** — Perioada de valabilitate pentru certificatul selectat s-a terminat.

### Certificatul nu este încă valabil

— Perioada de valabilitate nu a început încă pentru certificatul selectat.

**Certificat inutilizabil** — Certificatul nu poate fi utilizat. Contactați emitentul certificatului.

# Setările de încredere în certificat

Selectați Meniu > Panou. com. > Setări și General > Siguranță > Administrare certificate.

Încrederea într-un certificat înseamnă că-l autorizați să verifice paginile Web, serverele de e-mail, pachetele software și alte date. Numai certificatele de încredere se pot folosi pentru verificarea serviciilor și a programelor software.

Important: Chiar dacă utilizarea certificatelor reduce considerabil riscurile implicate în conexiunile la distantă și în instalarea aplicațiilor. aceste certificate trebuie utilizate corect pentru a putea beneficia de sigurantă mărită. Existenta unui certificat nu oferă, în sine, niciun fel de protecție; managerul de certificate trebuie să contină certificate corecte, autentice sau de încredere, pentru a putea beneficia de sigurantă mărită. Certificatele au o perioadă de valabilitate limitată. Dacă este afisat mesaiul "Certificat expirat" sau "Certificatul nu este încă valabil", chiar dacă certificatul ar trebui să fie valabil.

verificați dacă ora și data sunt corect setate în aparatul Dvs.

Înainte de a modifica orice setări ale certificatului, trebuie să vă asigurați că aveți încredere în proprietarul certificatului respectiv și că certificatul aparține într-adevăr proprietarului specificat.

Pentru a modifica setările de încredere, selectați un certificat și **Opțiuni** > **Setări încredere**. Parcurgeți până la câmpul aplicație și apăsați tasta de parcurgere pentru a selecta **Da** sau **Nu**. Nu puteți să modificați setările de încredere ale unui certificat personal.

În funcție de certificat, se afișează lista aplicațiilor care utilizează certificatul selectat.

**Instalare Symbian** — Aplicație nouă sub sistemul de operare Symbian.

Internet — E-mail și grafică.

**Instalare aplicații** — Aplicație nouă Java.

**Ver. cert. conect.** — Protocol de stare certificat on-line.

#### Vizualizarea și editarea modulelor de siguranță

Selectați Meniu > Panou. com. > Setări și General > Siguranță > Modul de siguranță.

Pentru a vizualiza sau a edita un modul de siguranță, selectați modulul din listă.

Pentru a vizualiza informații detaliate despre un modul de siguranță, selectați **Opțiuni > Detalii siguranț**ă.

Pentru a edita codurile PIN ale modulului de siguranță, deschideți modulul și selectați **PIN modul** pentru a edita codul PIN al modulului de siguranță sau **PIN semnătură** pentru a edita codul PIN pentru semnăturile digitale. Este posibil să nu puteți schimba codurile pentru toate modulele de siguranță.

În memoria de chei se păstrează conținutul modulului de siguranță. Pentru a șterge depozitul de chei, selectați **Opțiuni > Ștergere.** Este posibil să nu puteți șterge cheile pentru toate modulele de siguranță.

## Configurare de la distanță

Selectați Meniu > Panou. com. > Manag. date > Mngr. apar..

Cu Manager aparat, puteți gestiona setări, date și aplicații pe aparatul Dvs., de la distanță.

Vă puteți conecta la un server și puteți primi setări de configurare pentru aparatul Dvs. Puteți primi profiluri de server și diferite setări de configurare de la furnizorii Dvs. de servicii sau de la departamentul de informare al companiei. Setările de configurare pot include setări de conectare și alte setări utilizate de diferitele aplicații din aparatul Dvs. Opțiunile disponibile pot fi diferite.

Conexiunea de configurare de la distanță este, de obicei inițiată de server, dacă setările aparatului trebuie actualizate.

Pentru a crea un nou profil pentru server, selectați Opțiuni > Profiluri server > Opțiuni > Profil server nou.

Puteți primi aceste setări de la furnizorul Dvs. de servicii, sub forma unui mesaj de configurare. Dacă nu, definiți următoarele:

**Nume server** — Introduceți un nume pentru serverul de configurare.

**Cod ID server** — Introduceți identificatorul unic pentru identificarea serverului de configurare.

**Parolă server** — Introduceți o parolă pentru identificarea aparatului Dvs. de către server.

Punct de acces — Selectați punctul de acces de utilizat pentru conexiune sau creați un punct de acces nou. De asemenea, puteți opta pentru a vi se solicita punctul de acces la fiecare inițiere a unei conexiuni. Această setare este disponibilă numai dacă ați selectat Internet ca tip de purtător.

**Adresă gazdă** — Introduceți adresa Internet a serverului de configurare.

**Port** — Introduceți numărul portului serverului.

# Nume utilizator și

**Parolă** — Introduceți ID de utilizator și parola pentru serverul de configurare.

Acceptare configurare — Selectați Da pentru a permite serverului să inițieze sesiunea de configurare.

Acceptare autom. toate — Selectați Da dacă nu doriți ca serverul să vă solicite confirmare la inițierea sesiunii de configurare.

**Autentificare rețea** — Alegeți dacă utilizați sau nu autentificarea http.

Nume utilizator rețea și Parolă rețea — Introduceți ID de utilizator și parola pentru autentificarea http. Această setare este disponibilă numai dacă ați selectat Autentificare rețea.

Pentru a vă conecta la server și a primi setări de configurare pentru aparatul Dvs., selectați **Opțiuni** > Începere configurare.

Pentru a vizualiza jurnalul de configurare al articolului ales, selectați **Opțiuni > Vizualizare jurnal**.

Pentru a actualiza programul telefonului prin Internet, selectați **Opțiuni > Căutare actualizări.** Actualizarea nu șterge setările dvs. La primirea unui pachet de actualizare pe aparatul Dvs., urmați instrucțiunile de pe ecran. Aparatul Dvs. este repornit la finalizarea instalării. Descărcarea actualizărilor de programe poate implica transmiterea unor cantități mari de date (serviciu de rețea).

Asigurați-vă că acumulatorul aparatului are suficientă energie sau conectați încărcătorul înainte de a începe actualizarea.

# Avertizare:

Dacă instalați o actualizare a unui program, aparatul nu poate fi utilizat, nici chiar pentru a efectua apeluri de urgență, decât după terminarea instalării și repornirea aparatului.

### Manager aplicații

Cu Manager aplicații, puteți vizualiza pachetele software instalate pe aparat. Puteți vizualiza detaliile aplicațiilor instalate, puteți elimina aplicații și defini setările de instalare.

Puteți instala două tipuri de aplicații și software pe aparat:

 Aplicații JME pe baza tehnologiei Java cu extensia de fișier .jad sau .jar  Alte aplicații și software compatibile cu sistemul de operare Symbian cu extensia de fișier .sis sau .sisx

Instalați numai software care este compatibil cu aparatul Dvs.

# Instalarea aplicațiilor și a programelor

Fișierele de instalare se pot transfera pe aparat de pe un computer compatibil, se pot prelua în timpul navigării sau se pot recepționa într-un mesaj multimedia, ca anexă de e-mail sau prin alte metode de conectivitate, cum ar fi Bluetooth. Puteți utiliza Nokia Application Installer din Nokia Ovi Suite pentru a instala o aplicație pe aparat.

Selectați Meniu > Panou. com. > Manag. date > Mngr. aplic..

Fișierele de instalare se află în dosarul Fișiere de instal., iar aplicațiile instalate în dosarul Aplic. instalate.

Semnificația pictogramelor:

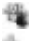

aplicație .sis sau .sisx Aplicație Java

- Aplicație care nu este instalată complet
- Aplicație instalată pe cartela de memorie

Important: Instalaţi şi utilizaţi numai aplicaţii şi alte tipuri de programe oferite de surse de încredere, cum ar fi aplicaţii care sunt Symbian Signed sau au fost testate cu Java Verified™.

Înainte de instalare, rețineți:

 Pentru a vizualiza tipul aplicației, numărul versiunii, și furnizorul sau producătorul aplicației, selectați Opțiuni > Vizualizare detalii.

Pentru a afișa detaliile certificatului de siguranță al aplicației, selectați Detalii: > Certificate: > Vizualizare detalii.

 Dacă instalați un fișier ce conține o actualizare sau o remediere a unei aplicații existente, puteți restaura aplicația originală numai dacă aveți fișierul original de instalare sau o copie integrală a pachetului de programe care a fost șters. Pentru a restaura aplicația originală, ștergeți aplicația și instalați-o din nou din fișierul original de instalare sau dintr-o copie de siguranță.

Fișierul JAR este necesar pentru instalarea aplicațiilor Java. Dacă acest fișier lipsește, este posibil ca aparatul să solicite preluarea acestuia. Dacă nu este definit niciun punct de acces pentru aplicație, vi se solicită să selectați unul. Când preluați fișierul JAR, este posibil să fie necesar să introduceți un nume de utilizator și o parolă pentru a accesa serverul. Acestea informații se obțin de la furnizorul sau de la producătorul aplicației.

Pentru a instala o aplicație sau un program software, efectuați următoarele:

 Pentru a găsi un fişier de instalare, selectați Meniu > Panou. com. > Manag. date > Mngr. aplic. şi Fişiere de instal.. Alternativă: căutați fişierele de instalare cu Manager fişiere sau selectați Mesaje > Căsuță intrare şi deschideți mesajul care conține un fișier de instalare. 2 În Manager aplicații, selectați aplicația pe care doriți să o instalați. În timpul instalării, aparatul afișează informații referitoare la evoluția operației respective. Dacă instalați o aplicație care nu are semnătură digitală sau de certificare, aparatul va afișa un mesaj de avertizare. Continuați instalarea numai dacă sunteți sigur(ă) de sursa și de conținutul aplicației.

Pentru a porni o aplicație instalată, selectați aplicația. Dacă aplicația nu are un dosar implicit definit, atunci este instalată în dosarul Instalări din meniul principal.

Pentru a vedea ce pachete software au fost instalate și eliminate (și când), selectați **Opțiuni** > **Afișare jurnal**.

Important: Aparatul Dvs. acceptă instalarea unei singure aplicații antivirus. Instalarea mai multor aplicații cu funcții antivirus ar putea afecta performanțele și funcționarea aparatului sau ar putea cauza scoaterea din funcțiune a acestuia. După instalarea aplicatiilor pe o cartelă de memorie compatibilă, fisierele de instalare (.sis, .sisx) rămân în memoria aparatului. Fisierele ar putea ocupa un spațiu extins în memorie și ar putea să vă împiedice să stocati alte fisiere. Pentru a mentine un spatiu liber de memorie suficient, utilizati Nokia Ovi Suite pentru a efectua copii de sigurantă ale fisierelor de instalare pe un calculator compatibil, după care utilizați aplicația Manager fișiere pentru a sterge fisierele de instalare din memoria aparatului. Dacă fisierul .sis este atasat la un mesaj, stergeti mesajul din căsuta de intrare pentru mesaie.

### Ștergerea aplicațiilor și programelor

Selectați Meniu > Panou. com. > Manag. date > Mngr. aplic..

Parcurgeți până la un pachet software și selctați **Opțiuni > Dezinstalare**. Selectați **Da** pentru a confirma.

Dacă ștergeți un program, puteți să-l reinstalați numai dacă aveți pachetul original cu programul respectiv sau o copie de siguranță integrală a pachetului șters. Dacă ștergeți un pachet de programe, nu veți mai putea să deschideți documentele create cu acele programe.

Dacă un alt pachet software depinde de pachetul pe care l-ați eliminat, este posibil ca respectivul pachet să nu mai funcționeze. Pentru mai multe informații, consultați documentația pachetului software instalat.

### Configurarea Managerului aplicații

Selectați Meniu > Panou. com. > Manag. date > Mngr. aplic..

Selectați **Opțiuni** > **Setări** și una din următoarele opțiuni:

Instalare programe — Selectați dacă poate fi instalat programul Symbian care nu are semnătură digitală verificată.

### Verif. certif. mod conectat

— Verificați certificatele de pe Internet înainte de a instala o aplicației.

Adresă Internet implicită — Setați adresa implicită utilizată pentru verificarea certificatelor online.

Pentru a descărca unele date sau componente suplimentare, este posibil ca unele aplicații Java să vă solicite transmiterea unui mesaj sau stabilirea unei conexiuni de rețea la un anumit punct de acces.

#### Licențe

## Administrarea drepturilor digitale

Posesorii de continut pot utiliza diferite tipuri de tehnologii de administrare a drepturilor digitale (DRM) pentru a-si proteja proprietatea intelectuală, inclusiv drepturile de autor. Acest aparat utilizează diferite tipuri de programe DRM pentru accesarea continutului proteiat DRM. Cu acest aparat, puteti accesa continut proteiat prin WMDRM 10 si OMA DRM 2.0. Dacă un anumit program DRM nu reuseste să proteieze continutul, posesorii de continut pot solicita anularea posibilității unui astfel de program DRM de a accesa alte continuturi noi proteiate prin DRM. Anularea poate împiedica, de asemenea, reînnoirea unui astfel de continut protejat prin DRM si care se află deja în aparatul Dvs. Anularea unui astfel de program DRM nu afectează utilizarea de continut protejat prin alte tipuri de DRM sau utilizarea de continut neproteiat prin DRM.

# **Despre Licențe**

Selectați Meniu > Panou. com. > Manag. date > Licențe.

Unele fișiere media, ca imaginile, muzica sau videoclipurile, sunt protejate prin drepturi digitale de utilizare. Licențele pentru asemenea fișiere pot permite sau pot restricționa utilizarea acestora. De exemplu, cu anumite licențe puteți asculta o melodie doar de un număr limitat de ori. Pe parcursul unei sesiuni de redare aveți posibilitatea să derulați înapoi sau înainte și să treceți redarea în pauză, dar dacă ați oprit redarea, ați consumat una dintre instanțele de utilizare permise.

# Utilizarea licențelor

Conținutul protejat prin administrarea drepturilor digitale (DRM) este însoțit de o licență asociată ce definește drepturile Dvs. de a utiliza acest conținut.

Dacă aparatul Dvs. are un conținut protejat prin OMA DRM, pentru a face o copie de siguranță atât licenței cât și a conținutului folosiți funcția de copie de siguranță din Nokia Ovi Suite. Este posibil ca alte metode de transfer să nu preia licența ce trebuie restaurată împreună cu conținutul pentru ca Dvs. să puteți utiliza în continuare conținutul protejat prin OMA DRM după formatarea memoriei aparatului. De asemenea, ar putea fi necesar să restaurați licența în cazul deteriorării fișierelor din aparatul Dvs.

Dacă în aparatul Dvs. se află conținut protejat prin WMDRM, în cazul formatării memoriei se vor pierde atât licența cât și conținutul. Este posibil, de asemenea, să pierdeți licența și conținutul în cazul deteriorării fișierelor din aparatul Dvs. Pierderea licenței sau a conținutului vă poate limita posibilitatea de a reutiliza același conținut pe aparatul Dvs. Pentru informații suplimentare, contactați furnizorul Dvs. de servicii.

Este posibil ca unele licențe să fie conectate la o cartelă SIM specifică, iar conținutul protejat poate fi accesat numai dacă în aparat a fost introdusă cartela SIM. Pentru a vizualiza licențele după tip, selectați Licențe valabile, Licențe nevalab. sau Nefolosite.

Pentru a vizualiza detaliile licenței, selectați **Opțiuni > Detalii licență**.

Următoarele detalii sunt afișate pentru fiecare fișier media:

Stare — Starea este Licența este valabilă, Licență expirată sau Licență încă nevalabilă.

**Expediere conținut** — **Permisă** înseamnă că puteți trimite fișierul către un alt aparat.

**Conținut în telefon** — Da înseamnă că fișierul se află pe aparat și se afișează calea fișierului. Nu înseamnă că fișierul respectiv nu se află momentan pe aparat.

Pentru a activa o licență, în ecranul principal de licențe, selectați Licențe nevalab. > Opțiuni > Descărcare licență nouă. La solicitare, stabiliți o conexiune de rețea. Veți fi redirecționat(ă) către un site Web prin intermediul căruia puteți cumpăra media. Pentru a șterge drepturile asupra fișierului, mergeți la fișierul dorit și selectați **Opțiuni > Ștergere**. Dacă există mai multe drepturi legate de același fișier media, se șterg toate drepturile.

Ecranul licențelor de grup afișează toate fișierele legate de un drept de grup. Dacă aveți mai multe fișiere media preluate, cu aceleași drepturi, acestea sunt afișate în acest ecran. Puteți deschide ecranul de grup din filele de licențe valabile, respectiv nevalabile. Pentru a accesa fișierele respective, deschideți dosarul de drepturi de grup.

#### Sincronizarea

Cu ajutorul aplicației Sincronizare, vă puteți sincroniza notele, mesajele, contactele, precum și alte informații cu un server la distanță.

Selectați Meniu > Panou. com. > Conectare > Sincroniz..

Puteți primi setările de sincronizare sub forma unui mesaj, din partea furnizorului de servicii. Un profil de sincronizare conține setările necesare pentru sincronizare. Când deschideți aplicația, se afișează profilul de sincronizare implicit sau cel utilizat anterior.

# Includerea sau excluderea tipurilor de conținut

Selectați un tip de conținut

# Sincronizarea datelor

Selectați Opțiuni > Sincronizare.

#### Crearea unui nou profil de sincronizare

Selectați Opțiuni > Profil sincronizare nou.

# Gestionarea profilurilor de sincronizare

Selectați **Opțiuni** și opțiunea dorită.

### **RVP** mobil

Selectați Meniu > Panou. com. > Setări și Conexiune > RVP.

Clientul rețea virtuală privată (VPN) Nokia creează o conexiune securizată la rețele și servicii de firmă compatibile, cum ar fi aplicația e-mail. Aparatul se conectează dintr-o rețea mobilă, prin Internet, la un portal VPN de companie, care are funcția de cale principală de acces la rețeaua corporativă compatibilă. Clientul VPN utilizează tehnologia IP Security (IPSec). IPSec este un cadru de standarde deschise pentru a sprijini schimbul sigur de date prin rețelele IP.

Politicile VPN definesc metoda utilizată de clientul VPN și de portalul VPN pentru autentificare reciprocă, iar algoritmii de criptare utilizați permit protejarea confidențialității datelor. Pentru o politică VPN, luați legătura cu departamentul IT al companiei.

Pentru a instala și a configura clientul VPN, certificatele și politicile, contactați administratorul IT al organizației Dvs.

# **Gestionarea RVP**

Selectați dintre următoarele opțiuni:

**Reguli RVP** — instalare, vizualizare și actualizare politici RVP.

Servere reguli RVP — Editați setările de conectare ale serverelor de politică RVP de pe care puteți instala și actualiza politicile RVP. Un server de politică se referă la un Manager servicii siguranță Nokia (NSSM), care nu este solicitat obligatoriu.

Jurnal RVP — Vizualizați jurnalul instalărilor de politici RVP, actualizărilor și sinconizărilor și a altor conexiuni RVP.

# Editarea punctelor de acces RVP

Selectați Meniu > Panou. com. > Setări și Conexiune > Destinații rețea.

Un punct de acces este locația în care aparatul Dvs. se conectează la rețea. Pentru a utiliza servicii de e-mail și multimedia, sau pentru a naviga prin pagini de Internet, trebuie mai întâi să definiți puncte de acces Internet pentru aceste servicii. Punctele de acces RVP (Rețea Virtuală Privată) combină politicile RVP cu puncte normale de acces la Internet pentru a crea conexiuni sigure.

Este posibil ca unele puncte de acces sau toate punctele de acces să fie predefinite pentru aparatul Dvs. de către furnizorul de servicii și este posibil să nu puteți crea, edita sau elimina puncte de acces.

Selectați o destinație și **Opțiuni >** Editare și definiți următoarele: **Nume conexiune** — Introduceți un nume pentru punctul de acces RVP.

**Reguli RVP** — Selectați politica RVP pe care doriți să o combinați cu punctul de acces Internet.

**Punct acces Internet** — Selectați punctul de acces Internet cu care doriți să combinați politica RVP pentru a crea conexiuni sigure pentru transferul de date.

**Adresă server proxy** — Introduceți adresa serverului proxy al rețelei private.

**Număr port proxy** — Introduceți numărul portului proxy.

**Utilizare punct de acces** — Selectați dacă se stabilesc automat conexiunile care utilizează acest punct de acces.

Setările disponibile pentru editare pot varia.

Pentru setările corecte, contactați departamentul IT al companiei Dvs.

# Utilizarea unei conexiuni RVP într-o aplicație

Este posibil să vi se solicite atestarea identității la autentificare în rețeaua companiei. Contactați departamentul IT al companiei Dvs. pentru informațiile necesare.

Pentru a utiliza o conexiune RVP într-o aplicație, aplicația trebuie asociată cu un punct de acces RVP.

Indicație: Puteți configura setările de conectare ale aplicației la Întreabă mereu, caz în care veți selecta punctul de acces RVP dintr-o listă de conexiuni după realizarea legăturii.

- 1 În aplicația în care doriți să creați o conexiune RVP, selectați un punct RVP ca punct de acces.
- 2 Dacă utilizați opțiunea de autentificare, introduceți numele de utilizator RVP și codul sau parola. Dacă SecurID nu este sincronizat cu ceasul ACE/Server, introduceți codul următor. Dacă utilizați autentificarea bazată pe certificat, este posibil să fie necesară introducerea parolei pentru certificat.

# Setări

Selectați Meniu > Panou. com. > Setări.

Puteți defini și modifica diferite setări ale aparatului Dvs. Modificarea acestor setări afectează modul de operare a aparatului Dvs. în mai multe aplicații.

Anumite setări pot fi presetate în aparatul Dvs. sau vă pot fi trimise printrun mesaj special de către furnizorul de servicii. Este posibil să nu puteți modifica aceste setări.

Selectați setarea pe care doriți să o editați pentru următoarele operații:

- Pentru a comuta între două setări, cum ar fi activare sau dezactivare.
- Pentru a selecta o valoare dintr-o listă.
- Pentru a deschide un editor de text sau introduce o valoare.
- Deschideți un cursor și apăsați tasta de derulare spre stânga sau dreapta pentru a regla valoarea.

### Setări generale

Selectați Meniu > Panou. com. > Setări și General.

Selectați din următoarele opțiuni: **Personalizare** — Modificați setările afișajului și personalizați aparatul. Data și ora — Schimbați data și ora.

**Accesoriu** — Modificați setările pentru accesorii.

**Siguranță** — Modificați setările de siguranță.

**Setări orig. telef.** — Restabiliți setările originale ale aparatului.

**Poziționare** — Definiți metoda de poziționare și un server pentru aplicațiile bazate pe GPS.

Opțiunile disponibile pot să varieze.

# Setări de personalizare

Selectați Meniu > Panou. com. > Setări și General > Personalizare.

# Setări pentru afișaj

Pentru a defini nivelul de luminozitate necesar înainte ca aparatul să activeze iluminarea de fundal, selectați Afișaj > Senzor de lumină.

Pentru a modifica dimensiunea textului, selectați **Afișaj > Mărime font**.

Pentru a regla intervalul de timp în care ecranul poate fi menținut în modul de așteptare înainte de activarea protectorului de ecran, selectați Afișaj > Durată econ. energ.

Pentru a selecta o notă sau o emblemă de întâmpinare pentru afișaj, selectați **Afișaj > Mesaj/emblemă de start.** Aveți posibilitatea fie de a închide nota de întâmpinare implicită și de a introduce noul text, fie de a selecta o imagine.

Pentru a seta intervalul de timp după care iluminarea afișajului dispare după ultima apăsare a unei taste, selectați Afișaj > Durată iluminare.

# Setările pentru sunetul de apel

Selectați Meniu > Panou. com. > Setări.

Selectați General > Personalizare > Sunete și una dintre următoarele opțiuni:

Sunet de apel — Selectați un sunet de apel din listă sau selectați Descărcare sunete pentru a deschide un dosar cu marcaje ce conține o listă de marcaje pentru preluarea sunetelor utilizând browserul. **Sunet de apel video** — Selectați un sunet de apel pentru apeluri video.

**Pronunțare nume apelant** — Dacă selectați această setare și sunteți apelat de un contact din lista de contacte, aparatul emite un sunet de apel ce reprezintă combinația dintre numele contactului pronunțat și sunetul de apel selectat.

**Tip sunet de apel** — Selectați tipul sunetului de apel.

**Volum sonerie** — Setați nivelul de volum pentru sunetul de apel.

**Sunet alertă mesaj** — Selectați un sunet pentru mesajele text recepționate.

**Sunet alertă e-mail** — Selectați un sunet pentru mesajele e-mail recepționate.

**Sunet alertă agendă** — Selectați un sunet pentru alertele din agendă.

**Sunet alertă ceas** — Selectați sunetul pentru alarme.

Alertă vibrare — Configurați-vă aparatul astfel încât acesta să vibreze la recepționarea unui apel sau mesaj.

**Sunete tastatură** — Setați nivelul volumului pentru sunetele de tastatură.

**Sunete de avertizare** — Activați sunetele de avertizare.

**Mod dispoz. aud. cu cupl. T** — Activați modul aparat acustic T-coil.

# Setări de limbă

Selectați Meniu > Panou. com. > Setări și Generale > Personalizare > Limbă.

**Limbă de afișare** — Pentru a seta limba de afișare a aparatului.

**Limbă de scriere** — Pentru a selecta limba de scriere a notelor și mesajelor.

**Text predictiv** — Pentru a activa modul de introducere a textului cu funcția de predicție.

**Opțiuni scriere** — Pentru a defini setările pentru modul de introducere a textului cu funcția de predicție.

# Setările tastei Mesaje

Selectați Meniu > Panou. com. > Setări și General > Personalizare > Tasta Mesaje.

Pentru a selecta aplicația sau activitatea care se deschide când apăsați tasta Mesaje, selectați **Tasta Mesaje**. Pentru a restaura aplicația sau activitatea presetată, selectați **Restaur.** setări implicite.

#### Setările datei și orei

Selectați Meniu > Panou. com. > Setări și General > Data și ora.

Selectați dintre următoarele opțiuni:

**Data** și **Ora** — Pentru a seta data și ora curente.

Fus orar — Pentru a defini fusul orar.

#### Format dată și Separator

**dată** — Pentru a defini formatul datei și separatorul.

#### Format oră și Separator

oră — Selectați dacă utilizați sistemul de 12 ore sau de 24 de ore și selectați simbolul care va separa orele și minutele.

Tip ceas — Pentru a defini tipul de ceas.

**Sunet alarmă ceas** — Pentru a selecta sunetul pentru alarmă.

**Durată amânare alarmă** — Pentru a defini durata de amânare a alarmei.

Zile lucrătoare — Pentru a defini zilele săptămânii care sunt zile lucrătoare pentru Dvs. Actualizare automată oră — Pentru a actualiza automat informațiile privind ora, data și fusul orar (serviciu de rețea).

#### Setări accesorii

Selectați Meniu > Panou. com. > Setări și General > Accesoriu.

Pentru a defini profilul care se activează când conectați un accesoriu la aparat, selectați accesoriul și **Profil implicit**.

Pentru a configura aparatul să răspundă automat la apelurile telefonice după 5 secunde atunci când este atașat un accesoriu, selectați accesoriul și **Răspuns automat > Activat**. Dacă tipul de sunet este setat pe **Un bip** sau **Silențios** în meniul profilul selectat, răspunsul automat este dezactivat.

Pentru iluminarea aparatului în timp ce este conectat la un accesoriu, selectați Lumini > Aprinse. Această opțiune este disponibilă numai pentru anumite accesorii.

# Setări de siguranță Setări de siguranță

Selectați Meniu > Panou. com. > Setări și General > Siguranță.

Selectați din următoarele opțiuni:

**Telefon și cartelă SIM** — Modificați setările de siguranță pentru aparatul Dvs. și pentru cartela SIM.

**Administrare certificate** — Pentru a gestiona certificatele de siguranță.

**Conținut protejat** — Modificați setările pentru conținutul protejat DRM.

**Modul de siguranță** — Pentru a gestiona modulul de siguranță.

Evitați să utilizați coduri similare cu numerele de urgență pentru a evita apelarea accidentală a acestora. Codurile sunt afișate sub formă de asteriscuri. Când modificați un cod, introduceți codul curent, apoi introduceți de două ori codul nou.

# Siguranța aparatului și a cartelei SIM

Selectați Meniu > Panou. com. > Setări > General > Siguranță.

Pentru a schimba codul PIN, selectați Telefon și cartelă SIM > Cod PIN. Noul cod trebuie să aibă o lungime cuprinsă între 4 și 8 cifre. Codul PIN vă protejează cartela SIM împotriva utilizării neautorizate și este furnizată de aceasta. După trei coduri PIN greșite introduse consecutiv, codul se blochează și trebuie să-l deblocați cu ajutorul codului PUK pentru a-l putea utiliza din nou.

Pentru a seta blocarea automată a tastaturii după o perioadă definită, selectați Telefon și cartelă SIM > Per. autobloc. tastatură.

Pentru a seta o perioadă de expirare după care aparatul se blochează automat și se poate utiliza numai după introducerea codului de blocare corect, selectați **Telefon și cartelă SIM** > **Perioadă autoblocare**. Introduceți durata perioadei de expirare în minute sau selectați **Nu exist**ă pentru a dezactiva caracteristica de blocare automată. Atunci când aparatul este blocat, aveți posibilitatea să preluați apelurile primite, iar apelurile la numerele de urgență oficiale programate în aparat sunt posibile.

Pentru a schimba codul de blocare, selectați Telefon și cartelă SIM > Cod

de blocare. Codul de blocare implicit este 12345. Introduceți codul curent și apoi codul nou de două ori. Noul cod trebuie să aibă lungimea cuprinsă între 4 și 255 de caractere. Se pot utiliza caracterele alfanumerice (litere mari și mici). Aparatul vă informează în cazul în care codul de blocare nu are formatul corespunzător.

#### Restabilirea setărilor originale

Pentru a restabili setările originale ale aparatului, selectați Meniu > Panou. com. > Setări și General > Setări orig. telef.. Pentru aceasta, aveți nevoie de codul de blocare al aparatului. După resetare, este posibil ca deschiderea aparatului să dureze mai mult. Documentele, informațiile de contact, înregistrările de agendă și fișierele nu sunt afectate.

### Setările de poziționare

Selectați Meniu > Panou. com. > Setări și General > Poziționare.

Pentru a utiliza o anumită metodă de poziționare în scopul detectării locului în care se află aparatul, selectați Metode de poziționare.

Pentru a alege un server de poziționare, selectați **Server de poziționare**.

Pentru a selecta sistemul unități de măsură pe care doriți să-l utilizați pentru viteze și distanțe, selectați **Preferințe de notare > Sistem de măsură**.

Pentru a defini formatul în care se afișează informațiile despre coordonate pe aparat, selectați **Preferințe de** notare > Format coordonate.

#### Setările telefonului

Selectați Meniu > Panou. com. > Setări și Telefon.

Selectați dintre următoarele opțiuni:

**Apel** — Definiți setările generale pentru apeluri.

**Redirecțion. apel** — Definiți setările de redirecționare a apelului. <u>A se vedea</u> <u>"Redirecționarea apelurilor", pag. 39.</u>

**Restricțion. apel** — Definiți setările Dvs. de barare a apelurilor. <u>A se vedea</u> "<u>Restricționarea apelurilor"</u>, pag. 40.

**Rețea** — Reglați setările de rețea.

# Setări apel

Selectați Meniu > Panou. com. > Setări și Telefon > Apel.

Selectați una din următoarele opțiuni:

**Expediere număr propriu** — Pentru a afișa numărul Dvs. de telefon persoanei pe care o apelați.

**Apel în așteptare** — Pentru a seta aparatul să vă notifice în legătură cu apelurile primite în timpul unei convorbiri (serviciu de rețea).

# Respingere apel cu mesaj

— Expediați un mesaj text atunci când refuzați un apel, prin care să informați apelantul în legătură cu motivul refuzului de a răspunde.

**Text mesaj** — Scrieți mesajul text standard care va fi trimis când respingeți un apel.

**Video propriu în apel. rec.** — Pentru a permite sau a respinge transmisia video în timpul unui apel video de pe propriul aparat. Imagine în apel video — Dacă în timpul unui apel video nu se expediază un semnal video, selectați imaginea care să se afișeze în locul semnalului video.

**Reapelare automată** — Setați aparatul pentru a face maxim 10 încercări de apelare a unui număr, după o primă încercare nereușită. Pentru a opri reapelarea automată, apăsați tasta de terminare.

**Afişare durată apel** — Pentru a afişa durata unui apel în timpul convorbirii.

**Sumar după apel** — Pentru a afișa durata unui apel după convorbire.

**Apelare rapidă** — Activați formarea rapidă

**Răspuns orice tastă** — Activați funcția de răspuns cu orice tastă.

**Căutare contact** — Activați căutarea contactelor în ecranul inițial.

### Setări de rețea

Selectați Meniu > Panou. com. > Setări și Telefon > Rețea.

Pentru a selecta modul de rețea, selectați Mod rețea și Mod dual, UMTS sau GSM. În modul dual, aparatul comută automat între rețele.

Indicație: Selectarea opțiunii UMTS permite transferul rapid de date, dar poate crește consumul de energie și reduce durata de viață a acumulatorului. În regiunile din apropierea rețelelor GSM și UMTS, selectarea Mod dual poate duce la comutarea constantă între cele două rețele, ceea ce crește și consumul de energie.

Pentru a selecta operatorul, selectați Selectare operator și Manuală pentru a selecta dintre rețelele disponibile sau Automată pentru a configura aparatul să selecteze rețeaua automat.

Pentru a seta aparatul să indice când este utilizat într-o rețea microcelulară (MCN), selectați Afișare info celulă > Activată.

#### Setări conexiune

Selectați Meniu > Panou. com. > Setări și Conexiune.

Selectați din următoarele opțiuni:

Bluetooth — Editați setările Bluetooth.

**USB** — Editați setările cablului de date.

**Destinații rețea** — Configurați puncte de acces noi sau editați puncte de acces existente. Este posibil ca unele sau toate punctele de acces să fie presetate pe aparat de furnizorul de servicii și să nu poată fi create, editate sau eliminate.

**RVP** — Gestionați setările pentru rețeaua virtuală privată.

**Date ca pachete** — Definiți când se atașează o rețea de pachete de date și introduceți punctul inițial de acces pentru pachete, dacă utilizați aparatul ca modem pentru computer.

WLAN — Setați aparatul să afișeze un indicator când este disponibilă o rețea LAN fără fir (WLAN) și definiți cât de des caută aparatul rețele.

**Partajare video** — Activați partajarea video, selectați profilul SIP pentru partajare video și definiți setările de memorare video.

Setări SIP — Vizualizați sau creați profilurile protocolului de inițializare a sesiunii (SIP).

**Profil XDM** — Creați un profil XDM. Un profil XDM este necesar pentru multe

aplicații de comunicație, de exemplu, pentru prezență.

**Prezență** — Editați setările de prezență (serviciu de rețea). Pentru a vă înregistra la serviciu, luați legătura cu furnizorul de servicii.

**Unități disc dist.** — Conectați aparatul la o unitate la distanță.

**Config.** — Vizualizați sau ștergeți serverele de încredere de la care aparatul poate recepționa setări de configurare.

# Puncte de acces

### Crearea unui nou punct de acces

Selectați Meniu > Panou. com. > Setări și Conexiune > Destinații rețea.

Puteți primi setările punctului de acces sub forma unui mesaj, din partea furnizorului de servicii. Este posibil ca unele sau toate punctele de acces să fie presetate pe aparat de către furnizorul de servicii și să nu poată fi modificate, create, editate sau eliminate.

Atunci când selectați unul dintre grupurile de puncte de acces ((), , , ), ?), (), puteți vedea tipurile de puncte de acces:

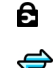

((၇))

indică un punct de acces protejat indică un punct de acces pentru pachete de date

indică un punct de acces LAN fără fir (WLAN)

Indicație: Puteți crea puncte de acces la Internet într-o rețea WLAN utilizând asistentul WLAN.

Pentru a crea un punct de acces nou, selectați **"Punct de acces**.

Aparatul vă întreabă dacă doriți să căutați conexiunile disponibile. După căutare se afișează conexiunile care sunt disponibile și se pot partaja cu un nou punct de acces.

Dacă ignorați acest pas, vi se va solicita să selectați o metodă de conectare și să definiți setările necesare.

Pentru a edita setările unui punct de acces, selectați unul dintre grupurile de puncte de acces, parcurgeți până la un punct de acces și selectați **Opțiuni** > **Editare**. Utilizați instrucțiunile oferite de furnizorul Dvs. de servicii pentru a edita următoarele: **Nume conexiune** — Introduceți un nume pentru conexiune.

**Purtător de date** — Selectați tipul conexiunii de date.

În funcție de conexiunea de date selectată, sunt disponibile numai anumite câmpuri pentru setări. Completați toate câmpurile marcate cu **Trebuie definit** sau cu un asterisc \* roșu. Celelalte câmpuri se pot lăsa necompletate, cu excepția situației în care furnizorul de servicii v-a dat alte instrucțiuni.

Pentru a utiliza o conexiune de date, furnizorul de servicii trebuie să accepte această caracteristică și (dacă este cazul) s-o activeze pentru Dvs.

# Crearea grupurilor de puncte de acces

Selectați Meniu > Panou. com. > Setări și Conexiune > Destinații rețea.

Unele aplicații vă permit să utilizați grupuri e puncte de acces pentru a vă conecta la rețea.

Pentru a evita selectarea unui punct e acces care se va utiliza ori de câte ori

aparatul încearcă să se conecteze la rețea, puteți să creați un grup care conține diferite puncte de acces și să efiniți ordinea în care aceste puncte se vor utiliza pentru conectarea la rețea.

De exemplu, puteți adăuga puncte de acces LAN fără fir (WLAN) și puncte de acces de pachete de date la un grup de puncte de acces la Internet și să utilizați grupul pentru navigarea pe Web. Dacă acordați prioritate mai mare punctului de acces la rețeaua WLAN, aparatul se conectează prin WLAN, dacă este disponibilă și printr-o conexiune de pachete de date, dacă nu este disponibilă.

Pentru a crea un grup nou de puncte de acces, selectați **Opțiuni** > **Organizare** > **Destinație nouă**.

Pentru a adăuga puncte de acces la un grup de puncte de acces, selectați grupul și **Opțiuni > Punct nou de** acces. Pentru a copia un punct de acces existent din alt grup, selectați grupul, mergeți la un punct de acces existent și selectați **Opțiuni > Organizare > Copiere în altă destin.**  Pentru a modifica ordinea de prioritate a punctelor de acces dintr-un grup, selectați un punct de acces și **Opțiuni > Organizare > Modificare prioritate.** 

#### Puncte de acces pentru pachete de date

Selectați Meniu > Panou. com. > Setări și Conexiune > Destinații rețea > Punct de acces, apoi urmați instrucțiunile afișate pe ecran.

Pentru a edita un punct de acces pentru pachete de date, deschideți unul dintre grupurile de puncte de acces și selectați un punct marcat cu 💭.

Respectați instrucțiunile furnizorului de servicii.

Selectați dintre următoarele opțiuni:

**Nume conexiune** — Definiți un nume pentru conexiune.

**Purtător de date** — Este posibil să nu puteți să editați purtătorul de date după ce l-ați definit. Definiți un nou punct de acces, dacă este necesar. **Nume punct de acces** — Numele punctului de acces îl obțineți de la furnizorul de servicii.

**Nume utilizator** — Numele de utilizator poate fi necesar pentru stabilirea conexiunii și este comunicat, de obicei, de furnizorul de servicii.

Solicitare parolă — Dacă trebuie să introduceți parola la fiecare conectare la un server sau dacă nu doriți să memorați parola pe aparat, selectați Da.

**Parolă** — Pentru stabilirea conexiunii de date poate fi necesară o parolă care este comunicată, de obicei, de furnizorul de servicii.

Autentificare — Selectați Sigură pentru a expedia întotdeauna parola criptată sau Normală pentru a expedia parola criptată ori de câte ori este posibil.

Pagină inițială — În funcție de punctul de acces pe care îl configurați, introduceți adresa Web sau adresa centrului de mesaje multimedia.

Utilizare punct de acces — Selectați După confirmare dacă doriți ca aparatul să solicite confirmarea înainte de a fi creată conexiunea care utilizează acest punct de acces sau Automată dacă doriți ca aparatul să se conecteze la destinație utilizând acest punct de acces automat.

Selectați **Opțiuni** > **Setări avansate** și una din următoarele opțiuni:

**Tipul rețelei** — Selectați tipul de protocol Internet pentru transferul de date către și dinspre aparat. Celelalte setări depind de tipul rețelei selectate.

Adresă IP telefon (doar la IPv4) — Introduceți adresa IP a aparatului.

Adrese DNS — Introduceți adresele IP ale serverelor DNS (primar și secundar), dacă sunt cerute de furnizorul de servicii. Pentru a obține aceste adrese, luați legătura cu furnizorul de servicii Internet.

**Adresă server proxy** — Introduceți adresa serverului proxy.

**Număr port proxy** — Introduceți numărul de port al serverului proxy.

### puncte de acces la Internet WLAN

Selectați Meniu > Panou. com. > Setări și Conexiune > Destinații rețea > Punct de acces și urmați instrucțiunile afișate pe ecran. Alternativă: deschideți unul dintre grupurile de puncte de acces, selectați un punct de acces marcat cu (<u>M</u>) și selectați **Opțiuni** > **Editare**.

Utilizați instrucțiunile oferite de furnizorul Dvs. de servicii pentru a edita următoarele:

**Nume conexiune** — Definiți un nume pentru conexiune.

Purtător de date — Este posibil să nu puteți să editați purtătorul de date după ce l-ați definit. Definiți un nou punct de acces, dacaă este necesar.

Nume rețea WLAN — Selectați Introducere manuală sau Căutare rețele. Dacă selectați o rețea existentă, Mod rețea WLAN și Mod siguranță WLAN sunt determinate de setările aparatului pentru punctele de acces.

**Stare rețea** — Definiți dacă se afișează numele rețelei.

Mod reţea WLAN — Selectaţi Ad-hoc pentru a crea o reţea ad hoc şi pentru a permite aparatelor să transmită şi să recepționeze date în mod direct; nu este necesară utilizarea unui aparat cu puncte de acces WLAN. În cadrul unei reţele ad hoc, toate aparatele trebuie să utilizeze aceeaşi denumire de reţea WLAN. Mod siguranță WLAN — Selectați codificarea utilizată: WEP, 802.1x sau WPA/WPA2. (802.1x și WPA/WPA2 nu sunt disponibile pentru rețele ad hoc.) Dacă selectați Rețea deschisă, nu va fi utilizată nicio codificare. Funcțiile WEP, 802.1x și WPA pot fi utilizate doar dacă sunt acceptate de rețea.

Utilizare punct de acces — Selectați După confirmare pentru a configura aparatul astfel încât să vă solicite confirmarea înainte de a utiliza punctul de acces creat sau Automată pentru a configura aparatul astfel încât să se conecteze la destinație utilizând automat acest punct de acces.

Pentru a introduce setările pentru modul de siguranță selectat, selectați Setări siguranță WLAN.

# Setări avansate WLAN

Selectați **Opțiuni** > **Setări avansate** și una din următoarele opțiuni:

Setări IPv4 — Introduceți adresa IP a aparatului Dvs., adresa IP a subrețelei, portalul implicit și adresele IP ale serverelor DNS primare și secundare. Pentru a obține aceste adrese, contactați furnizorul Dvs. de servicii Internet.

**Setări IPv6** — Definiți tipul adresei DNS.

**Canal ad-hoc** (numai pentru rețele ad hoc) — Pentru a introduce manual un număr de canal (1-11), selectați **Definit de utilizator**.

**Adresă server proxy** — Introduceți adresa serverului proxy.

**Număr port proxy** — Introduceți numărul de port proxy.

## Setări pentru transmisii de date sub formă de pachete (GPRS)

Selectați Meniu > Panou. com. > Setări și Conexiune > Date ca pachete.

Aparatul acceptă conexiuni de pachete de date, cum ar fi GPRS în rețeaua GSM. Când utilizați aparatul în rețelele GSM și UMTS, este posibil să aveți mai multe conexiuni de date active simultan; punctele de acces pot să partajeze o conexiune de date și conexiunea de date rămâne activă, de exemplu, în timpul apelurilor vocale. Pentru a defini setările pentru pachetele de date, selectați **Conexiune date pachete** și **Dacă e disponibil** pentru a înregistra aparatul în rețeaua de pachete de date atunci când porniți aparatul într-o rețea acceptată sau **Dacă e necesar** pentru a înregistra aparatul numai într-o rețea de pachete de date atunci când o aplicație sau o acțiune necesită stabilirea unei conexiuni de pachete de date. Această setare afectează toate punctele de acces pentru conexiunile de pachete de date.

Pentru a utiliza aparatul ca modem de pachete de date pentru calculator, selectați **Punct de acces** și introduceți numele punctului de acces oferit de furnizorul de servicii.

#### Setări WLAN

Selectați Meniu > Panou. com. > Setări și Conexiune > WLAN.

Pentru afişarea unui indicator atunci când în locul în care vă aflați este disponibilă o rețea LAN fără fir (WLAN), selectați **Afişare disponib. WLAN** > **Da**. Pentru a selecta un interval de timp în care aparatul caută rețele WLAN și pentru a actualiza indicatorul, selectați **Căutare rețele**. Această setare este disponibilă numai dacă selectați **Afișare disponib. WLAN > Da**.

Pentru a seta aparatul să testeze automat funcția Internet a rețelei WLAN selectate, să solicite de fiecare dată permisiunea sau pentru a nu efectua niciodată testul de conectivitate, selectați **Test conectivit. Internet** > **Rulare automată**, Întreabă întotdeauna sau Fără rulare. Dacă selectați Rulare automată sau permiteți ca testul să fie efectuat când solicită aparatul și testul de conectivitate este efectuat cu succes, punctul de acces este memorat la destinații Internet.

Pentru a verifica adresa unică de Control acces suport (MAC - Media Access Control) de identificare a aparatului, introduceți **\*#62209526#** în ecranul de start. Este afișată adresa MAC.

# Setări WLAN avansate

Selectați **Opțiuni** > **Setări avansate**. Setările avansate pentru rețeaua WLAN sunt în mod normal configurate automat, iar modificarea acestora nu este recomandată.

Pentru a edita manual setările, selectați Configurare automată > Dezactivată și definiți următoarele:

# Limită reîncercare lungă

— Introduceți manual numărul de încercări de transmisie pentru cazul în care aparatul nu recepționează un semnal de confirmare de la rețea.

# Limită reîncercare scurtă

— Introduceți manual numărul de încercări de transmisie pentru cazul în care aparatul nu recepționează un semnal pregătit de emisie de la rețea.

**Prag RTS** — Selectați dimensiunea pachetului de date pentru care rețeaua WLAN va emite o cerere de expediere înainte de expedierea pachetului.

**Nivel putere TX** — Selectați puterea de emisie a aparatului dvs. atunci când acesta expediază date.

**Măsurători radio** — Activează sau dezactivează măsurătorile radio.

Economisire energie — Selectați dacă doriți să utilizați sistemul WLAN de economisire a energiei acumulatorului din aparat. Utilizarea sistemului de economisire îmbunătățește performanțele acumulatorului, dar poate diminua interoperabilitatea WLAN.

Pentru a readuce toate setările la valorile lor inițiale, selectați **Opțiuni >** Restaur. setări implic..

# Setări de siguranță WLAN

Selectați Meniu > Panou. com. > Setări și Conexiune > Destinații rețea > Punct de acces și urmați instrucțiunile afișate pe ecran.

Pentru a edita un punct de acces LAN fără fir (WLAN), deschideți unul din grupurile de puncte de acces și selectați un punct de acces marcat cu (<u>R</u>).

Pentru a introduce setările pentru modul de siguranță, selectați Setări siguranță WLAN.

Setări de siguranță WEP

Selectați **WEP** ca mod de siguranță WLAN.

Metoda de criptare Wired equivalent privacy (WEP) criptează datele înainte ca acestea să fie transmise. Accesul la rețea este blocat pentru utilizatorii care nu sunt în posesia cheilor WEP. Atunci când modul de securitate WEP este în funcțiune, dacă aparatul dvs. recepționează un pachet de date care nu este criptat cu cheile WEP, acesta este respins.

Într-o rețea ad-hoc, toate aparatele trebuie să utilizeze aceeași cheie WEP.

Selectați **Setări siguranță WLAN** și una din următoarele opțiuni:

**Cheie WEP în uz** — Selectarea cheii WEP dorite.

**Tip de autentificare** — Selectați **Deschisă** sau **Partajată**.

**Setări cheie WEP** — Editarea setărilor pentru cheia WEP.

# Setări cheie WEP

Într-o rețea ad-hoc, toate aparatele trebuie să utilizeze aceeași cheie WEP.

Selectați Setări siguranță WLAN > Setări cheie WEP și una din următoarele opțiuni:

**Codificare WEP** — Selectați lungimea dorită pentru cheia de încriptare WEP.

**Format cheie WEP** — Selectați dacă doriți să introduceți datele cheii WEP în formatul **ASCII** sau **Hexazecimal**.

**Cheie WEP** — Introduceți datele cheii WEP.

## Setări de securitate 802.1x

Selectați **802.1**x ca mod de securitate WLAN.

802.1x autentifică și autorizează aparatele pentru a accesa rețeaua fără fir și împiedică accesul în cazul în care procesul de autorizare nu reușește.

Selectați **Setări siguranță WLAN** și una din următoarele opțiuni:

WPA/WPA2 — Selectați EAP (Extensible Authentication Protocol, protocol extensibil de autentificare) sau Cheie prepartajată (o cheie secretă utilizată pentru identificarea aparatului).

**Setări plug-in EAP** — Dacă ați selectat WPA/WPA2 > EAP, selectați ce module EAP definite pe aparat se utilizează cu punctul de acces.

**Cheie prepartajată** — Dacă ați selectat **WPA/WPA2** > **Cheie prepartajată**, introduceți cheia privată partajată care identifică aparatul Dvs. în rețeaua la care vă conectați.

# Setări de securitate WPA

Selectați **WPA/WPA2** ca mod de securitate WLAN.

Selectați **Setări siguranță WLAN** și una din următoarele opțiuni:

WPA/WPA2 — Selectați EAP (Extensible Authentication Protocol, protocol extensibil de autentificare) sau Cheie prepartajată (o cheie secretă utilizată pentru identificarea aparatului).

**Setări plug-in EAP** — Dacă selectați WPA/WPA2 > EAP, selectați ce module EAP definite pe aparat se utilizează cu punctul de acces.

**Cheie prepartajată** — Dacă selectați **WPA/WPA2** > **Cheie prepartajată**, introduceți cheia privată partajată care identifică aparatul Dvs. în rețeaua la care vă conectați. Numai modul WPA2 — Pentru a permite și criptarea TKIP și criptarea AES (Advanced Encryption Standard, standard de criptare avansată), selectați Dezactivat. Pentru a permite numai AES, selectați Activat

# Programe suplimentare WLAN

Selectați Meniu > Panou. com. > Setări și Conexiune > Destinații rețea și un grup de puncte de acces.

Aplicațiile suplimentare EAP (protocol de autentificare extensibil) sunt utilizate în rețelele fără fir pentru autentificarea aparatelor mobile și ale serverelor de autentificare, iar diferitele aplicații suplimentare EAP oferă posibilitatea de utilizare a diverselor metode EAP (serviciu de rețea).

Puteți vizualiza aplicațiile suplimentare EAP instalate în momentul respectiv în aparat (serviciu de rețea).

# Programe suplimentare EAP

 Pentru a defini setările modului de completare EAP, selectați Opțiuni > Punct nou de acces, apoi definiți un punct de acces care utilizează un WLAN pentru transferul de date.

- 2 Selectați 802.1x sau WPA/WPA2 ca mod de siguranță.
- 3 Selectați Setări siguranță WLAN > WPA/WPA2 > EAP > Setări plugin EAP.

#### Utilizarea programelor suplimentare EAP

Pentru a utiliza un program suplimentar EAP atunci când vă conectați la un WLAN prin intermediul unui punct de acces, selectați programul suplimentar dorit și **Opțiuni > Activare**. Programele suplimentare EAP activate spre a fi folosite cu acest punct de acces au în dreptul lor un marcaj. Pentru a nu utiliza un program suplimentar, selectați **Opțiuni > Dezactivare**.

Pentru a edita setările pentru programele suplimentare EAP, selectați **Opțiuni > Editare**.

Pentru a modifica prioritatea setărilor programelor suplimentare EAP, selectați Opțiuni > Creștere nivel prioritate pentru a încerca să utilizați programul suplimentar înaintea altor programe suplimentare atunci când vă conectați la rețea prin punctul de acces, sau selectați **Opțiuni** > **Scădere nivel prioritate** pentru a utiliza acest program suplimentar pentru autentificare în rețea după încercarea de a utiliza alte programe suplimentare.

Consultați ajutorul aparatului pentru informații suplimentare despre programele suplimentare EAP.

#### Setări pentru "session initiation protocol" (SIP - protocol de inițiere a sesiunii)

Selectați Meniu > Panou. com. > Setări și Conexiune > Setări SIP.

Protocolul de inițializare a sesiunii (SIP, Session Initiation Protocol) este utilizat pentru crearea, modificarea și terminarea anumitor tipuri de sesiuni de comunicații cu unul sau mai mulți participanți (serviciu de rețea). Profilurile SIP includ și setările pentru aceste sesiuni. Profilul SIP folosit în mod implicit pentru o sesiune de comunicații este subliniat.

Pentru a crea un profil SIP, selectați Opțiuni > Profil SIP nou > Utilizare profil implicit sau Utiliz. profil. existent.

Pentru a selecta profilul SIP pe care doriți să îl folosiți în mod implicit pentru sesiunile de comunicații, selectați **Opțiuni > Profil implicit**.

# **Editarea profilurilor SIP**

Selectați Meniu > Panou. com. > Setări și Conexiune > Setări SIP.

Selectați **Opțiuni** > **Editare** și din următoarele opțiuni:

**Nume profil** — Introduceți un nume pentru profilul SIP.

**Profil serviciu** — Selectați IETF sau Nokia 3GPP.

**Destinație implicită** — Selectați destinația utilizată pentru conexiunea Internet.

**Punct acces implicit** — Selectați punctul de acces care va fi utilizat pentru conexiunea la Internet.

**Nume utilizator public** — Introduceți numele de utilizator oferit de furnizorul de servicii.

**Utilizare compresie** — Selectați dacă se utilizează compresia.

**Înregistrare** — Selectați modul de înregistrare.

**Utilizare siguranță** — Selectați dacă se utilizează negocierea de siguranță.

**Server proxy** — Introduceți setările serverului proxy pentru acest profil SIP.

Server de înregistrare — Introduceți setările serverului de înregistrare pentru acest profil SIP.

# Editarea serverelor proxy SIP

Selectați **Opțiuni > Profil SIP nou** sau Editare > Server proxy.

Serverele proxy sunt servere intermediare între un serviciu de navigare și utilizatorii săi, care sunt utilizate de anumiți furnizori de servicii. Aceste servere pot oferi siguranță sporită și acces mai rapid la serviciul respectiv.

Selectați dintre următoarele opțiuni:

Adresă server proxy — Introduceți numele sau adresa IP a serverului proxy utilizat.

**Domeniu** — Introduceți domeniul serverului proxy.

Nume utilizator și Parolă — Introduceți numele de utilizator și parola Dvs. pentru serverul proxy.

**Rutare liberă permisă** — Selectați dacă se permite rutarea liberă.

**Tip transport** — Selectați **UDP**, **Automat** sau **TCP**.

**Port** — Introduceți numărul portului pentru serverul proxy.

# Editarea serverelor de înregistrare

Selectați Opțiuni > Profil SIP nou sau Editare > Server de înregistrare.

Selectați dintre următoarele opțiuni:

Adresă server înregistr. — Introduceți numele sau adresa IP a serverului de înregistrare utilizat.

**Domeniu** — Introduceți domeniul serverului de înregistrare.

#### Nume utilizator și

**Parolă** — Introduceți numele de utilizator și parola pentru serverul de înregistrare.

**Tip transport** — Selectați **UDP**, **Automat** sau **TCP**.

**Port** — Introduceți numărul de port al serverului de înregistrare.

#### Setări de configurare

Selectați Meniu > Panou. com. > Setări și Conexiune > Config..

Puteți recepționa mesaje de la furnizorul de servicii sau de la departamentul de gestionare a informațiilor al companiei, care conțin setări de configurare pentru servere de încredere. Aceste setări sunt memorate automat în Configurări. Este posibil să recepționați setări de configurare pentru puncte de acces, servicii multimedia sau e-mail și mesaje instant (Chat) sau este setări de sincronizare de la serverele de încredere.

Pentru a șterge configurările unui server de încredere, selectați **Opțiuni** > **Ștergere.** Setările de configurare pentru alte aplicații oferite de acest server sunt, de asemenea, șterse.

#### Setările aplicației

Selectați Meniu > Panou. com. > Setări și Aplicații.

Selectați o aplicație din listă pentru a configura setările acesteia.

# Comenzi rapide

În cele ce urmează sunt descrise unele dintre comenzile rapide de tastatură disponibile pentru aparat. Comenzile rapide pot face ca utilizarea aplicațiilor să fie mai eficientă.

## Comenzi rapide generale

| Tasta de<br>pornire/<br>oprire | Apăsați și mențineți<br>apăsat pentru a porni și<br>opri aparatul.<br>Apăsați o dată pentru a<br>comuta între profiluri. |
|--------------------------------|----------------------------------------------------------------------------------------------------|
| Tasta Sym                      | Apăsați și mențineți<br>apăsat pentru a dezactiva<br>conexiunea Bluetooth.                                               |
| Tasta Ctrl                     | Apăsați și mențineți<br>apăsat pentru a activa<br>sau a dezactiva profilul<br>Silențios.                                 |

| Ctrl + C | Copiere text.     |
|----------|-------------------|
| Ctrl + V | Inserare text.    |
| Ctrl + X | Decupare text.    |
| Ctrl + A | Selectare totală. |

# Ecran inițial

| Tastă<br>selecție<br>stânga +<br>tastă<br>selecție<br>dreapta | Blocați și deblocați<br>tastatura.                                                                                                    |
|---------------------------------------------------------------|----------------------------------------------------------------------------------------------------|
| Tasta<br>Apelare                                              | Deschideți jurnalul de<br>apel.                                                                                                    |
| 0                                                             | Apăsați și mențineți<br>apăsat pentru a deschide<br>pagina de pornire proprie<br>în browserul Internet.                                                                              |
| 1                                                             | Apăsați și mențineți<br>apăsat pentru a vă apela<br>căsuța poștală vocală.                                                                                                    |
| Tastă<br>numerică<br>(2–9)                                    | Apelarea unui număr de<br>telefon utilizând<br>apelarea rapidă. Trebuie<br>să activați întâi apelarea<br>rapidă din Meniu ><br>Panou. com. și<br>Telefon > Apel ><br>Apelare rapidă. |

### Comenzi rapide Web

| * | Pentru a mări pagina. |
|---|-----------------------|
|   |                       |

| # | Pentru a micșora pagina.                                                             |
|---|--------------------------------------------------------------------------------------|
| 0 | Accesați pagina inițială.                                                            |
| 1 | Pentru a afișa bara de<br>instrumente                                                |
| 2 | Pentru a deschide caseta<br>de dialog de căutare.                                    |
| 3 | Pentru a reveni la pagina<br>anterioară.                                             |
| 4 | Pentru a memora pagina<br>curentă ca marcaj.                                         |
| 5 | Pentru a deschide harta<br>comenzilor rapide de la<br>tastatură.                     |
| 6 | Reîncărcați pagina<br>curentă.                                                       |
| 7 | Vizualizați pagina pe<br>întregul ecran.                                             |
| 8 | Pentru a vizualiza o<br>prezentare generală a<br>paginii.                            |
| 9 | Pentru a deschide caseta<br>de dialog pentru<br>introducerea unei noi<br>adrese Web. |

# E-mail

| C | Creați un mesaj e-mail<br>nou.                                                                          |
|---|----------------------------------------------------------------------------------------------------|
| D | Ștergeți mesajele e-mail<br>selectate.                                                                  |
| R | Creați un mesaj de<br>răspuns pentru<br>expeditorul mesajului e-<br>mail.                               |
| A | Creați un mesaj de<br>răspuns pentru expeditor<br>și toți ceilalți destinatari.                         |
| F | Redirecționați mesajul e-<br>mail.                                                                      |
| 0 | Deschideți mesajul e-mail<br>selectat.                                                                  |
| l | 0 pagină în sus în mesajul<br>de e-mail.                                                                |
| К | 0 pagină în jos în mesajul<br>de e-mail.                                                                |
| Т | Treceți la primul mesaj e-<br>mail din căsuța poștală<br>sau treceți la începutul<br>unui mesaj e-mail. |
| В | Treceți la ultimul mesaj e-<br>mail din căsuța poștală<br>sau treceți la sfârșitul<br>unui mesaj e-mail. |
|---|----------------------------------------------------------------------------------------------------|
| U | Modificați starea citit sau<br>necitit a unui mesaj e-<br>mail.                                          |
| E | Acceptați o cerere de<br>întâlnire.                                                                      |
| G | Acceptați provizoriu o<br>cerere de întâlnire.                                                           |
| V | Respingeți o cerere de<br>întâlnire.                                                                     |
| w | Sortați mesajele e-mail.                                                                                 |
| I | Extindeți și restrângeți<br>mesajele.                                                                    |
| S | Inițiați căutarea.                                                                                       |

## Comenzi rapide agendă pentru tastatură

| Α | Deschideți ecranul<br>agendă. |
|---|-------------------------------|
| D | Deschideți ecranul zi.        |

| w | Deschideți ecranul<br>săptămână.   |
|---|------------------------------------|
| М | Deschideți ecranul lună.           |
| Т | Deschideți ecranul de<br>rezolvat. |
| N | Adăugați o întâlnire<br>nouă.      |

## Glosar

#### Glosar

| 3G                            | A 3-a generație de<br>comunicații mobile. Un<br>sistem digital pentru<br>comunicații mobile destinat<br>pentru utilizare globală și ce<br>oferă o lățime de bandă<br>sporită. 3G permite<br>utilizatorului unui aparat<br>mobil să acceseze o serie de<br>servicii, cum ar fi<br>multimedia. |
|-------------------------------|----------------------------------------------------------------------------------------------------|
| Modul de<br>operare<br>Ad-hoc | Modul de rețea WLAN, în<br>care două sau mai multe<br>aparate se conectează unul<br>la celălalt folosind direct                                                                                                    |

|                                                                                                    | WLAN, fără un punct de<br>acces WLAN.                                                                                                    |                                                                                | cu sistem de selectare cu<br>taste. DTMF alocă o anumită<br>frecvență sau un sunet<br>fiecărei taste, astfel încât<br>acesta să poată fi identificat<br>cu ușurință de un<br>microprocesor. Sunetele<br>DTMF vă permit să<br>comunicați cu căsuțele<br>poștale vocale, sistemele de<br>telefonie computerizate și<br>așa mai departe. |
|----------------------------------------------------------------------------------------------------|----------------------------------------------------------------------------------------------------|--------------------------------------------------------------------------------|----------------------------------------------------------------------------------------------------|
| Fișiere<br>"cookie"<br>stocaa<br>la site<br>poate<br>ului In                                             | șiere<br>ookie" Fișierele cookie sunt<br>informații care vă sunt<br>transmise de server pentru<br>stocarea datelor referitoare<br>la site-urile Internet pe care<br>le accesați. Dacă acceptați<br>fișiere cookie, serverul<br>poate evalua utilizarea site-<br>ului Internet de către Dvs.,<br>articolele care vă<br>interesează, cele pe care<br>doriți să le citiți și așa mai<br>departe. |                                                                                |                                                                                                    |
|                                                                                                    |                                                                                                    | EAP                                                                            | Protocol de autentificare<br>extensibil. Aplicațiile<br>suplimentare EAP sunt                                                                                                    |
| DNS Serviciu nume domeniu. Un<br>serviciu Internet care<br>transformă denumirile de<br>domonii cum ar fi |                                                                                                    | pentru autentificarea<br>aparatelor radio și a<br>serverelor de autentificare. |                                                                                                    |
|                                                                                                    | www.nokia.com, în adrese<br>IP, cum ar fi<br>192.100.124.195. Numele<br>de domenii sunt mai ușor de<br>reținut, dar această<br>transformare este necesară<br>deoarece Internetul se<br>bazează pe adrese IP.                                                                                                    | EGPRS                                                                          | GPRS îmbunătățit. EGPRS<br>este similar cu GPRS, dar<br>permite conexiuni mai<br>rapide. Pentru<br>disponibilitate și viteza de<br>transfer a datelor,<br>contactați furnizorul Dvs. de<br>servicii.                                                                                                    |
| tonuri<br>DTMF Sunete duale cu frecvențe<br>multiple. Sistemul DTMF<br>este utilizat de telefoanele      |                                                                                                    | GPRS                                                                           | Serviciu general de<br>transmisii de pachete de<br>date radio. GPRS permite                                                                                                    |

accesul fără fir al telefoanelor mobile la retelele de date (serviciu de retea). GPRS utilizează tehnologia pachetelor de date prin care informatia este transmisă în cantităti reduse prin reteaua mobilă. Avantaiul transmisiei de date sub formă de pachete este acela că reteaua este ocupată numai la transmisia sau receptia de date. GPRS utilizează reteaua în mod eficient, permite configurarea rapidă a rețelelor pentru transmisia de date si viteze de transmisie ridicate. Trebuie să vă abonati la

Irebuie să vă abonați la serviciul GPRS. Pentru disponibilitate și abonarea la GPRS, contactați furnizorul Dvs. de servicii.

În timpul apelurilor video, nu puteți stabili conexiuni GPRS, iar conexiunile GPRS în curs cunt puse în așteptare, cu excepția cazului în care rețeaua

|                                                             | acceptă modul dual de<br>transfer.                                                                                                    |
|-------------------------------------------------------------|----------------------------------------------------------------------------------------------------|
| GPS                                                         | Global positioning system<br>(Sistem global de<br>poziționare). GPS este un<br>sistem de navigare radio<br>internațional.                                                                                                    |
| НТТР                                                        | Protocol de transfer<br>hipertext. Un protocol de<br>transfer al documentelor<br>utilizat în rețea.                                                                                                    |
| HTTPS                                                       | HTTP printr-o conexiune<br>securizată.                                                                                                    |
| IMAP4                                                       | Protocol acces mail<br>Internet, versiunea 4. Un<br>protocol utilizat pentru<br>accesarea căsuței poștale<br>de la distanță.                                                                                                    |
| Internet<br>access<br>point<br>(Punct<br>acces<br>Internet) | Un punct de acces este<br>locația în care aparatul Dvs.<br>se conectează la rețea.<br>Pentru a utiliza servicii de e-<br>mail și multimedia sau<br>pentru a vă conecta la<br>Internet și a parcurge pagini<br>web, trebuie mai întâi să<br>definiți puncte de acces |

|                                                                | Internet pentru aceste servicii.                                                                                                    |                                                                                              |                                                                                                    | căsuței poștale de la<br>distanță.                                                                                                    |
|----------------------------------------------------------------|----------------------------------------------------------------------------------------------------|----------------------------------------------------------------------------------------------|----------------------------------------------------------------------------------------------------|----------------------------------------------------------------------------------------------------|
| Mod de<br>operare<br>Infrastru<br>ctură                        | Un mod de rețea WLAN prin<br>care aparatele sunt<br>conectate la WLAN folosing<br>un punct de acces WLAN.                                                                                                    |                                                                                              | PUK și<br>PUK2                                                                                                    | Tastă personală de<br>deblocare. Codurile PUK și<br>PUK2 sunt necesare pentru<br>schimbarea codului blocat<br>PIN sau, respectiv, PIN2.<br>Lungimea codului este de 8<br>cifre.        |
| PIN                                                            | Cod personal de<br>identificare. Codul PIN vă<br>protejează aparatul                                                                                                    |                                                                                              |                                                                                                    |                                                                                                    |
|                                                                | impotriva utilizării<br>neautorizate. Codul PIN este<br>furnizat cu cartela SIM. Dacă<br>se selectează opțiunea de<br>solicitare a codului PIN,<br>codul este solicitat la fiecare<br>pornire a aparatului. Codul | tul<br>ii<br>ul PIN este<br>a SIM. Dacă<br>iunea de<br>ui PIN,<br>t la fiecare<br>lui. Codul | SIP                                                                                                    | Protocol inițiere sesiune.<br>SIP este utilizat pentru<br>crearea, modificarea și<br>terminarea anumitor tipuri<br>de sesiuni de comunicare,<br>cu unul sau mai mulți<br>participanți. |
|                                                                | PIN trebuie să aibă o<br>lungime de 4 până la 8 cifre.                                                                                                    |                                                                                              | SSID                                                                                                    | Identificator set servicii.<br>SSID este denumirea care                                                                                                    |
| PIN2 Codul PIN2 este furnizat cu<br>anumite cartele SIM. Codul |                                                                                                    |                                                                                              | identifică rețeaua WLAN<br>specifică.                                                                                                    |                                                                                                    |
|                                                                | PIN2 este necesar pentru<br>accesarea funcțiilor<br>acceptate de cartela SIM.<br>Lungimea codului PIN2 este<br>de 4 până la 8 cifre.                                                                              | Streamin<br>g                                                                                | Streaming-ul fișierelor<br>audio și video îmseamnă<br>redarea acestora direct din<br>rețea, fără a le descărca mai<br>întâi în aparatul Dvs. |                                                                                                    |
| РОРЗ                                                           | OP3 Protocol poștal, versiunea<br>3. Un protocol poștal<br>obișnuit care poate fi<br>utilizat pentru accesarea                                                                                                    |                                                                                              | UMTS                                                                                                    | Sistem universal mobil de<br>telecomunicații. UMTS este<br>un sistem de comunicare<br>mobil 3G. În afară de                                                                            |

| comunicațiile vocale și de<br>date, UMTS permite<br>furnizarea de date audio și<br>video către aparatele radio.<br>Dacă utilizați aparatele Dvs.<br>în rețele GSM și UMTS, se pot<br>activa mai multe conexiuni<br>de date în același timp și<br>punctele de acces pot<br>partaja conexiunea pentru<br>transmisii de date. În<br>rețeaua UMTS, conexiunile<br>pentru transmisii de date<br>rămân active pe parcursul<br>apelurilor vocale. Puteți, de<br>exemplu, să parcurgeți<br>Internetul mai repede decât<br>puteați înainte, vorbind, în<br>același timp la telefon. | comunicațiile vocale și de<br>date, UMTS permite<br>furnizarea de date audio și<br>video către aparatele radio.<br>Dacă utilizați aparatele Dvs.<br>în rețele GSM și UMTS, se pot<br>activa mai multe conexiuni<br>de date în același timp și<br>nunctele de acrea pot | Comadă<br>USSD                                                                                                    | O solicitare de servicii, cum<br>ar fi o solicitare de activare<br>a unei aplicații sau de<br>configurare a anumitor<br>setări de la distanță, pe care<br>o puteți transmite<br>operatorului sau<br>furnizorului dvs. de servicii,<br>cu aparatul Dvs. |
|----------------------------------------------------------------------------------------------------|----------------------------------------------------------------------------------------------------|----------------------------------------------------------------------------------------------------|----------------------------------------------------------------------------------------------------|
|                                                                                                    | VPN                                                                                                    | Rețea virtuală privată. VPN<br>(RVP) crează o conexiune<br>sigură la rețele și servicii<br>Intranet din cadrul unei<br>companii, cum ar fi e-mail-<br>ul. |                                                                                                    |
|                                                                                                    | WAP                                                                                                    | Protocol aplicații radio.<br>WAP este un standard<br>internațional pentru<br>comunicațiile făcă fir                                                       |                                                                                                    |
| UPIN                                                                                                    | UMTS.                                                                                                    | W/FD                                                                                                    | Confidentialitate                                                                                                    |
| UPUK                                                                                                    | UK Tastă de deblocare UPIN.<br>Codul UPUK este necesar<br>pentru schimbarea unui cod<br>UPIN blocat sau a unui cod<br>PIN2. Lungimea codului                                                                                                    |                                                                                                    | echivalentă cu cea cu fir.<br>WEP este o metodă de<br>criptare care codifică datele<br>înainte de a le transmite în<br>WLAN.                                                                                                    |
|                                                                                                    | este de 8 cifre.                                                                                                    | WLAN                                                                                                    | Wireless local area network<br>(Rețea locală fără fir).                                                                                                    |
| rețeaua UMTS.                                                                                                    | I                                                                                                    | J                                                                                                    |                                                                                                    |

| WPA  | Acces protejat Wi-Fi.<br>Metodă de securitate pentru<br>WLAN.  |
|------|----------------------------------------------------------------|
| WPA2 | Acces protejat Wi-Fi 2.<br>Metodă de siguranță pentru<br>WLAN. |

## Depanare

Pentru a vizualiza întrebările frecvente despre aparatul dvs., accesați www.nokia.com/support.

### Î: Care sunt codul meu de blocare, codul meu PIN sau cod meu PUK?

R: Codul implicit de blocare este 12345. Dacă uitați sau pierdeți codul de blocare, luați legătura cu distribuitorul aparatului. Dacă uitați sau pierdeți un cod PIN sau PUK, sau dacă nu ați primit un astfel de cod, contactați furnizorul Dvs. de servicii de rețea.

# Î: Cum închid o aplicație care nu răspunde?

R: Apăsați și mențineți apăsată tasta pentru pagina inițială. Parcurgeți până la aplicație și apăsați tasta backspace pentru a închide aplicația.

## Î: De ce sunt neclare imaginile?

R: Asigurați-vă că ecranele de protecție ale lentilelor camerei foto-video sunt curate.

### Î: De ce apar pe ecran puncte lipsă, decolorate sau luminoase, de fiecare dată când îmi pornesc aparatul?

R: Acest fenomen este carateristic acestui tip de afișaj. Unele afișaje pot conține pixeli sau puncte care rămân aprinse sau stinse. Acest lucru e normal, nu constituie o deficiență.

#### Î: De ce nu pot găsi aparatul prietenului meu când utilizez conexiunea Bluetooth?

R: Asigurați-vă că aparatele sunt compatibile, au activată conexiunea Bluetooth și nu sunt în modul ascuns. Verificați, de asemenea, dacă distanța dintre cele două aparate nu depășește 10 metri și dacă nu există ziduri sau alte obstacole între aparate.

### Î: De ce nu pot închide o conexiune Bluetooth?

R: Dacă un alt aparat este conectat la aparatul Dvs., puteți închide conexiunea cu ajutorul celuilalt aparat sau dezactivând conexiunea Bluetooth. Selectați Meniu > Panou. com. > Conectare > Bluetooth și Bluetooth > Oprit.

#### Î: De ce nu pot vedea un punct de acces LAN fără fir (WLAN), deși știu că mă aflu în raza de acoperire a rețelei?

R: Verificați ca în aparatul Dvs. să nu fie activat profilul Deconectat.

Punctul de acces WLAN poate utiliza un identificator set de servicii ascuns (SSID). Puteți accesa rețele care folosesc un SSID ascuns doar dacă știți SSID-ul corect și ați creat pe propriul aparat Nokia un punct de acces WLAN pentru rețeaua respectivă. Verificați ca punctul de acces WLAN să nu fie pe canalele 12-13, deoarece nu se poate efectua o asociere cu acestea.

## Î: Cum dezactivez funcția WLAN de pe aparatul meu Nokia?

R: Rețeaua WLAN de pe aparatul Nokia se dezactivează atunci când nu sunteți conectat, nu încercați să vă conectați la un alt punct de acces sau când nu scanați în căutarea rețelelor disponibile. Pentru a reduce și mai mult consumul acumulatorului, puteți specifica ca aparatul Dvs. Nokia să nu scaneze pentru a găsi rețele disponibile, sau să scaneze în fundal mai rar. Rețeaua WLAN se dezactivează în perioada dintre scanările din fundal.

Pentru a opri căutările din fundal, selectați Meniu > Panou. com. > Setări și Conexiune > WLAN > Afișare disponib. WLAN > Niciodată. Puteți căuta în continuare în mod manual rețele WLAN disponibile și vă puteți conecta la acestea ca de obicei.

Pentru a mări intervalul de scanare în fundal, selectați **Afișare disponib.** 

WLAN > Da, și definiți intervalul în Căutare rețele.

#### Î: De ce nu pot naviga pe Internet cu toate că este activă conexiunea WLAN iar setările de IP sunt corecte?

R: Verificați dacă ați definit corect setările de proxy HTTP/ HTTPS în setările avansate ale punctului Dvs. de acces WLAN.

## Î: Cum verific calitatea semnalului conexiunii mele WLAN?

Selectați Meniu > Panou. com. > Conectare > Mgr. con. și Conexiuni de date active > Opțiuni > Detalii. Dacă calitatea semnalului este slabă sau moderată, este posibil să vă confruntați cu probleme de conexiune Încercați din nou, mai aproape de punctul de acces.

# Î: De ce am probleme cu modul de siguranță?

R: Verificați dacă ați configurat corect modul de siguranță și dacă acesta coincide cu cel utilizat de rețea. Pentru a verifica modul de siguranță utilizat de rețea, selectați Meniu > Panou. com. > Conectare > Mgr. con. și Conexiuni de date active > Opțiuni > Detalii.

Verificați și următoarele: dacă aveți setat modul WPA corect (cheie prestabilită sau EAP), dacă ați dezactivat toate tipurile EAP care nu sunt necesare și dacă toate setările de tip EAP sunt corecte (parole, nume de utilizator, certificate).

# Î: De ce nu pot selecta un contact pentru mesajul meu?

R: Cartela de contact nu are un număr de telefon, o adresă sau o adresă e-mail. Selectați Meniu > Contacte, și editați cartela de contact.

### Î: Nota Preluare mesaj în curs este afișată scurt. Ce se întâmplă?

R: Aparatul încearcă să preia un mesaj multimedia de la centrul de mesaje multimedia. Această notă este afișată numai dacă ați selectat Meniu > Mesaje și Opțiuni > Setări > Mesaj

### multimedia > Preluare multimedia > Întotdeauna autom..

Verificați dacă setările pentru mesajele multimedia sunt definite corect și că nu există erori ale numerelor de telefon sau ale adreselor.

#### Î: Cum pot încheia conexiunea de date dacă aparatul continuă să deschidă câte o conexiune de date?

R: Este posibil ca aparatul să încerce să preia un mesai multimedia de la centrul de mesaie multimedia. Pentru a nu permite aparatului să efectueze o conexiune pentru transfer de date. selectati Meniu > Mesaie si Optiuni > Setări > Mesaj multimedia > Preluare multimedia > Manuală pentru memorarea mesaielor în centrul de mesaie multimedia în vederea preluării acestora mai târziu, sau Dezactivată pentru a ignora toate mesaiele multimedia receptionate. Dacă selectati Manuală, veti primi o notificare în momentul în care există un nou mesaj multimedia pe care îl puteti prelua în centrul de mesaie multimedia. Dacă selectati Dezactivată, aparatul nu efectuează conexiuni la retea cu privire la mesajele multimedia.

Pentru a seta aparatul să utilizeze o conexiune pentru transmisii de date sub formă de pachete numai dacă inițiați aplicația sau o operație care necesită această aplicație, selectați **Meniu** > **Panou. com. > Setări** și **Conexiune** > Date ca pachete > Conexiune date pachete > Dacă e necesar.

Dacă problema nu se rezolvă, reporniți aparatul.

# Î: Cum economisesc energia acumulatorului?

R: Numeroase funcții din aparatul Dvs. măresc consumul de energie și reduc durata de viață a acumulatorului. Pentru a economisi energie, procedați în modul următor:

- Dezactivați conexiunea Bluetooth când nu aveți nevoie de aceasta.
- Opriți căutările de rețele WLAN din fundal. Selectați Meniu > Panou. com. > Setări și Conexiune > WLAN > Afișare disponib.
   WLAN > Niciodată. Puteți căuta în continuare în mod manual rețele
   WLAN disponibile și vă puteți conecta la acestea ca de obicei.
- Setați aparatul să utilizeze o conexiune pentru transmisii de date sub formă de pachete numai dacă inițiați aplicația sau o operație care necesită această aplicație.

Selectați Meniu > Panou. com. > Setări și Conexiune > Date ca pachete > Conexiune date pachete > Dacă e necesar.

- Nu permiteţi aparatului să descarce automat hărți noi în aplicaţia Hărți. Selectaţi Meniu > Hărţi şi Opţiuni > Setări > Internet > Conexiune.
- Modificați intervalul după care iluminarea de fundal oprită.
   Selectați Meniu > Panou. com. > Setări și General > Personalizare > Afişaj > Durată iluminare.
- Închideți aplicațiile atunci când nu le folosiți. Apăsați și mențineți apăsată tasta pentru pagina inițială. Parcurgeți până la aplicație și apăsați tasta backspace pentru a închide aplicația.

## Găsirea informațiilor de ajutor

### Asistență

Când doriți să aflați mai multe despre cum se utilizează produsul sau nu sunteți sigur cum ar trebui să funcționeze telefonul, citiți ghidul utilizatorului de pe telefon. Selectați Meniu > Ajutor > Ajutor. Dacă aceasta nu rezolvă problema, efectuați una dintre următoarele operații:

- Reporniți telefonul. Opriți telefonul și scoateți acumulatorul. După aproximativ un minut, introduceți la loc acumulatorul și porniți telefonul.
- Actualizați software-ul telefonului
- Restaurați setările originale din fabrică

Dacă problema nu se remediază, contactați Nokia pentru opțiunile de reparare. Accesați www.nokia.com/ repair. Înainte de a expedia telefonul pentru reparații, efectuați întotdeauna o copie de siguranță a datelor.

#### Actualizare software aparat Despre actualizările software-ului aparatului și ale aplicațiilor

Prin actualizările software-ului aparatului și actualizările de aplicații, puteți obține funcții noi și îmbunătățite pentru aparat. De asemenea, actualizarea software poate să îmbunătățească performanța aparatului.

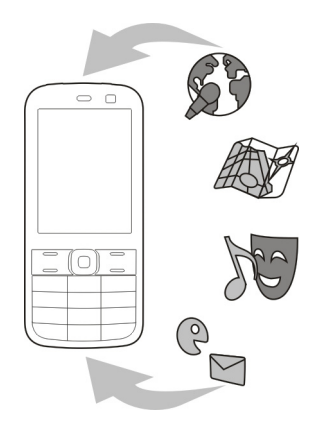

Se recomandă să creați o copie de siguranță a datelor personale înainte de a actualiza software-ul aparatului.

## Avertizare:

Dacă instalați o actualizare a unui program, aparatul nu poate fi utilizat, nici chiar pentru a efectua apeluri de urgență, decât după terminarea instalării și repornirea aparatului. Descărcarea actualizărilor de programe poate implica transmiterea unor cantități mari de date (serviciu de rețea).

Asigurați-vă că acumulatorul aparatului are suficientă energie sau conectați încărcătorul înainte de a începe actualizarea.

După ce actualizați software-ul aparatului sau aplicațiile, este posibil ca instrucțiunile din ghidul de utilizare să nu mai fie actualizate.

#### Actualizarea software-ului aparatului cu ajutorul PC-ului

Puteți să utilizați aplicația pe PC Nokia Software Updater pentru a actualiza software-ul aparatului. Pentru a actualiza software-ul aparatului, aveți nevoie de un calculator compatibil, acces la Internet de mare viteză și un cablu de date USB compatibil pentru a conecta aparatul la calculator.

Pentru informații suplimentare și pentru preluarea aplicației Nokia Software Updater, accesați www.nokia.com/softwareupdate.

## Ajutorul de pe aparat

Aparatul conține instrucțiuni de ajutor în utilizarea aplicațiilor instalate pe aparat.

Pentru a deschide texte de ajutor din meniul principal,selectați Meniu > Ajutor > Ajutor și aplicația pentru care doriți ă citiți instrucțiunile.

Când există o aplicație deschisă, selectați **Opțiuni > Ajutor** pentru a accesa aplicația de ajutor pentru ecranul curent.

În timp ce citiți instrucțiunile, puteți să schimbați dimensiunea textului de ajutor selectând **Opțiuni > Micșorare font** sau **Mărire font**.

Puteți găsi legături către subiecte conexe la sfârșitul textului explicativ.

Dacă selectați un cuvânt subliniat, se afișează o scurtă explicație.

Ajutorul utilizează următorii indicatori:

- Legătură către un subiect conex de ajutor.
- Legătură către aplicația respectivă.

Atunci când citiți instrucțiunile, comutați între textele de ajutor și aplicația care se deschide în fundal, selectați **Opțiuni > Afișare aplic. deschise** și aplicația dorită.

#### Faceți mai multe cu aparatul

Există numeroase aplicații oferite de Nokia și de dezvoltatori de software terțe părți care vă permit să beneficiați din plin de aparatul Dvs. Pentru a găsi și a prelua aplicații, vizitați magazinul Ovi la adresa store.ovi.com. Aceste aplicații sunt explicate în ghidurile disponibile pe paginile de asistență ale produsului de la adresa www.nokia.com/support sau de pe site-ul Web local Nokia.

### Setări

Aparatul are în mod obișnuit setările pentru MMS, GPRS, streaming și Internet mobil configurate automat, în funcție de informațiile de la furnizorul de servicii de rețea. Este posibil ca setările de la furnizorii de servicii să fie deja instalate pe aparat sau să primiți sau să solicitați setările de la furnizorii de servicii de rețea printr-un mesaj special. Puteți modifica setările generale din aparat, cum ar fi setările de limbă, mod de așteptare, ecran și blocare a tastelor.

## Prelungirea duratei de viață a acumulatorului

Multe funcții ale aparatului măresc consumul de energie din acumulator și reduc durata de viață a acestuia. Pentru a economisi energia acumulatorului, rețineți următoarele:

- Funcțiile care utilizează tehnologia Bluetooth sau folosirea acestor funcții în fundal în timpul utilizării altor funcții solicită suplimentar acumulatorul. Dezactivați tehnologia Bluetooth atunci când nu aveți nevoie de aceasta.
- Funcțiile care utilizează LAN fără fir (WLAN) sau folosirea acestor funcții în fundal în timpul utilizării altor funcții solicită suplimentar acumulatorul. Rețeaua WLAN de pe aparatul Nokia se dezactivează atunci când nu încercați să vă conectați sau când nu sunteți conectat la un punct de acces sau când nu scanați în căutarea rețelelor disponibile. Pentru a

reduce mai mult consumul de energie al acumulatorului, puteți seta aparatul să nu caute sau să caute mai rar în fundal rețele disponibile.

- Dacă ați setat Conexiune date pachete pe Dacă e disponibil în setările de conexiune și nu exisă acoperire pentru pachetele de date (GPRS), aparatul va încerca periodic să stabilească o conexiune de pachete de date. Pentru a prelungi durata de viață a aparatului, selectați Meniu > Panou. com. > Setări și Conexiune > Date ca pachete > Conexiune date pachete > Dacă e necesar.
- Aplicația Hărți preia noi informații despre hartă când defilați în noi zone de pe hartă, ceea ce solicită suplimentar acumulatorul. Puteți împiedica preluarea automată de hărți noi.
- Dacă intensitatea semnalului rețelei celulare variază mult în zona Dvs., aparatul trebuie să caute în mod repetat rețele disponibile. Acest lucru solicită suplimentar acumulatorul.

Dacă modul rețea este setat pe mod dual în setările de rețea, aparatul caută rețeaua 3G. Puteți să setați aparatul să utilizeze numai rețeaua GSM. Pentru a utiliza numai rețeaua GSM, selectați Meniu > Panou. com. > Setări și Telefon > Rețea > Mod rețea > GSM.

- Iluminarea ecranului solicită suplimentar acumulatorul. În setările afișajului, aveți posibilitatea să modificați intervalul de timp după care se dezactivează iluminarea ecranului. Selectați Meniu > Panou. com. > Setări și General > Personalizare > Afișaj > Durată iluminare. Pentru a regla senzorul de lumină care detectează condițiile de iluminare și reglează luminozitatea afișajului, în setările ecranului, selectați Senzor de lumină.
- Pentru a economisi energie, activați modul economizor de energie. Apăsați tasta de pornire și selectați Activare econ. energie. Pentru a-l dezactiva, apăsați tasta de pornire și selectați Dezactiv. econ. energie. Este posibil să nu puteți schimba setările anumitor aplicații

atunci când modul economizor de energie este activat.

### Memorie liberă

Pentru a vizualiza memoria disponibilă pentru diferite tipuri de date, selectați Meniu > Birou > Mngr. fișiere.

Multe funcții ale acestui aparat utilizează memoria pentru a stoca date. Aparatul vă anunță dacă memoria disponibilă a aparatului este insuficientă.

Pentru a elibera spațiu de memorie, transferați datele într-o memorie alternativă (dacă este disponibilă) sau pe un computer compatibil.

Pentru a elimina datele de care nu mai aveți nevoie, utilizați Managerul de fișiere sau aplicația respectivă. Puteți să ștergeți:

- Mesajele din dosarele Mesaje şi mesajele e-mail preluate din căsuţa poştală
- Pagini Web memorate
- Informații de contact

- Note de agendă
- Aplicațiile afișate în Manager aplicații de care nu mai aveți nevoie
- Fişierele de instalare (cu extensiile .sis sau .sisx) ale aplicațiilor pe care le-ați instalat. Efectuați copii de siguranță ale fişierelor de instalare pe un computer compatibil.
- Imagini şi videoclipuri din Fotografii.

## Sfaturi pentru protecția mediului

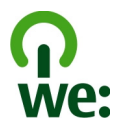

## Economisiți energia

Puteți să încărcați acumulatorul mai rar dacă urmați sfaturile de mai jos (dacă sunt disponibile pentru aparatul Dvs.):

- Închideți aplicațiile și conexiunile de date, de exemplu, conexiunea Bluetooth, când nu o utilizați.
- Reduceți luminozitatea ecranului.

- Setați aparatul să treacă în modul economizor de energie după o perioadă minimă de inactivitate (dacă aparatul oferă această posibilitate).
- Dezactivați sunetele care nu sunt necesare (cum ar fi sunetele tastelor).

### Reciclați

Toate materialele acestui aparat se pot recupera ca materiale și energie. Pentru informații referitoare la reciclarea produselor Nokia vechi, accesați www.nokia.com/werecycle sau de pe telefonul mobil, www.nokia.mobi/ werecycle.

Reciclați ambalajul și ghidul utilizatorului conform procedurilor locale.

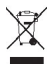

Simbolul coș de gunoi barat plasat pe un produs, pe acumulator, pe documentație sau pe ambalaj indică faptul că toate produsele electrice și electronice, bateriile și acumulatorii se vor colecta separat la sfârșitul ciclului de viață. Cerința este valabilă în Uniunea Europeană. Nu aruncați aceste produse la gunoiul municipal nesortat. Pentru informații suplimentare despre atributele ecologice ale aparatului, vizitați www.nokia.com/ ecodeclaration.

## Informații de siguranță și despre produs

#### Accesorii

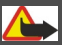

Avertizare:

Folosiți numai acumulatori, încărcătoare și accesorii omologate de Nokia pentru a fi utilizate cu acest model. Utilizarea altor tipuri poate anula orice aprobare sau garanție și poate constitui un pericol. În particular, utilizarea unor acumulatoare sau a unor încărcătoare neomologate poate implica riscuri de incendii, explozii, scurgeri sau alte pericole.

Pentru procurarea de accesorii aprobate, adresați-vă distribuitorului Dvs. Când deconectați cablul de alimentare al oricărui accesoriu, trageți de ștecher și nu de cablu.

#### Acumulatorul

#### Informații referitoare la acumulator și la încărcător

Aparatul Dvs. este alimentat de la un acumulator reîncărcabil. Acest aparat este destinat spre a fi alimentat de la un acumulator BL-4D. Nokia poate pune la dispoziție modele suplimentare de acumulator pentru acest aparat. Acest aparat este destinat spre a fi alimentat de la următoarele tipuri de încărcătoare: AC-8. Numărul exact al modelului încărcătorului poate diferi în funcție de tipul de mufă. Varianta de mufă este identificată prin una dintre următoarele litere sau combinații de litere: E, EB, X, AR, U, A, C, K sau UB.

Acumulatorul poate fi încărcat și descărcat de sute de ori, dar în cele din urmă se va uza. Atunci când duratele de convorbire și de așteptare sunt considerabil mai reduse decât ar fi normal, înlocuiți acumulatorul. Utilizați numai acumulatori omologați de Nokia și reîncărcați acumulatorul Dvs. numai cu încărcătoare omologate de Nokia și destinate pentru a fi utilizate cu acest aparat.

Dacă un acumulator este utilizat pentru prima oară sau dacă acumulatorul nu a fost folosit pentru o perioadă îndelungată de timp, ar putea fi necesar să conectați încărcătorul și apoi să-i deconectați și să-i reconectați din nou pentru a începe încărcarea acumulatorului. Dacă acumulatorul este complet descărcat, ar putea fi necesare mai multe minute înainte ca indicatorul de încărcare să apară pe ecran sau înainte de a putea efectua apeluri.

Măsuri de siguranță privind scoaterea acumulatorului. Înainte de a scoate acumulatorul, opriți întotdeauna aparatul și deconectați-l de la încărcător.

Încărcarea corespunzătoare. Deconectați încărcătorul de la priza de alimentare și de la aparat atunci când nu îl utilizați. Nu lăsați un acumulator complet încărcat conectat la încărcător, deoarece supraîncărcarea ar putea scurta durata sa de viață. Dacă nu este utilizat, un acumulator complet încărcat se va descărca în timp.

Evitați temperaturile extreme. Încercați întotdeauna să depozitați acumulatorul la temperaturi cuprinse între 15°C și 25°C. Temperaturile extreme reduc capacitatea și durata de viață a acumulatorului. Este posibil ca un aparat al cărui acumulator este fierbinte sau rece să nu funcționeze temporar. Performanțele acumulatorilor sunt afectate în mod special la temperaturi cu mult sub punctul de îngheț.

Nu scurtcircuitați acumulatorul. Scurtcircuitarea accidentală poate apărea când un obiect metalic, cum ar fi o monedă, o agrafă sau un stilou, produce o legătură directă între borna pozitivă (+) și cea negativă (-) a acumulatorului. (Aceste borne sunt ca niște benzi metalice aplicate pe acumulator.) Acest lucru se poate întâmpla, de exemplu, când purtați un acumulator de schimb în buzunar sau în geantă. Scurtcircuitarea contactelor acumulatorului poate deteriora acumulatorul sau obiectul care realizează scurtcircuitul.

Evacuarea la deșeuri. Nu aruncați acumulatorii în foc deoarece ei pot exploda. Evacuarea la deșeuri a acumulatorilor uzați trebuie făcută conform reglementărilor locale. Predați acumulatorii pentru reciclare, dacă este posibil. Nu aruncați acumulatorii la deșeuri menajere.

Scurgeri. Nu demontați, nu tăiați, nu deschideți, nu striviți, nu îndoți, nu perforați și nu rupeți bateriile sau acumulatori. În cazul apariției unei scurgeri de lichid din acumulator, evitați contactul lichidului cu pielea sau cu ochii. Dacă, totuși, acest lucru se întâmplă, spălați imediat cu apă din abundență zonele afectate sau apelați la un medic.

Deteriorări. Nu modificați și nu reconfigurați acumulatorii, nu încercați să introduceți corpuri străine în ei, nu-i scufundați în și nu-i expuneți la apă sau alte lichide. Acumulatorii pot exploda dacă sunt deteriorați.

Modul corect de utilizare. Folosiți acumulatorul numai conform destinației sale. Utilizarea necorespunzătoare a acumulatorului poate provoca incendii, explozii sau alte pericole. În cazul scăpării pe jos a aparatului sau a acumulatorului, în special pe o suprafață dură, și dacă Dvs. considerați că acumulatorul a fost deteriorat, duceți-l la un centru de service pentru verificare înainte de a continua să-l utilizați. Nu folosiți niciodată un încărcător sau un acumulator deteriorat. Nu lăsați acumulatorul la îndemâna copillor mici.

#### Întreținerea aparatului Dvs.

Aparatul Dvs. este un produs de calitate superioară, care trebuie folosit cu grijă. Sugestiile de mai jos vă vor ajuta să respectați condițiile de acordare a garanției.

- Păstrați aparatul în stare uscată. Precipitațiile, umiditatea și alte tipuri de lichide sau impurități pot conține substanțe care corodează circuitele electronice. Dacă aparatul Dvs. se udă, scoateți acumulatorul și lăsați aparatul să se usuce complet înainte de a pune acumulatorul la loc.
- Nu folosiţi şi nu depozitaţi aparatul în zone cu mult praf sau murdărie. Părţile sale mobile şi componentele electronice se pot deteriora.
- Nu păstrați aparatul la temperaturi ridicate sau scăzute. Temperaturile ridicate pot scurta viața dispozitivelor electronice, pot defecta acumulatorii și pot deforma sau topi anumite componente din material plastic. Când aparatul revine de la o temperatură scăzută la cea normală, umezeala poate forma condens în interiorul acestuia și poate deteriora plăcile cu circuite electronice.
- Nu încercați să deschideți aparatul în alt mod decât cel descris în acest ghid.
- Nu scăpați aparatul din mână, nu-l loviți și nu-l scuturați. Manipularea dură poate deteriora circuitele electronice interne și elementele de mecanică fină.
- Pentru curățarea aparatului nu se vor folosi produse chimice concentrate, solvenți de curățare sau detergenți puternici. Utilizați o lavetă moale, curată și uscată pentru a curăța suprafața aparatului.

- Nu vopsiţi aparatul. Vopseaua poate bloca piesele mobile şi poate împiedica funcţionarea corespunzătoare.
- Folosiți numai antena livrată împreună cu aparatul sau o antenă de schimb aprobată. Antenele neautorizate, modificările sau completările neautorizate, ar putea deteriora aparatul și ar putea încălca reglementările referitoare la aparatele de radioemisie.
- Utilizați încărcătoarele numai în interior.
- Efectuați copii de siguranță ale tuturor datelor pe care doriți să le păstrați, cum ar fi contactele și notele de agendă.
- Pentru a reseta aparatul la anumite intervale de timp în vederea optimizării performanțelor, opriți aparatul și scoateți acumulatorul.

Sugestiile prezentate mai sus sunt valabile atât pentru aparat, cât și pentru acumulator, încărcător și orice alt tip de accesoriu.

#### Reciclare

Duceți întotdeauna produsele electronice, bateriile și acumulatoarele, precum și ambalajele folosite la centrele de colectare specializate. Astfel ajutați la prevenirea eliminării necontrolate a deșeurilor și promovați reciclarea materialelor. Consultați informațiile privind protejarea mediului înconjurător și cele despre cum puteți recicla produsele Nokia, pe www.nokia.com/werecycle su de pe aparatul mobil, nokia.mobi/werecycle.

#### Informații suplimentare privind siguranța Copii mici

Aparatul Dvs. și accesoriile acestuia nu sunt jucării. Acestea ar putea conține piese de mici dimensiuni. Nu le lăsați la îndemâna copiilor mici.

#### Mediul de utilizare

Acest aparat corespunde recomandărilor de expunere la radio frecvență dacă este folosit în poziție normală de utilizare, la ureche, sau dacă este amplasat la o distanță de cel puțin 1,5 centimetri față de corp. Orice toc de purtare, agățătoare la centură sau alt suport de purtare a aparatului pe corp nu trebuie să conțină metale și trebuie să asigure plasarea telefonului la distanța față de corp specificată mai sus.

Pentru transmiterea de fișiere de date sau mesaje este necesară o conexiune de calitate cu rețeaua. Transmiterea de fișiere de date sau de mesaje poate fi întârziată până când o astfel de conexiune este disponibilă. Urmați instrucțiunile referitoare la distanțele de separație menționate mai sus până la terminarea transmisiei.

Unele părți ale aparatului sunt magnetice. Este posibil ca materialele metalice să fie atrase de acest aparat. Nu așezați cărți de credit sau alte suporturi magnetice de memorare în apropierea aparatului, deoarece informațiile stocate pe acestea ar putea fi șterse.

#### Aparate medicale

Folosirea echipamentelor de transmisie radio, inclusiv a telefoanelor mobile, poate interfera cu funcționarea unor aparate medicale neprotejate corespunzător. Adresați-vă unui medic sau producătorului echipamentului medical pentru a afla dacă acestea sunt protejate corespunzător față de semnalele RF externe. Opriți aparatul în zonele în care sunt afișate instrucțiuni ce solicită acest lucru, de exemplu, în spitale.

#### Aparate medicale implantate

Producătorii de aparate medicale recomandă o distanță de cel puțin 15,3 centimetri între un aparat mobil și un aparat medical implantat, cum ar fi un stimulator cardiac sau un defibrilator cardioverter implantat, pentru a evita o posibilă interferență cu aparatul medical respectiv. Persoanele care au astfel de dispozitive trebuie să respecte următoarele reguli:

- Să țină întotdeauna aparatul mobil la o distanță mai mare de 15,3 centimetri de aparatul medical.
- Nu purtați aparatul mobil în buzunarul de la piept.
- Să țină aparatul mobil la urechea opusă poziției aparatului medical.
- Să oprească aparatul mobil dacă există un motiv de a bănui prezenţa unei interferenţe.
- Să respecte instrucțiunile producătorului aparatului medical implantat.

Dacă aveți întrebări privind utilizarea aparatului Dvs. mobil în apropierea unui aparat medical implantat, consultați medicul dumneavoastră.

Observație: Învelișul suprafeței acestui aparat nu conține nichel. Suprafața acestui aparat conține oțel inoxidabil.

#### Autovehicule

Semnalele RF pot afecta sistemele electronice instalate necorespunzător sau protejate inadecvat din autovehicule, cum ar fi sistemele electronice de injecție carburant, sistemele electronice de frânare antiblocare, sistemele electronice de control viteză și cele de tip airbag. Pentru informații suplimentare, interesați-vă la producătorul autovehiculului sau al echipamentelor din dotarea acestuia.

Doar personalul calificat poate depana aparatul sau instala aparatul într-un vehicul. Instalarea sau depanarea neadecvate pot fi periculoase și pot anula garanția aparatului Dvs. Verificați regulat ca toate echipamentele wireless din vehiculul Dvs. să fie montate și să funcționeze în mod adecvat. Nu depozitați și nu transportați lichide inflamabile, gaze sau materiale explozive în același compartiment cu aparatul, componentele sau accesoriile sale. Nu uitați că air-bagurile se declanșează cu forță mare. Nu amplasați aparatul sau accesoriile acestuia în zona de declanșare a air-bagului.

Opriți aparatul înainte de a vă urca la bordul unui avion. Utilizarea aparatelor de emisie radio într-un avion poate fi periculoasă pentru funcționarea avionului și poate fi ilegală.

#### Zone cu pericol de explozie

Închideți aparatul în orice zonă cu pericol de explozie. Respectati toate instructionile afisate. În asemenea zone. scânteile pot provoca explozii sau incendii care pot duce la vătămări corporale sau deces. Opriti aparatul în statiile de alimentare cu carburant, precum si în apropierea pompelor de carburant de la atelierele auto. Conformativă restrictiilor din depozitele de carburanti, din zonele de depozitare si de distribuire a carburantilor, din incinta combinatelor chimice sau din locurile unde se efectuează lucrări cu explozibili. Zonele cu medii cu pericol de explozie sunt, de obicei, marcate vizibil, dar nu întotdeauna. Acestea includ zone unde se recomandă oprirea motorului vehiculului, cala vapoarelor, unități de transfer și stocare a substantelor chimice si zone în care aerul contine substante chimice sau particule, cum ar fi praf de cereale. praf obisnuit sau pulberi metalice. Trebuie să consultati producătorii vehiculelor alimentate cu gaze lichefiate (cum ar fi propanul sau butanul) pentru a stabili dacă acest aparat poate fi utilizat în sigurantă în apropierea acestora.

#### Apeluri telefonice în caz de urgență

Important: Acest aparat funcționează utilizând semnale radio, rețele radio, rețele fixe terestre și funcții programate de utilizator. Dacă aparatul Dvs. acceptă apelurile vocale prin Internet (apeluri Internet), activați atăt apelurile Internet cât și telefonul mobil. Aparatul ar putea încerca să efectueze apeluri de urgență atât prin rețeaua celulară cât și prin intermediul furnizorului de servicii pentru apeluri Internet, dacă ambele sunt activate. Conexiunile nu pot fi garantate în toate condițiile. Nu trebuie să vă bazați niciodată exclusiv pe un aparat mobil pentru efectuarea unor comunicări esențiale, cum ar fi urgențele de natură medicală.

Pentru efectuarea unui apel în caz de urgență:

- Dacă aparatul nu este pornit, porniți-l. Verificați dacă nivelul semnalului este adecvat. În funcție de aparatul Dvs., este posibil să fie, de asemenea, necesar să efectuați următoarele operații:
  - Introduceți cartela SIM dacă aparatul Dvs. utilizează o astfel de cartelă.
  - Dezactivați anumite restricționări de apeluri pe care le-ați activat în aparatul Dvs.
  - Schimbați profilul Dvs. de pe deconectat sau avion pe un profil activ.
- 2 Apăsați tasta de terminare de câte ori este necesar pentru a şterge afişajul şi a pregăti aparatul pentru apeluri.
- 3 Introduceți numărul oficial de urgență valabil în zona Dvs. Numerele serviciilor de urgență variază în funcție de zona în care vă aflați.
- 4 Apăsați tasta de apelare.

Când efectuați un apel în caz de urgență, furnizați toate informațiile necesare cât mai exact posibil. Aparatul Dvs. mobil poate fi singurul mijloc de comunicare prezent la locul unui accident. Nu încheiați convorbirea până nu vi se permite acest lucru.

#### Informații privind certificarea (SAR) Acest aparat mobil îndeplinește recomandările cu privire la expunerea la unde radio.

Aparatul Dvs. mobil este un emitător și un receptor radio. El este conceput pentru a nu depăși limitele de expunere la unde radio prevăzute în recomandările internaționale. Aceste recomandări au fost elaborate de organizația științifică independentă ICNIRP și includ limite de siguranță menite a asigura protecția tuturor persoanelor, indiferent de vârstă și starea de sănătate.

Recomandările cu privire la expunere pentru aparatele mobile folosesc o unitate de măsură cunoscută sub numele de Specific Absorption Rate (rată specifică de absorbție) sau SAR. Limita SAR specificată în recomandările ICNIRP este de 2,0 wați/kilogram (W/kg) calculată ca valoare medie pe 10 grame de țesut. Încercările pentru SAR sunt efectuate folosind pozițiile standard de utilizare și cu aparatul în regim de emisie la cel mai înalt nivel admis de putere, în toate benzile de frecvență testate. Nivelui real SAR al unui aparat pornit se poate afla sub valoarea maximă deoarece aparatul este conceput să utilizze numai puterea strict necesară pentru accesarea rețelei. Această putere depinde de diferiții factori, de exemplu de căt de aproape vă aflați de releu.

Valoarea maximă SAR conform recomandărilor ICNIRP pentru utilizarea aparatului la ureche este de 0,99 W/kg.

Utilizarea accesoriilor aparatului poate avea ca rezultat valori SAR diferite. Valorile SAR pot să difere în funcție de cerințele naționale de raportare și testare, precum și de banda de rețea. Informații suplimentare SAR pot fi disponibile în cadrul informațiilor despre produs, la www.nokia.com.

## Drept de autor și alte note

DECLARAȚIE DE CONFORMITATE

**€€**0434 ①

Prin prezenta, NOKIA CORPORATION declară că acest produs RM-632 respectă cerințele esențiale și alte prevederi relevante ale Directivei 1999/5/CE. O copie a declarației de conformitate poate fi găsită pe pagina de Internet http://www.nokia.com/phones/ declaration\_of\_conformity/.

© 2010 Nokia. Toate drepturile rezervate.

Nokia, Nokia Connecting People și Navi sunt mărci comerciale sau mărci înregistrate ale Nokia Corporation. Nokia tune este o marcă de sunet a Nokia Corporation. Alte nume de produse și de firme menționate aici pot fi nume comerciale sau mărci comerciale aparținând proprietarilor respectivi.

Sunt interzise reproducerea, transferul, distribuirea și stocarea unor părți sau a întregului conținut al acestui material în orice formă fără permisiunea prealabilă scrisă a firmei Nokia. Nokia duce o politică de dezvoltare continuă. Nokia își rezervă dreptul de a face modificări și îmbunătățiri oricărui produs descris în acest document, fără notificare prealabilă.

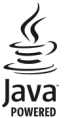

Java and all Java-based marks are trademarks or registered trademarks of Sun Microsystems, Inc.

Acest produs este licențiat conform MPEG-4 Visual Patent Portfolio License (i) pentru uz personal și noncomercial în legătură cu informațiile care au fost codificate în conformitate cu MPEG-4 Visual Standard de un consumator angajat în activități personale și noncomerciale și (ii) pentru utilizarea în legătură cu videoclipurile MPEG-4 oferite de un furnizor de videoclipuri licențiat. Licența nu este garantată sau va fi implicată pentru nicio altă utilizare. Informații suplimentare, inclusiv cele referitoare la utilizarea în scop de reclamă, intern sau comercial, pot fi obținute de la MPEG LA, LLC. Vizitați pagina http:// www.mpegla.com.

ÎN LIMITELE MAXIME PERMISE DE LEGEA APLICABILĂ, ÎN NICIO SITUAȚIE, NOKIA SAU ORICARE DINTRE LICENȚIATORI SĂI NU VOR FI ȚINUȚI RESPONSABILI PENTRU NICIUN FEL DE PIERDERI DE DATE SAU DE VENITURI SAU PENTRU NICIUN FEL DE DAUNE SPECIALE, INCIDENTE, SUBSECVENTE SAU INDIRECTE, ORICUM S-AR FI PRODUS.

CONȚINUTUL ACESTUI DOCUMENT TREBUIE LUAT "CA ATARE". CU EXCEPȚIA CAZURILOR PREVĂZUTE DE LEGEA APLICABILĂ, NICIUN FEL DE GARANȚII, EXPLICITE SAU IMPLICITE, INCLUZÂND, DAR FĂRĂ A SE LIMITA LA GARANȚIILE IMPLICITE DE VANDABILITATE ȘI ADECVARE LA UN SCOP ANUME, NU SE OFERĂ ÎN LEGĂTURĂ CU ACURATEȚEA, CORECITIUDINEA SAU CONȚINUTUL ACESTUI DOCUMENT. NOKIA ÎȘI REZERVĂ DREPTUL DE A MODIFICA ACEST DOCUMENT SAU DE A-L RETRAGE ORICÂND, FĂRĂ NOTIFICARE PREALABILĂ.

Copierea si prelucrarea oricăror programe din aparat este interzisă în limitele permise de legislația aplicabilă. În măsura în care prezentul ghid al utilizatorului cuprinde limitări cu privire la interpretările, garanțiile, despăgubirile și răspunderile Nokia, respectivele limitări se vor aplica și în cazul oricăror interpretări, garanții, despăgubiri și răspunderi ale licențiatorilor Nokia. Este posibil ca aplicatiile oferite de terte părti și furnizate împreună cu aparatul Dvs. să fi fost create de si să apartină unor persoane sau entități neafiliate la sau care nu au nicio legătură cu Nokia. Nokia nu detine drepturi de autor sau de proprietate intelectuală asupra aplicatiilor apartinând unor terte părti. Ca atare, Nokia nu își asumă nicio responsabilitate privind suportul acestor aplicatii la utilizatorul final, privind functionarea acestor aplicatii sau privind informatiile prezentate în aceste aplicatii sau materiale. Nokia nu oferă nicio garanție pentru aplicațiile oferite de terțe părți. UTILITÂND APLICAȚIILE, CONFIRMAȚI FAPTUL CĂ ACESTEA SUNT FURNIZATE "CA ATARE", FĂRĂ NICIUN FEL DE GARANȚIE EXPLICITĂ SAU IMPLICITĂ, LA NIVELUL MAXIM ADMIS DE LEGEA APLICABILĂ, DE ASEMENEA, CONFIRMAȚI FAPTUL CĂ NICI NOKIA ȘI NICI AFILIAȚII SĂI NU OFERĂ NICIUN FEL DE DECLARAȚII SAU GARANȚII, EXPLICITE SAU IMPLICITE, INCLUSIV DAR FĂRĂ A SE LIMITA LA GARANȚII PRIVIND DREPTUL DE PROPRIETATE, VANDABILITATE SAU APLICABILITATE PENTRU UN ANUMIT SCOP, SAU GARANȚII PRIVIND FAPTUL CĂ APLICAȚIIL BU VOR ÎNCĂLCA BREVETE, DREPTURI DE AUTOR, MĂRCI COMERCIALE SAU ALTE DREPTURI ALE UNOR TERȚE PĂRȚI.

Disponibilitatea anumitor produse și a aplicațiilor și serviciilor pentru acestea poate varia în funcție de regiune. Vă rugăm consultați furnizorul Dvs. Nokia pentru detalii și informații asupra disponibilității opțiunilor de limbă. Acest aparat poate conține piese, tehnologii sau programe ce pot face obiectul unor legi sau reglementări privind exportul din SUA sau din alte țări. Este interzisă încălcarea legislației respective.

#### OBSERVAȚII PRIVIND FCC/INDUSTRY CANADA

Aparatul Dvs. poate provoca interferente TV sau radio (de exemplu, la utilizarea unui telefon în apropierea echipamentului de recepție). Este posibil ca FCC sau Industry Canada să vă solicite încetarea utilizării aparatului dacă astfel de interferențe nu pot fi eliminate. Dacă aveți nevoie de asistență, contactați unitatea de service locală. Acest aparat este în conformitate cu secțiunea 15 a regulamentului FCC. Funcționarea face obiectul următoarelor două condiții: (1) Acest aparat nu trebuie să provoace interferențe dăunătoare și (2) acest aparat trebuie să accepte toate interferențele recepționate, inclusiv pe cele care ar putea provoca o funcționare defectuoasă. Orice schimbări sau modificări neacceptate în mod expres de Nokia ar putea anula dreptul utilizatorului de folosi acest aparat. Nokia Corporation

P.O.Box 226

FIN-00045 Nokia Group

Finlanda

/Ediția 2.0 RO

#### Index Simboluri/Numere 802.1x setări de siguranță 174 A accesorii setări 162 actualizare automată oră/dată 33 actualizări aplicatii 191 software aparat 191 software de pe aparat 192 192 actualizări programe actualizări software 191 acumulator economisire energie 193 introducere 12 încărcare 15 afisaj 160 agendă 30 crearea înregistrărilor 30 32 — ecrane solicitări de întâlnire 31 \_ A-GPS (GPS asistat) 96

| albume                                                                                                    |                                                                                           |
|----------------------------------------------------------------------------------------------------|-------------------------------------------------------------------------------------------|
| — media                                                                                                    | 126                                                                                       |
| antene                                                                                                    | 17                                                                                        |
| apelare numere fixe                                                                                                    | 146                                                                                       |
| apel în așteptare                                                                                                    | 38                                                                                        |
| apeluri                                                                                                    | 34                                                                                        |
| — căsuță vocală                                                                                                    | 36                                                                                        |
| — conferință                                                                                                    | 37                                                                                        |
| — durata                                                                                                    | 48                                                                                        |
| — opțiuni în timpul                                                                                                    | 35                                                                                        |
| — preluare                                                                                                    | 36                                                                                        |
| — respingere                                                                                                    | 36                                                                                        |
| <u> </u>                                                                                                    |                                                                                           |
| A se vedea apelare numere                                                                                                    | o fixe                                                                                    |
| ·····                                                                                                    |                                                                                           |
| — setări                                                                                                    | 165                                                                                       |
| — setări<br>apeluri recente                                                                                                    | <u>165</u><br>48                                                                          |
| — setări<br>apeluri recente<br>apeluri video                                                                                                    | <u>165</u><br>48<br>41, 43                                                                |
| — setări<br>apeluri recente<br>apeluri video<br>apeluri vocale                                                                                                    | 165<br>48<br>41, 43                                                                       |
| — setări<br>apeluri recente<br>apeluri video<br>apeluri vocale<br>A se vedea <i>apeluri</i>                                                                                                    | <u>165</u><br><u>48</u><br>41, 43                                                         |
| setări     apeluri recente     apeluri video     apeluri vocale     A se vedea apeluri     aplicația ajutor                                                                                                    | <u>165</u><br><u>48</u><br>41, 43<br><u>192</u>                                           |
| <ul> <li>setări</li> <li>apeluri recente</li> <li>apeluri video</li> <li>apeluri vocale</li> <li>A se vedea apeluri</li> <li>aplicația ajutor</li> <li>aplicații</li> </ul>                                                                                                    | <u>165</u><br><u>48</u><br><u>41, 43</u><br><u>192</u><br><u>151</u>                      |
| <ul> <li>setări</li> <li>apeluri recente</li> <li>apeluri video</li> <li>apeluri vocale</li> <li>A se vedea apeluri</li> <li>aplicația ajutor</li> <li>aplicații</li> <li>Aplicații Java</li> </ul>                                                                                                    | 165<br>48<br>41, 43<br>192<br>151<br>151                                                  |
| <ul> <li>setări</li> <li>apeluri recente</li> <li>apeluri video</li> <li>apeluri vocale</li> <li>A se vedea apeluri</li> <li>aplicația ajutor</li> <li>aplicații</li> <li>Aplicații Java</li> <li>aplicații software</li> </ul>                                                                                           | 165<br>48<br>41, 43<br>192<br>151<br>151<br>151                                           |
| <ul> <li>setări</li> <li>apeluri recente</li> <li>apeluri video</li> <li>apeluri vocale</li> <li>A se vedea apeluri</li> <li>aplicația ajutor</li> <li>aplicații</li> <li>Aplicații Java</li> <li>aplicații software</li> <li>Aplicații Symbian</li> </ul>                                                                | 165<br>48<br>41, 43<br>192<br>151<br>151<br>151<br>151                                    |
| <ul> <li>setări</li> <li>apeluri recente</li> <li>apeluri video</li> <li>apeluri vocale</li> <li>A se vedea apeluri</li> <li>aplicația ajutor</li> <li>aplicații</li> <li>Aplicații Java</li> <li>aplicații software</li> <li>Aplicații Symbian</li> <li>asistență</li> </ul>                                             | <u>165</u><br><u>48</u><br>41, 43<br><u>192</u><br>151<br>151<br>151<br>151<br>151<br>190 |
| <ul> <li>setări</li> <li>apeluri recente</li> <li>apeluri video</li> <li>apeluri vocale</li> <li>A se vedea apeluri</li> <li>aplicația ajutor</li> <li>aplicații</li> <li>Aplicații Java</li> <li>aplicații software</li> <li>Aplicații Symbian</li> <li>asistență</li> <li>Asistență pentru aplicația Java JN</li> </ul> | 165<br>48<br>41, 43<br>192<br>151<br>151<br>151<br>151<br>151<br>190<br>1E 151            |
| <ul> <li>setări</li> <li>apeluri recente</li> <li>apeluri video</li> <li>apeluri vocale</li> <li>A se vedea apeluri</li> <li>aplicația ajutor</li> <li>aplicații</li> <li>Aplicații Java</li> <li>aplicații software</li> <li>Aplicații Symbian</li> <li>asistență</li> <li>Asistență pentru aplicația Java JN</li> </ul> | 165<br>48<br>41,43<br>192<br>151<br>151<br>151<br>151<br>151<br>190<br>1E 151             |

bară contacte

24

| bară de instrumente activă                |           | cartelă de memorie    | 14, 89      |
|-------------------------------------------|-----------|-----------------------|-------------|
| <u> </u>                                  | 126       | <u> </u>              | 144         |
| blocare                                   |           | <u> </u>              | 144         |
| aparat                                    | 77, 143   | cartelă SIM           |             |
| <u>          blocarea automată a apar</u> | atului163 | <u> </u>              | 12          |
| <u> </u>                                  | 163       | Cartela SIM           |             |
| blocarea tastaturii                       | 16        | <u> </u>              | 60          |
| blocare de la distanță                    | 143       | _căști                | 16          |
| blog                                      | 83        | căsuță poștală vocală |             |
| Bluetooth                                 | 75, 77    | — apelare             | 36          |
| browser                                   |           | <u>căsuță vocală</u>  |             |
| <u> </u>                                  | 81        | <u> </u>              | 36          |
| <u> </u>                                  | 83        | ceas                  | 33          |
| <u> </u>                                  | 80, 84    | Ceas                  |             |
| <u> </u>                                  | 84        | <u> </u>              | 33          |
| <u> </u>                                  | 80, 82    | ceas cu alarmă        | 33          |
| <u> </u>                                  | 85        | ceas universal        | 33          |
| <u> </u>                                  | 84        | certificate           |             |
| browser internet                          | 80        | <u> </u>              | 147         |
| browser Web                               | 80        | <u> </u>              | 148         |
|                                           |           | chei                  |             |
| C                                         |           | — chei WEP            | 174         |
| _cablu de date                            | 78        | cititor de mesaje     | 56, 57      |
| cablu de date USB                         | 78        | Cititor PDF           | 91          |
| calculator                                | 88        | clipuri audio         | 122         |
| cameră foto-video                         |           | cod blocare           | 143         |
| <u> </u>                                  | 118       | cod de blocare        | 16, 22, 163 |
| — scene                                   | 118       | cod de siguranță      | 22, 143     |
| <u> </u>                                  | 120       | cod pin               | 16          |

| cod PIN                                     | 22       | conexiuni de date                             |            |
|---------------------------------------------|----------|-----------------------------------------------|------------|
| — schimbare                                 | 163      | <ul> <li>Conexiune la PC</li> </ul>           | 79         |
| codul PIN2                                  | 22       | — sincronizare                                | 73, 156    |
| cod UPIN                                    |          | configurare                                   |            |
| — schimbare                                 | 163      | — e-mail                                      | 51         |
| Cod UPIN                                    | 22       | configurarea de la distanță                   | 149        |
| cod UPUK                                    | 22       | contacte                                      |            |
| coduri de acces                             | 22       | — copiere                                     | 18, 28     |
| Coduri PUK                                  | 22       | <ul> <li>gestionare</li> </ul>                | 28, 29     |
| comenzi de serviciu                         | 63       | — imagini în                                  | 29         |
| comenzi rapide                              | 129, 179 | <ul> <li>indicative vocale</li> </ul>         | 28         |
| comenzi vocale                              | 40       | <ul> <li>— în rețelele sociale</li> </ul>     | 27         |
| Comutare                                    | 17       | <ul> <li>— sincronizare</li> </ul>            | 73, 156    |
| conectori                                   | 11       | <ul> <li>sunete de apel</li> </ul>            | 29         |
| Conexiunea Bluetooth                        |          | conținut                                      |            |
| — adresa aparatului                         | 76       | — sincronizare, expediere și j                | preluare19 |
| <u>— asocierea aparatelor</u>               | 76       | conversie                                     |            |
| <ul> <li>expedierea datelor</li> </ul>      | 75       | <u> </u>                                      | 90         |
| <u> </u>                                    | 77       | — valute                                      | 91         |
| <ul> <li>primire date</li> </ul>            | 77       | conversii valutare                            | 91         |
| conexiune de pachete de date                |          | copie de rezervă a memoriei                   |            |
| — contoare                                  | 48       | aparatului                                    | 89         |
| <ul> <li>— setări punct de acces</li> </ul> | 169      | copierea conținutului                         | 17         |
| conexiune Internet                          | 80       | criptare                                      |            |
| A se vedea și <i>browser</i>                |          | <ul> <li>memorie aparat și cartelă</li> </ul> | de         |
| conexiune prin cablu                        | 78       | memorie                                       | 145        |
| conexiune Web                               | 80       | curea de purtat la mână                       | 14         |
| conexiuni cu calculatorul                   | 79       |                                               |            |
| A se vedea și conexiuni de d                | ate      |                                               |            |

| U                              |     |
|--------------------------------|-----|
| data                           |     |
| — setări                       | 162 |
| data și ora                    | 33  |
| decriptare                     |     |
| — memorie aparat și cartelă de |     |
| memorie                        | 145 |
| depanare                       | 186 |
| dicționar                      | 94  |
| DLNA                           | 79  |
| durata apelurilor              | 48  |
|                                |     |

## E

| EAP                                          |          |
|----------------------------------------------|----------|
| — setările modulelor de compl                | etare175 |
| — utilizarea unui program                    |          |
| suplimentar EAP                              | 176      |
| economizor de energie                        | 115      |
| ecranul de start                             | 23       |
| egalizator                                   | 137      |
| eliminare efect ochi roșii                   | 129      |
| e-mail                                       |          |
| <ul> <li>adăugare fişiere ataşate</li> </ul> | 52       |
| — căutare                                    | 54       |
| — citire                                     | 53       |
| — conturi                                    | 54       |
| <ul> <li>deconectare</li> </ul>              | 54       |
| — dosare                                     | 54       |
| — expediere                                  | 51, 58   |
| -                                            |          |

| <ul> <li>fişiere ataşate</li> </ul>     | 53  |
|-----------------------------------------|-----|
| <ul> <li>răspuns automat</li> </ul>     | 55  |
| — stergere                              | 54  |
| embleme                                 |     |
| <ul> <li>emblemă întâmpinare</li> </ul> | 160 |
|                                         |     |

#### F

| fisiere atasate                             |     |
|---------------------------------------------|-----|
| <ul> <li>mesaje multimedia</li> </ul>       | 62  |
| fișiere audio                               |     |
| — detalii                                   | 139 |
| fluxuri, ştiri                              | 83  |
| fluxuri ştiri                               | 83  |
| formarea rapidă                             | 38  |
| fotografii                                  | 124 |
| <ul> <li>bară de instrumente</li> </ul>     | 126 |
| <u>— detalii fişier</u>                     | 125 |
| — editare                                   | 128 |
| <ul> <li>organizare fişiere</li> </ul>      | 125 |
| Fotografii                                  |     |
| <ul> <li>cuvinte cheie</li> </ul>           | 127 |
| foto-video                                  |     |
| <ul> <li>bară de instrumente</li> </ul>     | 117 |
| <ul> <li>realizare fotografii</li> </ul>    | 117 |
| <ul> <li>redare videoclipuri</li> </ul>     | 119 |
| <u>— setări pentru fotografii</u>           | 120 |
| — videoclipuri                              | 119 |
| <ul> <li>vizualizarea imaginilor</li> </ul> | 119 |
|                                             |     |

| G                                                                                                    |                                               | _                                                    |
|----------------------------------------------------------------------------------------------------|-----------------------------------------------|------------------------------------------------------|
| galerie                                                                                                    | 121                                           | _                                                    |
| <ul> <li>— clipuri audio</li> </ul>                                                                                                    | 122                                           | _                                                    |
| <ul> <li>— legături de streaming</li> </ul>                                                                                                    | 122                                           | _                                                    |
| — prezentări                                                                                                    | 122                                           | _                                                    |
| gestiunea fișierelor                                                                                                    | 89                                            | _                                                    |
| GPRS                                                                                                    |                                               | _                                                    |
| — setări                                                                                                    | 171                                           | _                                                    |
| GPS                                                                                                    |                                               |                                                      |
| <ul> <li>— solicitări de poziție</li> </ul>                                                                                                    | 98                                            | Ι                                                    |
| GPS (Global Positioning System, Sist                                                                                                    | em                                            | IAP                                                  |
| Global de Poziționare)                                                                                                    | 95                                            | acc                                                  |
| GPS (sistem global de poziționare)                                                                                                    | 95                                            | ide                                                  |
| GPS asistat (A-GPS)                                                                                                    | 95                                            | IM                                                   |
|                                                                                                    |                                               | ima                                                  |
| Н                                                                                                    |                                               | ima                                                  |
| Hărți                                                                                                    | 101                                           | _                                                    |
| <u>descărcarea hărților</u>                                                                                                    | 103                                           | _                                                    |
| <u>elemente de afișaj</u> 102,                                                                                                    | 110                                           | _                                                    |
| <u> </u>                                                                                                    | 104                                           | im                                                   |
| <u> </u>                                                                                                    | 110                                           | _                                                    |
| <u> </u>                                                                                                    | 100                                           | info                                                 |
|                                                                                                    | 100                                           |                                                      |
| <u> </u>                                                                                                    | 108                                           | Info                                                 |
| <ul> <li>memorarea locurilor</li> <li>memorarea traseelor</li> </ul>                                                                                                    | 108<br>105<br>105                             | Info                                                 |
| <ul> <li>memorarea locurilor</li> <li>memorarea traseelor</li> <li>navigare</li> <li>101, 109,</li> </ul>                                                                                                    | 108<br>105<br>105<br>111                      | Info<br>info                                         |
| memorarea locurilor           memorarea traseelor           navigare         101, 109,           organizarea locurilor                                                                                        | 108<br>105<br>105<br>111<br>106               | Info<br>info<br>info                                 |
| memorarea locurilor         memorarea traseelor         navigare       101, 109,         organizarea locurilor         organizarea traseelor                                                                  | 108<br>105<br>105<br>111<br>106<br>106        | Info<br>info<br>info<br>info<br>info                 |
| <ul> <li>memorarea locurilor</li> <li>memorarea traseelor</li> <li>navigare</li> <li>101, 109,</li> <li>organizarea locurilor</li> <li>organizarea traseelor</li> <li>partajare informații locații</li> </ul> | 108<br>105<br>105<br>111<br>106<br>106<br>107 | Info<br>info<br>info<br>info<br>info<br>info<br>inso |

planificarea traseelor

\_

111

| _ | poziționare                     | 103 |
|---|---------------------------------|-----|
| — | Preferințe                      | 106 |
| _ | schimbarea vizualizărilor       | 102 |
| _ | sincronizare                    | 108 |
| _ | trasee pentru masini            | 109 |
| _ | trasee pentru mers pe jos       | 111 |
| _ | trimitere locații               | 106 |
| _ | vizualizare date despre locatie | 105 |

| IAP (Internet Access Points, puncte | de    |
|-------------------------------------|-------|
| acces la Internet)                  | 71    |
| identitate apelant                  | 165   |
| IM (mesaje chat)                    | 67    |
| imagine fundal                      | 115   |
| imagini                             | 124   |
| — copiere                           | 18    |
| — editare 128                       | , 129 |
| — imprimare 130                     | , 132 |
| imprimare                           | 92    |
| — imagini                           | 130   |
| informații coordonate               | 95    |
| Informații despre asistența Nokia   | 190   |
| informatii generale                 | 190   |
| informații poziție                  | 95    |
| informații utile                    | 190   |
| instalare aplicatii                 | 151   |
| instrumente de navigare             | 95    |
| introducerea textului               | 25    |

introducere a textului cu funcția de predicție 161

| Ï                         |        |
|---------------------------|--------|
| încărcarea acumulatorului | 15     |
| 1                         |        |
| J                         | 10.10  |
| jurnal de apeluri         | 48, 49 |
|                           |        |
| LAN Förö fir (M/LAN)      | 60     |

| LAN fără fir (WLAN)   | 69  |
|-----------------------|-----|
| lanternă              | 34  |
| legături de streaming | 122 |
| licențe               | 155 |
| limbă                 |     |
| — setări              | 161 |

| M                  |     |
|--------------------|-----|
| Magazin Ovi        | 22  |
| manager aplicații  | 151 |
| manager de aparate | 149 |
| manager de fisiere | 89  |
| Manager zip        | 91  |
| marcaje            | 84  |
| memorie            |     |
| — cache Web        | 84  |
| <u> </u>           | 195 |
| memorie cache      | 84  |
|                    |     |

| mesaje                                     | 50     |
|--------------------------------------------|--------|
| — dosare                                   | 50, 51 |
| <ul> <li>mesaje configurare</li> </ul>     | 178    |
| <ul> <li>mesaje de servicii</li> </ul>     | 63     |
| — opțiuni vorbire                          | 57     |
| — setări                                   | 67     |
| — setări mesaj text                        | 64     |
| — setări pentru transmisia celul           | ară 67 |
| mesaje audio                               | 58     |
| mesaje configurare                         | 178    |
| mesaje de servicii                         | 63     |
| — setări                                   | 66     |
| mesaje multimedia                          | 58, 65 |
| — creare prezentări                        | 61     |
| <ul> <li>fisiere atasate</li> </ul>        | 62     |
| <ul> <li>— în curs de expediere</li> </ul> | 60     |
| <ul> <li>recepționare</li> </ul>           | 60     |
| mesaje text                                |        |
| — expediere                                | 58     |
| — mesaje pe cartela SIM                    | 60     |
| — setări                                   | 64     |
| mesaj răspuns absent de la birou           | 55     |
| MMS (multimedia message service            | 2) 65  |
| MMS (serviciu de mesaje multimed           | lia)58 |
| mod SIM la distanță                        | 77     |
| modul de introducere a textului c          | u      |
| funcția de predicție                       | 27     |
| modul siguranță                            | 149    |
| multimedia                                 | 121    |

| multitasking                          | 34     | partajare video                               |          |
|---------------------------------------|--------|-----------------------------------------------|----------|
| music player                          |        | <ul> <li>acceptare invitatie</li> </ul>       | 47       |
| <ul> <li>— liste de redare</li> </ul> | 136    | <ul> <li>partajare videoclipuri</li> </ul>    | 45       |
| — redare                              | 135    | <ul> <li>partajare video în direct</li> </ul> | 45       |
|                                       |        | perioadă de blocare automată                  | i 163    |
| Ν                                     |        | personalizare                                 | 160      |
| neacceptare apeluri                   | 36     | — afişaj                                      | 160      |
| Nokia Ovi Player                      | 137    | — modificare limbă                            | 161      |
| notă întâmpinare                      | 160    | personalizare aparat                          | 113      |
| note                                  | 94     | PictBridge                                    | 131      |
| Note active                           | 87, 88 | podcast                                       | 132      |
|                                       |        | — directoare                                  | 133      |
| 0                                     |        | — setări                                      | 134      |
| Office Communicator                   | 68     | podcasting                                    |          |
| operator                              |        | — căutare                                     | 134      |
| — selectarea                          | 165    | poziționare                                   |          |
| ora                                   |        | — setări                                      | 164      |
| — setări                              | 162    | preluare apeluri                              | 36       |
| ora și data                           | 33     | prezentare pagină                             | 82       |
| Ovi by Nokia                          | 21     | prezentări                                    | 61, 122  |
| Ovi Music                             | 136    | profiluri                                     |          |
| Ovi Suite                             | 20     | — creare                                      | 113      |
|                                       |        | <ul> <li>personalizare</li> </ul>             | 113, 114 |
| Р                                     |        | <ul> <li>selectare sunete de apel</li> </ul>  | 114      |
| pachete de date                       |        | protecție tastatură                           | 16       |
| — setări                              | 171    | protector ecran                               | 160      |
| Partajare online                      |        | puncte de acces                               | 71, 167  |
| — creare publicări                    | 132    | — grupuri                                     | 168      |
|                                       |        | — VPN                                         | 158      |

| R                                            |     | setări                                         |          |
|----------------------------------------------|-----|------------------------------------------------|----------|
| radio internet                               | 140 | — accesorii                                    | 162      |
| <ul> <li>catalogul posturilor</li> </ul>     | 142 | <u> </u>                                       | 160      |
| — căutarea posturilor                        | 141 | — apel                                         | 165      |
| <u> </u>                                     | 141 | <u> — aplicații</u>                            | 178      |
| <u> </u>                                     | 142 | <ul> <li>blocarea tastaturii</li> </ul>        | 163      |
| RealPlayer                                   |     | <u> </u>                                       | 74       |
| <ul> <li>redarea clipurilor media</li> </ul> | 138 | <u> </u>                                       | 85       |
| <u> </u>                                     | 139 | — ceas                                         | 33       |
| — vizualizarea detaliilor clipului           | 139 | <u> </u>                                       | 148      |
| redare                                       |     | <u> </u>                                       | 162      |
| — video și audio                             | 138 | e-mail                                         | 55       |
| redirectionare apeluri                       | 39  | <u> </u>                                       | 120      |
| refuz apeluri                                | 36  | — GPRS                                         | 171      |
| repere                                       | 98  | <u> </u>                                       | 92       |
| respingere apeluri                           | 36  | <u> </u>                                       | 161      |
| restabilirea setărilor originale             | 164 | <u> </u>                                       | 65       |
| restricționarea apelurilor                   | 40  | <ul> <li>mesaje de servicii</li> </ul>         | 66       |
| rețea                                        |     | <ul> <li>mesaje text</li> </ul>                | 64       |
| — setări                                     | 165 | <u>— Module de completare EAP</u>              | 175      |
| rețeaua de domiciliu                         | 79  | — ora                                          | 162      |
| roaming                                      | 69  | <ul> <li>pachete de date</li> </ul>            | 171      |
| RVP                                          |     | <u> </u>                                       | 134      |
| — utilizare în aplicații                     | 158 | — poziționare                                  | 100, 164 |
|                                              |     | <ul> <li>puncte de acces</li> </ul>            | 167, 168 |
| S                                            |     | <u>puncte de acces Internet W</u>              | LAN 170  |
| serie de imagini                             | 127 | <ul> <li>puncte de acces pentru pac</li> </ul> | hete de  |
| servicii de chat (IM)                        | 67  | date                                           | 169      |
|                                              |     | <u> </u>                                       | 142      |

| — RealPlayer                            | 139         |
|-----------------------------------------|-------------|
| <u> </u>                                | 164         |
| — rețea                                 | 69, 165     |
| <u> </u>                                | 163         |
| <u> </u>                                | 173         |
| <ul> <li>— Siguranța WLAN</li> </ul>    | 173         |
| — SIP                                   | 176         |
| — sunete                                | 160         |
| <ul> <li>transmisie celulară</li> </ul> | 67          |
| — WLAN                                  | 72, 172     |
| <ul> <li>WLAN avansat</li> </ul>        | 173         |
| setări aplicație                        | 178         |
| setări fus orar                         | 33          |
| setări imprimantă                       | 92          |
| setări originale                        | 164         |
| setări poziționare                      | 100         |
| setări proxy                            | 170         |
| setări rețea                            | 69          |
| Setări sig. WPA                         | 175         |
| set cu cască                            | 16          |
| siguranță                               |             |
| — aparat și cartelă SIM                 | 163         |
| — browser                               | 84          |
| — cartelă de memorie                    | 144         |
| sincronizare                            | 73, 156     |
| SIP                                     |             |
| — crearea profilurilor                  | 176         |
| — editarea profilurilor                 | 177         |
| — editarea serverelor de înrec          | gistrare178 |

| .77 |
|-----|
| .76 |
| 58  |
|     |
| 53  |
| 49  |
|     |
| .60 |
| .60 |
| .16 |
| .14 |
| .16 |
|     |

#### Т

| .64  | tasta mesaje                            | 25, 161 |
|------|-----------------------------------------|---------|
| .00  | tastă pagină inițială                   | 25      |
| .70  | tastatură                               | 25      |
| 69   | <ul> <li>— setări de blocare</li> </ul> | 163     |
| .75  | taste și componente                     | 11      |
| 16   | teleconferință                          | 37      |
|      | teme                                    | 115     |
| .63  | — descărcare                            | 116     |
| 84   | text                                    |         |
| .44  | — metodă de introducere cu f            | funcția |
| .56  | de predicție                            | 27      |
|      | <ul> <li>modificare mărime</li> </ul>   | 160     |
| .76  | tipărirea                               | 92      |
| .77  | transfer                                |         |
| e178 | — date                                  | 17      |
|      |                                         |         |

| transfer de muzică      | 137 |
|-------------------------|-----|
| transferul conținutului | 18  |
| transmisie celulară     | 63  |
| — setări                | 67  |

| •. |  |
|----|--|
|    |  |

| 0                 |    |
|-------------------|----|
| unități de măsură |    |
| — conversie       | 90 |

|  | l |  |
|--|---|--|
|  |   |  |

| Vedere generală pagină                  | 82  |  |
|-----------------------------------------|-----|--|
| video                                   |     |  |
| — partajat                              | 45  |  |
| — redare                                | 119 |  |
| videoclip partajat                      | 44  |  |
| videoclipuri                            | 124 |  |
| — copiere                               | 18  |  |
| — detalii                               | 139 |  |
| — partajat                              | 44  |  |
| video clipuri                           |     |  |
| — redare                                | 138 |  |
| virtual private network (rețea virtuală |     |  |
| privataj                                |     |  |
| <u> </u>                                | 158 |  |
| vorbire                                 | 57  |  |
| VPN                                     |     |  |
| <ul> <li>puncte de acces</li> </ul>     | 158 |  |

| W                                     |         |
|---------------------------------------|---------|
| WEP                                   |         |
| — chei                                | 174     |
| <u> — setări de siguranță </u>        | 173     |
| WLAN                                  |         |
| — Adresa MAC                          | 72, 172 |
| — chei WEP                            | 174     |
| — setări                              | 72, 172 |
| <ul> <li>— setări avansate</li> </ul> | 173     |
| <u> — setări de siguranță </u>        | 173     |
| — Setări sig. 802.1x                  | 174     |
| — Setări sig. WPA                     | 175     |
| WLAN (rețea locală fără fir)          | 70, 170 |